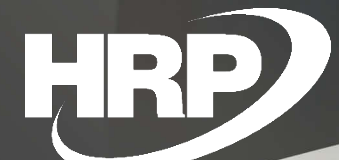

Felhasználói kézikönyv Szállítói előlegek kezelése Dynamics 365 Business Central

HRP Europe Kft.

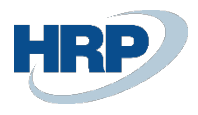

# Tartalom

| 1 Beszerzési előlegkezelés                                                                                                    | 2         |
|----------------------------------------------------------------------------------------------------|-----------|
| 1.1 Beállítások                                                                                                    | 2         |
| 1.1.1 Adott előlegek pénzügyi teljesítésének ideiglenes számla létrehozása a számlatükörben                                              | 2         |
| 1.1.2 Szállítókönyvelési csoportok                                                                                                    | 3         |
| 1.1.3 Áfa-termékkönyvelési csoport létrehozása                                                                                           | 3         |
| 1.1.4 Áfa-könyvelési mátrix létrehozása                                                                                                  | 4         |
| 1.1.5 Szállítói előleghez kapcsolódó számozási körök beállítása                                                                          | 5         |
| 1.1.6 Szállítói előleg termékkönyvelési csoport létrehozása                                                                              | 5         |
| 1.1.7 Beszerzési előlegszámlák kezelése a főkönyvi számla kartonon                                                                       | 6         |
| 1.2 Szállítói előlegekkel kapcsolatos számlázási folyamatok                                                                              | 6         |
| 1.2.1 Beszerzési előlegbekérő létrehozása                                                                                                | 6         |
| 1.2.2 Kifizetett fizetés kapcsolása előlegbekérő levélhez, banki könyvelés során Kifizete<br>naplóból és kapcsolt fizetés szétkapcsolása | ési<br>10 |
| 1.2.3 Kifizetett fizetés kapcsolása előlegbekérő levélhez, banki könyvelés során Fizetés egyeztetési naplókból                           | si<br>16  |
| 1.2.4 Beszerzési előlegszámla könyvelése                                                                                                 | 17        |
| 1.2.5 Végszámla kiállítás előlegszámla bevonásával Beszerzési számla vagy Beszerzési rendelés felületen                                  | 20        |
| 1.2.6 Szállítói előleg kimutatása 65M lapon                                                                                              | 23        |
| 1.2.7 Beszerzési előleget tartalmazó végszámla jóváírása                                                                                 | 25        |
| 1.2.7.1 Visszavonással                                                                                                    | 25        |
| 1.2.7.2 Javító jóváírás létrehozással                                                                                                    | 27        |
| 1.2.8 Előlegszámla jóváírása                                                                                                    | 27        |
| 1.2.9 Devizás beszerzési előleg folyamata, árfolyamok kezelése                                                                           | 29        |
| 1.2.10 Több soros előlegbekérő és előlegszámla készítése                                                                                 | 36        |

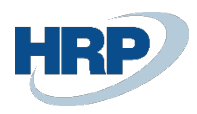

# 1 Beszerzési előlegkezelés

Ez a dokumentum részletes betekintést nyújt a Microsoft Dynamics 365 Business Central rendszerhez készült magyar lokalizációs csomagba tartozó Szállítói előlegekkel kapcsolatos lokalizációs fejlesztés funkcionalitásáról.

A Business Central szállítói előleg funkciója a következő folyamatokat támogatja:

- Független előlegbekérő levelek készítése
- Előlegbefizetések kapcsolása előlegbekérő levelekhez a bankkivonatok könyvelése során
- Előlegbefizetések kapcsolása előlegbekérő levelekhez utólagosan
- Megfizetett előleg könyvelése a magyar számviteli szabályok szerint
- Felhasználható előlegkeret ellenőrzése szállítónként
- Előlegszámla könyvelése a kapcsolt befizetések alapján
- Előlegszámla könyvelésének szabályozása belföldi és EU viszonylatban
- Előlegszámla(ák) beszámítása végszámlába
- Előlegszámla(ák) beszámítása beszerzési rendelésből készült végszámlába.
- Előleg és előleg-áfa vonzatok automatikus könyvelése
- 2021. ÁFA bevallás 65M nyomtatvány kitöltése előlegszámla és előlegszámla felhasználással készült végszámla esetén

# 1.1 Beállítások

Az alábbiakban a szállítói előleg helyes működéséhez szükséges beállításokat részletezzük:

1.1.1 Adott előlegek pénzügyi teljesítésének ideiglenes számla létrehozása a számlatükörben

A beszerzési előlegek Business Centralban történő kezeléséhez létre kell hoznunk egy Adott előlegek pénzügyi teljesítésének ideiglenes számla-t a számlatükörben a következő beállításokkal

| Feldolgozás Számla Egyenleg Műveletek Kapcsolódó Jelentések Kevesebb beállítás |        |                                                                       |                   |
|--------------------------------------------------------------------------------|--------|-----------------------------------------------------------------------|-------------------|
| Általános                                                                      |        |                                                                       | Több megjeleníté: |
| Szám · · · · · · · · · · · · · · · · · · ·                                     |        | Egyenleg                                                              | 593 213           |
| Név Adott előlegek pénzügyi teljesítésének ideiglenes számlája                 |        | Egyeztetési számla                                                    |                   |
| Eredmény/mérleg · · · · · · · · · · · · · · · · · · ·                          | ~      | Automatikus kiegészítő szöveg                                         |                   |
| Számla Kategória · · · · · Eszközök                                            | ~      | Közvetlen könyvelés                                                   |                   |
| Számla Alkategória                                                             |        | Zárolva                                                               |                   |
| Tartozik/követel Mindkettő                                                     | ~      | Utolsó módosítás dátuma · · · · · · · · · · · · · · · · · · ·         |                   |
| Számlatípus · · · · · Könyvelés                                                | ~      | Alapért. megn. kihagyása naplóban · · · · · · · · · · · · · · · · · · |                   |
| Összesítés                                                                     |        | Előlegbekérő könyvelése                                               |                   |
| Könyvelés                                                                      |        |                                                                       |                   |
| Főkönyvi könyveléstípus                                                        | ~      | Áfa-termékkönyvelési csoport                                          | ~                 |
| Ügyletkönyvelési csoport                                                       | $\sim$ | VK partner alapért. fkv szlasz                                        | ~                 |
| Termékkönyvelési csoport                                                       | $\sim$ | Alapértelmezett elhatárolás kód                                       | ~                 |
| Áfa-ügyletkönyvelési csoport                                                   | $\sim$ |                                                                       |                   |

S

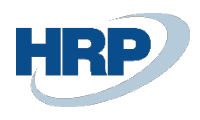

# 1.1.2 Szállítókönyvelési csoportok

- 1. Kattintson a keresőmezőbe és írja be a következőt: Szállítókönyvelési csoportok
- 2. Miután megjelenik a menüpont kattintson rá a funkcióra

| 55 Business Centra                                     | I.                                                                                                    |                   |                                                                                   |                         |                                                                                                   |                                                                                                  |                                                                            |                                                                                       |                                                                                      |                                                                                      |                                                                                    |                                   |                                  |                                                |              |
|--------------------------------------------------------|----------------------------------------------------------------------------------------------------|-------------------|-----------------------------------------------------------------------------------|-------------------------|---------------------------------------------------------------------------------------------------|--------------------------------------------------------------------------------------------------|----------------------------------------------------------------------------|---------------------------------------------------------------------------------------|--------------------------------------------------------------------------------------|--------------------------------------------------------------------------------------|------------------------------------------------------------------------------------|-----------------------------------|----------------------------------|------------------------------------------------|--------------|
| Szállítókönyvelési cs                                  | oportok                                                                                                    |                   |                                                                                   |                         |                                                                                                   |                                                                                                  |                                                                            |                                                                                       |                                                                                      |                                                                                      |                                                                                    |                                   | ~                                | Mentve                                         | 1 8          |
| 🔎 Keresés 🕂 Ú                                          | )j 💀 Lista szerkesztése                                                                                            | 📋 Törlés          | <ul> <li>Szerkesztés</li> </ul>                                                   | 🗟 Megtekintés           | 🕮 Megnyitá                                                                                        | s az Excel progra                                                                                | mban                                                                       |                                                                                       |                                                                                      |                                                                                      |                                                                                    |                                   |                                  |                                                | 7            |
|                                                        |                                                                                                    |                   |                                                                                   |                         |                                                                                                   |                                                                                                  |                                                                            |                                                                                       |                                                                                      |                                                                                      |                                                                                    |                                   |                                  |                                                |              |
| Összes számla megi                                     | elenítése                                                                                                    |                   |                                                                                   |                         |                                                                                                   |                                                                                                  |                                                                            |                                                                                       |                                                                                      |                                                                                      |                                                                                    |                                   |                                  |                                                |              |
| 50000                                                  |                                                                                                    |                   |                                                                                   |                         |                                                                                                   |                                                                                                  |                                                                            |                                                                                       |                                                                                      |                                                                                      |                                                                                    |                                   |                                  |                                                |              |
|                                                        |                                                                                                    |                   |                                                                                   |                         |                                                                                                   |                                                                                                  |                                                                            |                                                                                       |                                                                                      |                                                                                      |                                                                                    |                                   |                                  |                                                |              |
|                                                        |                                                                                                    | Ôrs               |                                                                                   |                         |                                                                                                   |                                                                                                  |                                                                            |                                                                                       |                                                                                      | Tartozik                                                                             | Követel                                                                            |                                   |                                  | Flålen                                         |              |
| Kod f                                                  | Meonevezés                                                                                                    | Öss<br>szá<br>mut | Kötelezettséasz                                                                   | Kezelésikölts<br>számla | Fizetési eng.<br>tartozik számla                                                                  | Fizetési eng.<br>követel számla                                                                  | Számlakerekí<br>számla                                                     | Tartozik deviza<br>kiety-ker-szla                                                     | Követel deviza<br>kiegy/ker.szla                                                     | Tartozik<br>kerekltési<br>számla                                                     | Követel<br>kerekitési<br>számla                                                    | Fiz. tolerancia<br>tartozik szla. | Fiz. tolerancia<br>követel szla. | Előleg<br>könyvelési<br>csoport                | Elői         |
| Kód Ť<br>BELF SZ ELO                                   | Megnevezés<br>Belföldi szállítók előleg                                                                            | Öss<br>szá<br>mut | Kötelezettségsz<br>369100000                                                      | Kezelésikölts<br>számla | Fizetési eng.<br>tartozik számla<br>369100000                                                     | Fizetési eng.<br>követel számla<br>975920000                                                     | Számlakerekí<br>számla<br>969600000                                        | Tartozik deviza<br>kiegy.ker.szla<br>869600000                                        | Követel deviza<br>kiegy.ker.szla<br>969600000                                        | Tartozik<br>kerekltési<br>számla<br>869600000                                        | Követel<br>kerekítési<br>számla<br>969600000                                       | Fiz. tolerancia<br>tartozik szla. | Fiz. tolerancia<br>követel szla. | Előleg<br>könyvelési<br>csoport                | Elői<br>köt. |
| Kód Ť<br>BELF_SZ_ELO<br>BELFOLD                        | Megnevezés<br>Belföldi szállítók előleg<br>Belföldi szállítók                                                      | Öss<br>szá<br>mut | Kötelezettségsz<br>369100000<br>454100000                                         | Kezelésikölts<br>számla | Fizetési eng.<br>tartozik számla<br>369100000<br>454100000                                        | Fizetési eng.<br>követel számla<br>975920000<br>975920000                                        | Számlakerekí<br>számla<br>969600000<br>969600000                           | Tartozik deviza<br>kiegy.ker.stla<br>869600000<br>869600000                           | Követel deviza<br>kiegyiker.szla<br>969600000<br>969600000                           | Tartozik<br>kerekltési<br>számla<br>869600000<br>869600000                           | Követel<br>kerekítési<br>számla<br>969600000<br>969600000                          | Fiz. tolerancia<br>tartozik szla. | Fiz. tolerancia<br>követel szla. | Előleg<br>könyvelési<br>csoport<br>BELF_SZ_ELO | Elől<br>köt  |
| Kod †<br>BELF_SZ_ELO<br>BELFOLD<br>BELFOLD_K           | Megnevezés<br>Belföldi szállítók előleg<br>Belföldi szállítók<br>BELFÖLD, KAPCS                                    | Öss<br>szá<br>mut | Kötelezettségsz.<br>369100000<br>454100000<br>454300000                           | Kezelésikölts<br>számla | Fizetési eng.<br>tartozik számla<br>369100000<br>454100000<br>454300000                           | Fizetési eng.<br>követel számla<br>975920000<br>975920000<br>975920000                           | Számlakerekí<br>számla<br>969600000<br>969600000<br>969600000              | Tartozik deviza<br>kiegy.ker.szla<br>869600000<br>869600000<br>869600000              | Követtel deviza<br>kiegy.ker.szla<br>969600000<br>969600000<br>969600000             | Tartozik<br>kerektési<br>számla<br>869600000<br>869600000<br>869600000               | Követel<br>kerekitési<br>számla<br>969600000<br>969600000<br>969600000             | Fiz. tolerancia<br>tartozik szla. | Fiz. tolerancia<br>követel szla. | Előleg<br>könyvelési<br>csoport<br>BELF_SZ_ELO | Elől<br>köt  |
| Köd †<br>BELF_SZ_ELO<br>BELFOLD<br>BELFOLD_K<br>EU     | Megnevezés<br>Belföldi szállítók előleg<br>Belföldi szállítók<br>BELFÖLD, KAPCS<br>EU-s szállítók                  | Oss<br>szá<br>mut | Kötelezettségsz.<br>369100000<br>454100000<br>454300000<br>454210000              | Kezelésikölts<br>számla | Fizetési eng.<br>tartozik számla<br>369100000<br>454100000<br>454300000<br>454210000              | Fizetési eng.<br>követel számla<br>975920000<br>975920000<br>975920000<br>975920000              | Számlakerekí<br>számla<br>969600000<br>969600000<br>969600000<br>969600000 | Tartozik deviza<br>kiegy.ker.szla<br>869600000<br>869600000<br>869600000<br>869600000 | Követel deviza<br>kiegy.ker.szla<br>969600000<br>969600000<br>969600000              | Tartozik<br>kereklitési<br>számla<br>869600000<br>869600000<br>869600000             | Követel<br>kereklitési<br>számla<br>969600000<br>969600000<br>969600000            | Fiz. tolerancia<br>tartozik szla. | Fiz. tolerancia<br>követel szla. | Előleg<br>könyvelési<br>csoport<br>BELF_SZ_ELO |              |
| K6d ↑<br>BELF_SZ_ELO<br>BELFOLD_K<br>EU<br>→ EU_SZ_ELO | Megnevezés<br>Belfoldi szállítók előleg<br>Belfoldi szállítók<br>BELFOLD_KAPCS<br>EU-s szállítók<br>EU-s szállítók | Čss<br>stå<br>mut | Kötelezettségsz.<br>369100000<br>454100000<br>454300000<br>454210000<br>369100000 | Kezelésikölts<br>számla | Fizetési eng.<br>tartozik számla<br>369100000<br>454100000<br>454300000<br>454210000<br>369100000 | Fizetési eng.<br>követel számla<br>975920000<br>975920000<br>975920000<br>975920000<br>975920000 | Számlakerekí<br>számla<br>969600000<br>969600000<br>969600000<br>969600000 | Tartozik deviza<br>kiegy.ker.szla<br>869600000<br>869600000<br>869600000<br>869600000 | Követel deviza<br>kiegy.ker.szla<br>969600000<br>969600000<br>969600000<br>969600000 | Tartozik<br>kerekhtesi<br>számla<br>869600000<br>869600000<br>869600000<br>869600000 | Kovetel<br>kerekhési<br>számla<br>969600000<br>969600000<br>969600000<br>969600000 | Fiz. tolerancia<br>tartozik szla. | Fiz. tolerancia<br>követel szla. | Előleg<br>könyvelési<br>csoport<br>BELF_SZ_ELO | Elől<br>köt  |

Szállítókönyvelési csoportok beállításának folyamata:

1. Az előlegekkel kapcsolatos számviteli előírások szerinti könyvelés érdekében létre kell hozni az előlegfizetésekre vonatkozó Szállítókönyvelési csoportokat.

Az így létrehozott könyvelési csoportokban a Követelésszámlában meghatározható az elvárt főkönyvi kapcsolat.

2. Az előleg jellegű szállítókönyvelési csoportokat párosítani kell egy vele egyező üzleti logikát szimbolizáló "normál" szállítókönyvelési csoporttal, amit az Előlegkönyvelési csoport mezőben lehet definiálni.

3. Az Előlegszámla kötelező mezővel "normál" szállítókönyvelési csoportonként tudjuk szabályozni, hogy az előlegbekérő levelekből készüljön -e előlegszámla.

A szállító kartonon mindig a "normál" szállítókönyvelési csoportot kell beállítani. Az előlegekkel kapcsolatos eltérő főkönyvi kapcsolatokat az ezen könyvelési csoporthoz kapcsolt előleg jellegű könyvelési csoportból fogja származtatni a rendszer.

# 1.1.3 Áfa-termékkönyvelési csoport létrehozása

1. Kattintson a keresőmezőbe és írja be a következőt: Áfa-termékkönyvelési csoportok

2. Miután megjelenik a menüpont kattintson rá a funkcióra

Az áfa-termékkönyvelési csoportban létre kell hozni Áfa típusonként előleg típusú könyvelési csoportokat.

Az alábbi példa alapján létrehoztunk egy SZELOLEG27-et és SZELOLEGEU csoportot.

| Dyn | amics 36     | 55 Business Centr | al                      |                            |                           |                         |
|-----|--------------|-------------------|-------------------------|----------------------------|---------------------------|-------------------------|
|     | $\leftarrow$ | Áfa-termékkönyvel | ési csoportok           |                            |                           |                         |
|     |              |                   | Új 🐺 Lista szerkesztése | 📋 Törlés 🛛 🙀 Beállítás 🖷 N | egnyitás az Excel program | ban További beállítások |
|     |              |                   | Kód 🕇 🝸                 |                            |                           | Megnevezés              |
|     |              |                   | SZELOLEG27              |                            |                           | Szállítói előleg 27%    |
|     |              | $\rightarrow$     | SZELOLEGEU              |                            | ÷                         | Szállítói előleg EU     |

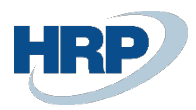

# 1.1.4 Áfa-könyvelési mátrix létrehozása

- 1. Kattintson a keresőmezőbe és írja be a következőt: Áfakönyvelési mátrix beállítása
- 2. Miután megjelenik a menüpont kattintson rá a funkcióra

| Dy | namics 3 | 65 Business Central                        |                                           |                       |                    |          |         |                      |                                |                                     |        |                                     |                                   |                                 |                                       |                         | (                       | a o                                  | Ø               | ?       |
|----|----------|--------------------------------------------|-------------------------------------------|-----------------------|--------------------|----------|---------|----------------------|--------------------------------|-------------------------------------|--------|-------------------------------------|-----------------------------------|---------------------------------|---------------------------------------|-------------------------|-------------------------|--------------------------------------|-----------------|---------|
|    | ÷        | BELFÖLD · Belföldi pa                      | rtnerek                                   |                       |                    |          |         |                      |                                |                                     |        |                                     |                                   |                                 |                                       |                         |                         |                                      | \$ 15           | S       |
|    |          | Áfakönyvelési mátrix                       | beállítása                                | 🔎 Keresés 🕇 Új        | Dista szerkesztése | 📋 Törlés | 🖊 Szeri | esztés 🕻             | Megtekintés                    | <ul> <li>Számla javaslat</li> </ul> | 🕒 Máso | lás 🖷 M                             | egnyitás az Excel                 | programban                      | További beál                          | lítások                 |                         | 2                                    | ″ ≡             |         |
|    |          | Áfa-<br>ügyletkönyve<br>csoport † <b>T</b> | Áfa-<br>termékkönyv<br>csoport † <b>T</b> | Megnevezés            | Áfa azon           | isítója  | Á<br>%  | Áfaszámítás<br>módja | Nem<br>realizált áfa<br>típusa | Fizetendő áfa számla                |        | Elad.nem<br>realizált áfa<br>számla | Eladási<br>árfolyamkül.<br>számla | Elad. előleg áfa<br>ellenszámla | Előleg áfa-<br>termékkönyv<br>csoport | Előz.f<br>áfa<br>számla | Be<br>rea<br>áfa<br>szá | Beszerzési<br>árfolyamkül.<br>számla | 65<br>be<br>szi | ).<br>V |
|    |          | BELFÖLD                                    | 27                                        |                       | BELF27             |          | 2       | Normál áfa           |                                | 467100000                           |        |                                     |                                   |                                 | 27 EL                                 | 46610                   |                         | 876100000                            |                 |         |
|    |          | → <u>BELFÖLD</u>                           | SZELOLEG27                                | Szállítói előleg_belf | öld SZELOL         | G27      | 2       | Normál áfa           |                                |                                     |        |                                     |                                   |                                 |                                       | 46610                   |                         | 876100000                            |                 |         |

Majd nyissuk meg kartonnézetben a mátrix előlegsorát és állítsuk be a szükséges paramétereket

| Dynamics | 365 Business Central                                                                                                    |                                                                                                    |                                                                                                    | Q £ ⊚ ?                      |
|----------|----------------------------------------------------------------------------------------------------|----------------------------------------------------------------------------------------------------|----------------------------------------------------------------------------------------------------|------------------------------|
| ÷        | Áfakönyvelési mátrix karton<br>BELFÖLD · SZELOLEG27                                                                                                    | $\oslash$                                                                                                    | + 10                                                                                                    | √Mentve ت م <sup>ي</sup> د Σ |
|          | 🕏 Számla javaslat 🛯 🗟 Másolás 🛛 További bez                                                                                                    | illítások                                                                                                    |                                                                                                    |                              |
|          | Általános                                                                                                    |                                                                                                    |                                                                                                    |                              |
| G        | Áfa-ügyletkönyvelési csoport<br>Afa-termékkönyvelési csoport<br>Afaszámítás modja<br>Megnevezés<br>Áfa %<br>Nem realiziti áfa típusa<br>Afa anoncitája | BERFORD            SZELOLEG27            Normaki afa            Sakilitoi eidileg,betfold         27           C            SZELOLEG27 | Az ála analitikában nem szerepel   Eetőidi fordított áfa  EU-szolgáltatás  Salillitási tanúsíhvány szükkéges  Adó besorolás  G5M besorlásban szerepejen  Fordítot áf k-bevallásban szerepejen  Fordítot áf k-bevallásban  Fordítot áf k-bevallásban  Fordítot áf k-bevallásban  Fordítot áf k-bevallásban  Fordítot áf k-bevallásban  Fordítot á |                              |
|          | Áfazáradék-kód ·····                                                                                                    |                                                                                                    | VPOP-tranzakció                                                                                                    |                              |
|          | Fizetendő áfa számla · · · · · · · · · · · · · · · · · · ·                                                                                             |                                                                                                    | Eladási árfolyamkül. számla                                                                                                    |                              |
|          | Beszerzés                                                                                                    |                                                                                                    |                                                                                                    |                              |
|          | Előz.felszámított áfa számla                                                                                                    | 466100000 ~                                                                                                    | Nem realizált fordított áfa számla                                                                                                    | ×                            |
|          | Besz.nem realizált áfa számla                                                                                                    | ~                                                                                                    | Beszerzési árfolyamkül. számla 87610                                                                                                    |                              |
|          | Fordított áfa számla                                                                                                    |                                                                                                    | Beszerzési előleg 💿                                                                                                    |                              |

Devizás előlegszámlák kiállításához a "normál" és előlegszámlára vonatkozó soron is szükséges az Beszerzési árfolyamkülönbözet számla töltése. (A "normál" sorról a rendszer a Beszerzési árfolyamkülönbözet számlát az esetleg eltérő végszámla könyvelési és áfa árfolyam közötti áfa árfolyam különbözet könyvelésére használja, míg az "előleg" sorról a rendszer a Beszerzési árfolyamkülönbözet számlát az előlegszámla és végszámla áfa árfolyam különbözetének könyvelésére használja.)

Fordított áfás "normál" áfamátrixsorhoz kapcsolt Előlegszámla soron a normál sorral ellentétben az Áfa % mezőben 0%-nak kell szerepelnie.

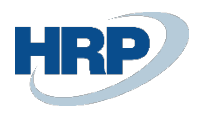

| ynamics | 365 Business Central                                               |       |                                       | Q Q @       | ) <b>?</b> |
|---------|--------------------------------------------------------------------|-------|---------------------------------------|-------------|------------|
| ÷       | Áfakönyvelési mátrix karton<br>BELFÖLD · SZELOLEG_FAD              | Ø     | + 0                                   | √Mentve 🗖 🦻 | ×          |
|         | Számla javaslat 🖺 Másolás További beállítások                      |       |                                       |             |            |
|         | Általános                                                          |       |                                       |             |            |
|         | Áfa-ügyletkönyvelési csoport                                       | ~     | Az áfa analitikában nem szerepel      |             |            |
|         | Afa-termékkönyvelési csoport SZELOLEG_FAD                          | <br>• | Belföldi fordított áfa                | •           |            |
|         | Megnevezés Szállítói előleg_belföld_FAD                            |       | -<br>Szállítási tanúsítvány szükséges | •           |            |
|         | Áfa %                                                              | 0     | Adó besorolás                         |             |            |
|         | Nem realizált áfa típusa                                           | ~     | 65M bevallásban szerepeljen           |             |            |
| <       | Áfa azonosítója SZELOLEG_FAD                                       |       | Fordított áfa-bevallásban szerepeljen |             |            |
|         | Áfazáradék-kód                                                     | ~     | VPOP-tranzakció                       |             |            |
|         | Eladás                                                             |       |                                       |             |            |
|         | Fizetendó áfa számla                                               | ~     | Eladási árfolyamkül. számla           |             |            |
|         | Elad.nem realizált áfa számla                                      | ~     |                                       |             |            |
|         | Beszerzés                                                          |       |                                       |             |            |
|         | Előz.felszámított áfa számla · · · · · · · · · · · · · · · · · · · | ~     | Nem realizált fordított áfa számla    |             |            |
|         | Beszinem realizált áfa számla                                      | ~     | Beszerzési árfolyamkül. számla        | 876100000 ~ |            |
|         | Fordított áfa számla                                               | ~     | Beszerzési előleg                     |             |            |

# 1.1.5 Szállítói előleghez kapcsolódó számozási körök beállítása

- 1. Kattintson a keresőmezőbe és írja be a következőt: Beszerzés és kötelezettségek beállítása
- 2. Miután megjelenik a menüpont kattintson rá a funkcióra

Hozzon létre egyedi számozási köröket az előlegbekérő levelek, előlegszámlák és előlegjóváírások, könyvelt előlegszámlák és könyvelt előlegjóváírások részére, majd állítsa be a megfelelő kapcsolatokat az Beszerzés és kötelezettségek beállítása kartonon a Számozási körök szekcióban.

|                                                | Ø           | + 🛍                               | ~M          | entve 🗍           | ٢      |
|------------------------------------------------|-------------|-----------------------------------|-------------|-------------------|--------|
| Beszerzés és kötelezettségek                   | beállítása  |                                   |             |                   |        |
| Új Feldolgozás További beállítások             |             |                                   |             |                   |        |
| Számozási körök                                |             |                                   |             | Kevesebb megjelen | itési  |
| Szállítók számozása B-S                        | SZÁLLÍTÓK V | Könyvelt bevétjegy számozása      | B-BEVIEGY   |                   | V      |
| Ajánlatok számozása B-A                        | AJÁNLAT ~   | Könyv.visszáru-száll.számozása    | B-VSZÁLLEV+ |                   | ~      |
| Keretszerződések számozása · · · · B-K         | KERETSZ ~   | Könyvelt előrefiz. számlasz.      |             |                   | $\sim$ |
| Rendelések számozása B-R                       | RENDELÉS ~  | Könyvelt előrefiz. jóváírás-sz.   |             |                   | $\sim$ |
| Visszárurendelések számozása · · · · · · · B-V | VISSZREND ~ | Előlegbekérő levelek számozása    | B-ELŐLEGBEK |                   | v      |
| Számlák számozása · · · · · B-S                | SZLA 🗸      | Előlegszámlák számozása           | B-ELŐLEGSZ  |                   | $\sim$ |
| Könyvelt számlák számozása · · · · B-S         | SZLA+ ~     | Könyvelt előleg-számlák számozása | B-ELŐLEGSZ+ |                   | $\sim$ |
| Jóváírások számozása B-J                       | v vòt       | Előleg-jóváírások számozása       | B-ELŐLEGJ   |                   | $\sim$ |
|                                                | 1611        |                                   | a cióicci.  |                   |        |

# 1.1.6 Szállítói előleg termékkönyvelési csoport létrehozása

Hozzunk létre termékkönyvelési csoportot a szállítói előlegekre vonatkozóan és amennyiben szeretnénk beállíthatunk alapértelmezett áfa-termékkönyvelési csoportot is hozzá, a leggyakrabban használt Áfakulcsra vonatkozóan

|                                                                                                    | □ □        | з,     | a <sup>r</sup> |  |
|----------------------------------------------------------------------------------------------------|------------|--------|----------------|--|
| 🔎 Keresés 🕂 Új 🔞 Lista szerkesztése 🔋 Törlés 🦸 Beállítás 🕮 Megnyítás az Excel programban 🛛 További beállítások | ٦<br>م     | 7 1    |                |  |
| Kód î 🔻 Megnevezês Alapértelmezeti álo-termékkönyvelési cosport Alapértelmezet                                 | s aut.besz | zúrása | a              |  |
| → SZÁIL£EÓLEG : SZálltói előleg                                                                                | 2          |        |                |  |

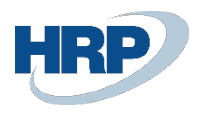

# 1.1.7 Beszerzési előlegszámlák kezelése a főkönyvi számla kartonon

A beszerzési előlegszámlák (351, 352, 353, 354) főkönyvi számlakartonján bepipáljuk az Előlegbekérő könyvelése logikai változót és kitöltjük a Termékkönyvelési csoport mezőt a korábban létrehozott termékkönyvelési csoport értékkel. Ezt minden előlegszámlára elvégezzük.

| Dynamics 3 | 865 Business Central                                  |                                            |                                                                         | a 🗘          | ı ©             | ? |
|------------|-------------------------------------------------------|--------------------------------------------|-------------------------------------------------------------------------|--------------|-----------------|---|
| ¢          | Főkönyviszámla-karton<br>351000000 · Immateriális jav | vakra adott előlegek                       | + 🗊                                                                     | √ Mentve     | <del>ت</del> ,* | 2 |
|            | Feldolgozás Számla Egyenleg Műveletel                 | k Kapcsolódó Jelentések Kevesebb beállítás |                                                                         |              | 0               |   |
|            | Általános                                             |                                            |                                                                         | Több megjele | nítése          |   |
|            | Szám                                                  | 351000000                                  | Egyenleg                                                                | 50           | 000             |   |
|            | Név · · · · · · · · · · · · · · · · · · ·             | Immateriális javakra adott előlegek        | Egyeztetési számla                                                      |              |                 |   |
|            | Eredmény/mérleg                                       | Mérieg                                     | Automatikus kiegészítő szöveg                                           |              | _               |   |
|            | Számla Kategória                                      | Eszközök 👻                                 | Közvetlen könyvelés                                                     |              | _               |   |
|            | Számla Alkategória                                    |                                            | Zárolva                                                                 |              |                 |   |
|            | Tartozik/követel                                      | Mindkettő 🗸                                | Utolsó módosítás dátuma                                                 |              |                 |   |
|            | Számlatípus                                           | Könyvelés 🗸                                | Alapért. megn. kihagyása naplóban · · · · · · · · · · · · · · · · · · · |              |                 |   |
|            | Összesítés                                            |                                            | Előlegbekérő könyvelése                                                 |              |                 |   |
|            | Könyvelés                                             |                                            |                                                                         |              | _               |   |
|            | Főkönyvi könyveléstípus                               | ~                                          | Áfa-termékkönyvelési csoport                                            |              | $\sim$          |   |
|            | Ügyletkönyvelési csoport                              | ~                                          | VK partner alapért. fkv szlasz                                          |              | $\sim$          |   |
|            | Termékkönyvelési csoport                              | SZÁLL_ELŐLEG ~                             | Alapértelmezett elhatárolás kód                                         |              | ~               |   |
|            | Áfa-ügyletkönyvelési csoport                          | ~ ·                                        | -                                                                       |              |                 |   |

- 1.2 Szállítói előlegekkel kapcsolatos számlázási folyamatok
- 1.2.1 Beszerzési előlegbekérő létrehozása
- 1. Kattintson a keresőmezőbe és írja be a következőt: Beszerzési előlegbekérők
- 2. Miután megjelenik a menüpont kattintson rá a funkcióra

| Dyn | amics 36     | 55 Business Central      |                      |              |             |               |                                 |         |            | Q | 0 ©           | ?  |
|-----|--------------|--------------------------|----------------------|--------------|-------------|---------------|---------------------------------|---------|------------|---|---------------|----|
|     | $\leftarrow$ | Beszerzési előlegbekéről | ¢                    |              |             |               |                                 |         |            |   |               | s: |
|     |              | 🔎 Keresés 🕇 Új           | 😨 Lista szerkesztése | 📋 Törlés     | Szerkesztés | 🛕 Megtekintés | 🕮 Megnyitás az Excel programban |         |            |   | ⊽ ≣ 0         |    |
|     |              | Szám J 🝸                 |                      | Szállítószám |             | Név           |                                 | Állapot | Pénznemkód |   | Összeg áfával |    |
|     |              | → <u>BEB-2100025</u>     |                      | S00214       |             | Előleg Kft.   |                                 | Nyitott |            |   | 0             |    |
|     |              |                          |                      |              |             |               |                                 |         |            |   |               |    |

Előlegbekérő levél létrehozásához válassza az Új lehetőséget a menüből.

Ezután a *Nyitott* állapotú Előlegbekérő karton nézetében kiválaszthatjuk a Szállítót, a Külkereskedelem fülön a Pénznemkódot, amennyiben az alappénznemtől eltérő devizában szeretnénk rögzíteni (a lenti példa a könyvvezetés devizanemében mutatja be a folyamatot), ezután kitöltjük a Külső bizonylatszámot, majd a tételsorokon a megfelelő előleg főkönyvi számlát.

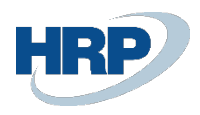

|                                           |              |                           |                         |             |                      |      | (         | <u></u>                      | ~                  |       |                      |                |               |               |                     |           |     |
|-------------------------------------------|--------------|---------------------------|-------------------------|-------------|----------------------|------|-----------|------------------------------|--------------------|-------|----------------------|----------------|---------------|---------------|---------------------|-----------|-----|
| Elolegbekerö                              |              |                           |                         |             |                      |      | (         | 9 +                          |                    |       |                      |                |               | ~1            | Mentve              |           |     |
| BEB-2100036 ·                             | Előleg K     | ft. 🔉                     |                         |             |                      |      |           |                              |                    |       |                      |                |               |               |                     |           |     |
| Könyvelés Engedélyezés                    | Nyomtatás/Kü | Idés Nav                  | igálás További          | beállítások |                      |      |           |                              |                    |       |                      |                |               |               |                     |           |     |
| Általános                                 |              |                           |                         |             |                      |      |           |                              |                    |       |                      |                |               |               |                     |           |     |
| Szállítószám                              |              |                           | 00214                   |             |                      |      |           | <ul> <li>✓ Bizony</li> </ul> | latdátum · · · · · |       |                      | 021.08.31.     |               |               |                     |           |     |
| Név                                       |              | E                         | óleg Kft.               |             |                      |      |           | Könyv                        | elési dátum        |       | 2                    | 021.08.31.     |               |               |                     |           |     |
| Cím · · · · · · · · · · · · · · · · · · · |              | M                         | agyar u. 1.             |             |                      |      |           | Beszei                       | zőkód · · · · · ·  |       |                      |                |               |               |                     | $\sim$    |     |
| Cím 2                                     |              |                           |                         |             |                      |      |           | Állapo                       | t                  |       | N                    | lyitott        |               |               |                     |           |     |
| Irányítószám                              |              | 1                         | 021                     |             |                      |      |           | ··· Össze                    | g áfával           |       |                      |                |               |               |                     | 0         | )   |
| Helység                                   |              | B                         | udapest                 |             |                      |      |           | ··· Előleg                   | számla kötelező    |       | ••••••               |                |               |               |                     |           |     |
| Ügyintéző                                 |              |                           |                         |             |                      |      |           | ··· Külső                    | bizonylat száma    |       | El                   | LŐLEGBEKÉRŐ_20 | 121/01        |               |                     |           |     |
|                                           |              |                           |                         |             |                      |      |           |                              |                    |       |                      |                |               |               |                     |           |     |
| Sorok Kezelés So                          | r Kevesebb b | eállítás                  |                         |             |                      |      |           |                              |                    |       |                      |                |               |               |                     | 62        |     |
| Előleg<br>főkönyvi<br>száma Szá           | Al te        | a-<br>rmékkönyv…<br>oport | Megnevezés              |             | Termékkör<br>csoport | 1yv  | Mennyiség | Közvetlen<br>egységköltség   | Mértékegysé        | Áfa % | Összeg áfa<br>nélkül | Áfa összeg     | Áfakülönbözet | Összeg áfával | Kapcsoland<br>össze | ó<br>g kr | ca; |
| → <b>*</b>                                | $\sim$       |                           |                         |             |                      |      | 1         | 0                            |                    | 0     | 0                    | 0              | 0             | 0             |                     | 0         |     |
|                                           |              |                           |                         |             |                      | Var. |           |                              |                    |       |                      |                |               |               |                     |           |     |
|                                           | Szám         | Név                       |                         | Eredmény/   | Zár                  | kön  |           |                              |                    |       |                      |                |               |               |                     |           |     |
| 4                                         | → 351000000  | Immateriá                 | lis javakra adott előle | . Mérleg    |                      |      |           |                              |                    |       |                      |                |               |               |                     | ÷         | •   |
| A                                         | 352000000    | Beruházás                 | okra adott előlegek     | Mérleg      |                      |      | _         | A                            |                    |       |                      |                |               |               |                     |           |     |
| usszesen ara nélkül (HUF)                 | 353000000    | Készletre                 | adott előlegek          | Mérleg      |                      |      |           | U Ussze                      | en aravál (HUF)    |       |                      |                |               |               |                     | 0         | 1   |
| Áfa összege (HUF)                         | 354000000    | Egyéb ado                 | tt előlegek             | Mérleg      |                      |      |           | 0                            |                    |       |                      |                |               |               |                     |           |     |
|                                           |              |                           |                         |             |                      |      |           |                              |                    |       |                      |                |               |               |                     |           |     |

A kiválasztott előlegszámla alapján a rendszer automatikusan beemeli a Szállítókönyvelési csoportban beállított "Adott előlegek pénzügyi teljesítésének ideiglenes számla"-ját az Előleg főkönyvi számlája mezőbe, valamint a Termékkönyvelési csoportot az előlegszámla főkönyvi kartonja alapján.

| 365 Business Central                      |                              |                     |                        |           |                            |                    |       |                      |              |               |               |                       |        |
|-------------------------------------------|------------------------------|---------------------|------------------------|-----------|----------------------------|--------------------|-------|----------------------|--------------|---------------|---------------|-----------------------|--------|
| Előlegbekérő                              |                              |                     |                        | G         | ») +                       | Î                  |       |                      |              |               | VМ            | lentve 🔲              | d      |
| BEB-2100036                               | · Előleg Kft.                |                     |                        |           |                            |                    |       |                      |              |               |               |                       |        |
| Könyvelés Engedélyezé                     | i Nyomtatás/j <b>h</b> ijdés | Navigálás További b | beállítások            |           |                            |                    |       |                      |              |               |               |                       |        |
| Általános                                 |                              |                     |                        |           |                            |                    |       |                      |              |               |               |                       |        |
| Szállítószám                              |                              | S00214              |                        |           | ✓ Bizony                   | latdátum · · · · · |       | 20                   | 021.08.31.   |               |               |                       |        |
| Név                                       |                              | Előleg Kft.         |                        |           | Könyv                      | elési dátum        |       |                      | 021. 08. 31. |               |               |                       |        |
| Cím · · · · · · · · · · · · · · · · · · · |                              | Magyar u. 1.        |                        |           | Beszer                     | zőkód              |       |                      |              |               |               |                       | $\sim$ |
| Cím 2                                     |                              |                     |                        |           | Állapo                     | t                  |       |                      | yitott       |               |               |                       |        |
| Irányítószám                              |                              | 1021                |                        |           | ·· Össze                   | g áfával · · · · · |       |                      |              |               |               |                       | 0      |
| Helység · · · · · · · · · · · ·           |                              | Budapest            |                        |           | ·· Elóleg                  | számla kötelező    |       |                      |              |               |               |                       |        |
| Ügyintéző                                 |                              |                     |                        |           | ·· Külső                   | bizonylat száma    |       | EL                   | ÓLEGBEKÉRŐ_2 | 021/01        |               |                       |        |
| Sorok Kezelés                             | Sor Kevesebb beállítás       |                     |                        |           |                            |                    |       |                      |              |               |               |                       | ø      |
| főkönyvi<br>száma S                       | termékköny<br>tám csoport    | /<br>Megnevezés     | Termékkönyv<br>csoport | Mennyiség | Közvetlen<br>egységköltség | Mértékegysé        | Áfa % | Összeg áfa<br>nélkül | Áfa összeg   | Áfakülönbözet | Összeg áfával | Kapcsolandó<br>összeg | ka     |
| → <u>369100000</u> 3                      | 52000000 ~                   |                     | SZÁLL_ELŐLEG           | 1         | 0                          |                    | 0     | 0                    | 0            | 0             | 0             | 0                     |        |
|                                           |                              |                     |                        |           |                            |                    |       |                      |              |               |               |                       |        |
| •                                         |                              |                     |                        |           |                            |                    |       |                      |              |               |               |                       | Þ      |
| Örstenne Ma sälköl (HUD                   |                              |                     |                        |           | 0                          | en áfáual (HUD)    |       |                      |              |               |               |                       | •      |
| Granesen and Herkul (HOP)                 |                              |                     |                        |           | 0 05526                    | (ITOP)             |       |                      |              |               |               |                       | 0      |

Amennyiben nem állítottunk be alapértelmezett áfa-termékkönyvelési csoportot sem a Termékkönyvelési csoport felületen, sem a főkönyvi számla kartonján, akkor ezt itt kell kiválasztanunk:

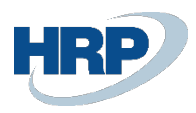

| Könyvelés                            | Engedélyezés Nyomt | tatás/Küldés Navigálás               | További beállításo   | ok                  |                          |                          |   |             | _                   |          |              |               |                       |             |
|--------------------------------------|--------------------|--------------------------------------|----------------------|---------------------|--------------------------|--------------------------|---|-------------|---------------------|----------|--------------|---------------|-----------------------|-------------|
| Általános                            |                    |                                      | Áfakönyvelési        | mátrix beállít      | tása   ,♀ ∨ +új          | 😨 Lista szerkesztése 🛛 … |   |             | $\mathcal{Z}$ ×     |          |              |               |                       |             |
| Szállítószám<br>Név                  |                    | S00214<br>Előleg Kft                 | Áfa-<br>úgyletkönyve | Áfa-<br>termékkönyv | Mennuzés                 | áfa azonositója          | Á | Áfaszámítás | Nem<br>realizált ár |          |              |               |                       |             |
| Cím ·····                            |                    | Maqvaru                              | → BELFÖLD            | SZELOLEG FA         | D                        | SZELOLEG_FAD             | 0 | Normál áfa  | opusa               |          |              |               |                       |             |
| Cim 2                                |                    |                                      | BELFÖLD              | SZELOLEG27          | Szállítói előleg_belföld | SZELOLEG27               | 2 | Normál áfa  |                     |          |              |               |                       |             |
| Irányítószám<br>Helység<br>Ügyintéző |                    | 1021<br>Budapest                     |                      |                     |                          |                          |   |             |                     | RÓ_2021, | /01          |               |                       | 0           |
| Sorok                                | Kezelés Sor Keve   | esebb beállítás                      |                      |                     |                          |                          |   |             |                     |          |              |               |                       | 63          |
| Előleg<br>fókönyvi<br>száma          | Szám               | Áfa-<br>termékkönyv<br>csoport Megne |                      |                     |                          |                          |   |             |                     | zeg Åł   | lakülönbözet | Ősszeg áfával | Kapcsolandó<br>összeg | Ni<br>kapci |
| → <u>36910000</u>                    | 00 35200000        |                                      |                      |                     |                          |                          |   |             |                     | 0        | 0            | 0             | 0                     |             |
|                                      |                    |                                      | 4                    |                     |                          |                          |   |             |                     |          |              |               |                       |             |

Ezután kitöltjük a Megnevezés mezőt, majd a nettó Közvetlen egységköltséget és a rendszer a Mennyiség alapján kiszámolja az Összeg áfa nélkül, az Áfa és az Összeg áfával mezők értékeit. Lehetőségünk van több soros előlegbekérőt is létrehozni. Erre a későbbiekben részletesen visszatérünk.

|                                                                      |                                          |                                                                                                  |                                      |                                         | Ø              | ) +                                   | iii                 |             |                                 |                      |                    | √ Me                     | ntve 🔲                     |    |
|----------------------------------------------------------------------|------------------------------------------|--------------------------------------------------------------------------------------------------|--------------------------------------|-----------------------------------------|----------------|---------------------------------------|---------------------|-------------|---------------------------------|----------------------|--------------------|--------------------------|----------------------------|----|
| BEB-2100                                                             | 036 · Előleg                             | Kft.                                                                                             |                                      |                                         |                |                                       |                     |             |                                 |                      |                    |                          |                            |    |
| Könyvelés Enge                                                       | edélyezés Nyomtatás/                     | /Küldés Navi                                                                                     | igálás   További beállítás           | ok                                      |                |                                       |                     |             |                                 |                      |                    |                          |                            |    |
| Általános                                                            |                                          |                                                                                                  |                                      |                                         |                |                                       |                     |             |                                 |                      |                    |                          |                            |    |
| Szállítószám                                                         |                                          | · · · · · · so                                                                                   | 00214                                |                                         | ~              | Bizon                                 | ylatdátum · · · · · |             | 20                              | 21. 08. 31.          |                    |                          |                            | Ē. |
| Név · · · · · · · · ·                                                |                                          | Ele                                                                                              | óleg Kft.                            |                                         |                | Könyı                                 | velési dátum        |             | 20                              | 21.08.31.            |                    |                          |                            | Ē  |
| Cím · · · · · · · · ·                                                |                                          | · · · · · · M                                                                                    | lagyar u. 1.                         |                                         |                | Besze                                 | rzőkód · · · · · ·  |             |                                 |                      |                    |                          |                            | ~  |
| Cím 2                                                                |                                          |                                                                                                  |                                      |                                         |                | Állapi                                | ot                  |             | Nj                              | yitott               |                    |                          |                            |    |
| Irányítószám                                                         |                                          |                                                                                                  | )21                                  |                                         |                | Össze                                 | eg áfával           |             |                                 |                      |                    |                          |                            |    |
| Helység · · · · · ·                                                  |                                          | Bu                                                                                               | udapest                              |                                         |                | Elóleg                                | gszámla kötelező    |             |                                 | 0                    |                    |                          |                            |    |
| Ūgyintéző                                                            |                                          |                                                                                                  |                                      |                                         |                | Külső                                 | bizonylat száma     |             | EL                              | ŐLEGBEKÉRŐ_20        | 021/01             |                          |                            |    |
|                                                                      |                                          |                                                                                                  |                                      |                                         |                |                                       |                     |             |                                 |                      |                    |                          |                            |    |
|                                                                      |                                          |                                                                                                  |                                      |                                         |                |                                       |                     |             |                                 |                      |                    |                          |                            |    |
| Sorok Keze                                                           | elés Sor Kevesebb                        | > beállítás                                                                                      |                                      |                                         |                |                                       |                     |             |                                 |                      |                    |                          |                            | E  |
| Sorok Keze<br>Előleg<br>főlkönyvi<br>száma                           | elés Sor Kevesebb<br>Szám                | > beállítás<br>Áfa-<br>termékkönyv                                                               | Meanevezés                           | Termékkönyv                             | Mennviséa      | Közvetlen                             | Mértékegysé         | Áta %       | Összeg áfa                      | Áfa összeg           | Áfakülönbözet      | Összeg áfával            | Kapcsolandó                | EZ |
| Sorok Keze<br>Előleg<br>főkönyvi<br>száma<br>→ <u>369100000</u>      | elés Sor Kevesebb<br>Szám<br>: 352000000 | Áfa-<br>termékkönyv<br>csoport<br>SZELOLEG27                                                     | Megnevezés<br>Belföldi_HUF_előleg_27 | Termélkkönyv<br>csopart<br>SZÁLL_ELŐLEG | Mennyiség<br>1 | Közvetlen<br>tavséaköltséa<br>100 000 | Mértékegysé 🗸       | Áfa %<br>27 | Összeg áfa<br>nélkül<br>100 000 | Áfa összeg<br>27 000 | Áfakülönbözet<br>0 | Összeg áfával            | Kapcsolandö<br>összeg<br>C |    |
| Sorok Keze<br>Elóleg<br>fökönyvi<br>száma<br>→ 369100000             | elés Sor Kevesebb<br>Szám<br>: 352000000 | beállítás<br>Áfa-<br>termékkönyv<br>csoport<br>SZELOLEG27                                        | Megnevezés<br>Belföldi_HUF_előleg_27 | Termékkönyv<br>csoport<br>SZÁLL_ELÓLEG  | Mennyiség<br>1 | Közvetlen<br>ravséaköltséa<br>100 000 | Mértékegysé 🗸       | Áfa %<br>27 | Összeg áfa<br>nélkül<br>100 000 | Áfa összeg<br>27 000 | Áfakülönbözet<br>0 | Összeg áfával<br>127 000 | Kapcsolandó<br>ősszeg<br>C |    |
| Sorok         Keze           Bióleg         fókonyvi           száma | elés Sor Kevesebb<br>Szám<br>352000000   | <ul> <li>beállítás</li> <li>Ára-<br/>termélkönyv</li> <li>csoport</li> <li>SZELOLEG27</li> </ul> | Megnevezés<br>Belföldi_HUF_előleg_27 | Termélkkönyv<br>csoport<br>SZÁLL_ELÓLEG | Mennyiség<br>1 | Közvetlen<br>rovzéoköltséo<br>100 000 | Mértékegysé         | Âfa %<br>27 | Összeg áfa<br>nélkül<br>100 000 | Áfa összeg<br>27 000 | Áfakülönbözet<br>0 | Összeg áfával<br>127 000 | Kapcsolandó<br>ósszeg<br>C |    |
| Sorok Keze<br>Bióleg<br>fökönyvi<br>száma<br>→ 369100000<br>↓        | elés Sor Kevesebb<br>Szám<br>352000000   | b beállítás<br>Áta-<br>termékkönyv<br>csoport<br>SZELOLEG27                                      | Megnevezés<br>Belfoldi_HUF_el6leg_27 | Termélákönyv<br>csoport<br>SZÁLL_ELŐLEG | Mennyiség<br>1 | Közvetlen<br>ravséaköltséa<br>100 000 | Mértékegysé ~       | Áfa %<br>27 | Összeg áfa<br>nélkül<br>100 000 | Áfa összeg<br>27 000 | Áfskülönbözet<br>0 | Összeg áfával<br>127 000 | Kapcsolandö<br>összeg<br>C |    |

Ezt követően a Fizetések fülön megadjuk az Előleg fizetési határidejét és Fizetési módját, valamint, ha a Szállítón nincs beállítva Preferált bankszámlaszám, akkor a Fizetési információkban azt a bankszámlát, amelyre a kifizetést teljesíteni szeretnénk.

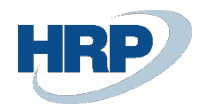

| Fizetések              |                                                      |                 |               |  |
|------------------------|------------------------------------------------------|-----------------|---------------|--|
| Fizetési felétet kódja | <ul> <li>✓ Előleg fi:</li> <li>✓ Visszata</li> </ul> | zetési határidő | 2021. 09. 15. |  |
|                        |                                                      |                 |               |  |
| Fizetési információk   |                                                      |                 |               |  |
| Bankszámla             | ANK                                                  |                 |               |  |
| Banknév                | TP                                                   |                 |               |  |
| Bankfiókszám           | 2345678                                              |                 |               |  |
| Bankszámlaszám         | 234567812345678                                      |                 |               |  |
| Tranzitszám            |                                                      |                 |               |  |
| SWIFT kód              |                                                      |                 |               |  |
| IBAN ····              |                                                      |                 |               |  |
|                        |                                                      |                 |               |  |
|                        |                                                      |                 |               |  |

# Miután mindent beállítottunk, Engedélyezzük a bekérőt

| s 365 Business             | s Central     |                 |                                       |                           |                        |           |                              |                    |       |                      |               |               |               | Q Q                   | ٥          |
|----------------------------|---------------|-----------------|---------------------------------------|---------------------------|------------------------|-----------|------------------------------|--------------------|-------|----------------------|---------------|---------------|---------------|-----------------------|------------|
| Előlegbekér                | ō             |                 |                                       |                           |                        | (         | ) +                          | <b>İ</b>           |       |                      |               |               | √ M           | ientve 🔲              | <u>م</u> ہ |
| BEB-2                      | 10003         | 6 · Előleg      | g Kft.                                |                           |                        |           |                              |                    |       |                      |               |               |               |                       |            |
| Könyvelés                  | Engedély      | ezés Nyomtat    | ás/Küldés Na                          | vigálás További beállítás | sok                    |           |                              |                    |       |                      |               |               |               |                       | 0          |
| Enged                      | lélyezés      | 🗳 Újramegnyitás |                                       |                           |                        |           |                              |                    |       |                      |               |               |               |                       | -10        |
| Szállítószám               | 1             |                 | · · · · · · · · · · · · · · · · · · · | 00214                     |                        |           | <ul> <li>✓ Bizony</li> </ul> | latdátum · · · · · |       |                      | 121. 08. 31.  |               |               |                       |            |
| Név · · · · ·              |               |                 | E                                     | lőleg Kft.                |                        |           | Könyv                        | elési dátum        |       |                      | 121.08.31.    |               |               |                       | 6          |
| Cím · · · · ·              |               |                 | N                                     | Magyar u. 1.              |                        |           | Besze                        | zőkód · · · · · ·  |       |                      |               |               |               |                       | $\sim$     |
| Cím 2                      |               |                 |                                       |                           |                        |           | Állapo                       | t                  |       | N                    | vitott        |               |               |                       |            |
| Irányítószán               | n · · · · · · |                 | 1                                     | 021                       |                        |           | ··· Össze                    | g áfával           |       |                      |               |               |               | 127                   | 000        |
| Helység · · ·              |               |                 | в                                     | ludapest                  |                        |           | ··· Előleg                   | számla kötelező    |       |                      | 0             |               |               |                       |            |
| Ügyintéző                  |               |                 |                                       |                           |                        |           | Külső                        | bizonylat száma    |       | EL                   | ŐLEGBEKÉRŐ_20 | 121/01        |               |                       | - 1        |
| Sorok                      | Kezelés       | Sor Kevese      | bb beállítás                          |                           |                        |           |                              |                    |       |                      |               |               |               |                       | 62         |
| Előleg<br>főkönyv<br>száma | i             | Szám            | Áfa-<br>termékkönyv…<br>csoport       | Megnevezés                | Termékkönyv<br>csoport | Mennyiség | Közvetlen<br>egységköltség   | Mértékegysé        | Áfa % | Ősszeg áfa<br>nélkül | Áfa összeg    | Áfakülönbözet | Összeg áfával | Kapcsolandó<br>összeg | ka         |
| → <u>369100</u>            | 000           | 352000000       | SZELOLEG27                            | Belföldi_HUF_előleg_27    | SZÁLL_ELŐLEG           | 1         | 100 000                      |                    | 27    | 100 000              | 27 000        | 0             | 127 000       | 0                     |            |
|                            |               |                 |                                       |                           |                        |           |                              |                    |       |                      |               |               |               |                       |            |
|                            |               |                 |                                       |                           |                        |           |                              |                    |       |                      |               |               |               |                       |            |
| 4                          |               |                 |                                       |                           |                        |           |                              |                    |       |                      |               |               |               |                       | ,          |
| Összesen áf                | fa nélkül (HU | IF)             |                                       |                           |                        | 100       | 000 Össze                    | sen áfával (HUF)   |       |                      |               |               |               | 127                   | 000        |
| 640 0000000                | (HUD          |                 |                                       |                           |                        | 27        | 000                          |                    |       |                      |               |               |               |                       |            |

és a bekérő Állapota *Függőben lévő fizetésre* változik, valamint a Tételsoron a Kapcsolandó összeg mezőben megjelenik a bruttó összeg:

|   | Flőlegbekérő                              |                 |                                 |                           |                        | G         | 2 -          | - 📾                         |       |                      |                  |               | VМ            | lentve 🔲              | -        |
|---|-------------------------------------------|-----------------|---------------------------------|---------------------------|------------------------|-----------|--------------|-----------------------------|-------|----------------------|------------------|---------------|---------------|-----------------------|----------|
|   | BEB-21000                                 | 36 · Előlec     | g Kft.                          |                           |                        | e         |              | 0                           |       |                      |                  |               |               |                       |          |
|   | Könyvelés Enged                           | élyezés Nyomtat | ás/Küldés Na                    | vigálás További beállítás | ok                     |           |              |                             |       |                      |                  |               |               |                       |          |
|   | Általános                                 |                 |                                 |                           |                        |           |              |                             |       |                      |                  |               |               |                       |          |
|   | Szállítószám                              |                 | s                               | 00214                     |                        |           | ~ 1          | Bizonylatdátum · · · · ·    |       | 20                   | 21. 08. 31.      |               |               |                       |          |
| 1 | Név · · · · · · · · · · · · · · · · · · · |                 | E                               | lőleg Kft.                |                        |           |              | Könyvelési dátum            |       | 20                   | 21. 08. 31.      |               |               |                       |          |
|   | Cím · · · · · · · · · · · · · · · · · · · |                 | N                               | Aagyar u. 1.              |                        |           |              | Beszerzőkód                 |       |                      |                  |               |               |                       | $\sim$   |
| ( | Cím 2                                     |                 |                                 |                           |                        |           |              | Állapot                     |       | Fo                   | ggőben lévő fize | rtés          |               |                       |          |
|   | rányítószám                               |                 |                                 | 021                       |                        |           | (            | Összeg áfával               |       |                      |                  |               |               | 127                   | 000      |
|   | Helység · · · · · ·                       |                 | в                               | ludapest                  |                        |           | . 1          | lőlegszámla kötelező        |       |                      | D                |               |               | _                     | _        |
|   | Ügyintéző                                 |                 |                                 |                           |                        |           |              | Külső bizonylat száma       |       | EL:                  | ŐLEGBEKÉRŐ_20    | 021/01        |               |                       |          |
|   |                                           |                 |                                 |                           |                        |           |              |                             |       |                      |                  |               |               |                       |          |
|   | Sorok Kez                                 | elés Sor Keve   | rsebb beállítás                 |                           |                        |           |              |                             |       |                      |                  |               |               |                       | E2       |
|   | Előleg<br>főkönyvi<br>száma               | Szám            | Áfa-<br>termékkönyv…<br>csoport | Megnevezés                | Termékkönyv<br>csoport | Mennyiség | Közvegységkő | etlen<br>Itség Mértékegysé… | Áfa % | Összeg áfa<br>nélkül | Áfa összeg       | Áfakülönbözet | Összeg áfával | Kapcsolandó<br>összeg | ka       |
|   | → <u>369100000</u>                        | 352000000       | SZELOLEG27                      | Belföldi_HUF_előleg_27    | SZÁLL_ELŐLEG           | 1         | 100          | 000                         | 27    | 100 000              | 27 000           | 0             | 127 000       | 127 000               |          |
|   |                                           |                 |                                 |                           |                        |           |              |                             |       |                      |                  |               |               |                       | <u> </u> |
|   |                                           |                 |                                 |                           |                        |           |              |                             |       |                      |                  |               |               |                       |          |
|   | (                                         |                 |                                 |                           |                        |           |              |                             |       |                      |                  |               |               |                       | ÷        |
|   | Ősszesen áfa nélkül (                     | HUF)            |                                 |                           |                        | 100 00    | 00 00        | Összesen áfával (HUF)       |       |                      |                  |               |               | 127                   | 000      |
|   |                                           |                 |                                 |                           |                        |           |              |                             |       |                      |                  |               |               |                       |          |

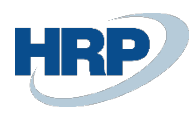

1.2.2 Kifizetett fizetés kapcsolása előlegbekérő levélhez, banki könyvelés során Kifizetési naplóból és kapcsolt fizetés szétkapcsolása

Az előlegkifizetésre vonatkozó banki tranzakció könyvelése során lehetőségünk van a fizetések és az előlegbekérő levelek azonnali összekapcsolására.

Az előlegbekérő összegéhez mérten magasabb összeg nem csatolható (egyenlő vagy kisebb összeg igen). Az előlegbekérő összege a fizetés kapcsolását megelőzően módosítható.

1. Kattintson a keresőmezőbe és írja be a következőt: Kifizetési napló

2. Miután megjelenik a menüpont kattintson rá a funkcióra

A Kifizetési naplón a bizonylat típusát állítsa Fizetés-re, illetve az Előrefizetés logikai mezőben jelölje meg, hogy a bankszámláról kifizetett összeg előlegre vonatkozik.

A számla mező értékét állítsa Szállító-ra, majd válassza ki a szállítótörzsből a kedvezményezettet.

Adja meg a kifizetés összegét.

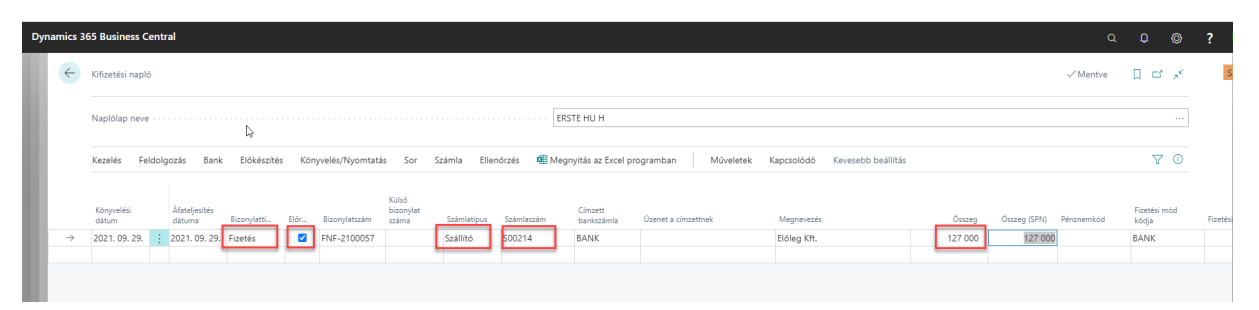

Az előlegbekérő levél kapcsolásához válassza a Feldolgozás menüből az Előlegbekérő kapcsolása funkciót

| Dyna | amics 3       | 65 Business C       | Central                 |               |           |                 |                    |             |            |                       |                     |                            |         |              |            |                   | ٥              | ?       |
|------|---------------|---------------------|-------------------------|---------------|-----------|-----------------|--------------------|-------------|------------|-----------------------|---------------------|----------------------------|---------|--------------|------------|-------------------|----------------|---------|
|      | ~             | Kifizetési napl     | ó                       |               |           |                 |                    |             |            |                       |                     |                            |         |              | √ Mentve   | D d               | × <sup>4</sup> | 4       |
| l    |               | Naplólap neve       | 2                       |               |           |                 |                    |             |            | RSTE HU H             |                     |                            |         |              |            |                   |                |         |
| II.  |               | Kezelés <u>Fe</u>   | eldolgozás Ba           | nk Előkészíté | s Kör     | iyvelés/Nyomtat | ás Sor             | Számla Elle | nőrzés 🖷 M | egnyitás az Excel p   | rogramban Művele    | tek Kapcsolódó Kevesebb be | állítás |              |            | V                 | 0              |         |
|      |               | R Előlegbe          | kérők kapcsolása        | 🤀 Árfolyar    | nok kiszá | mítása     Té   | telek kiegyenl     | ítése 🗾 E   | gyeztetés  |                       |                     |                            |         |              |            |                   | ÷              |         |
|      |               | Könyvelési<br>dátum | Áfateljesítés<br>dátuma | Bizonylattí   | Előr      | Bizonylatszám   | bizonylat<br>száma | Számlatípus | Számlaszám | Címzett<br>bankszámla | Üzenet a címzettnek | Megnevezés                 | Ősszeg  | Ősszeg (SPN) | Pénznemkód | Fizetési<br>kódja | mód            | Fizetés |
|      | $\rightarrow$ | 2021.09.29.         | 2021.09.2               | 9. Fizetés    |           | FNF-2100057     |                    | Szállító    | S00214     | BANK                  |                     | Előleg Kft.                | 127 000 | 127 000      |            | BANK              |                |         |
|      |               |                     |                         |               |           |                 |                    |             |            |                       |                     |                            |         |              |            |                   |                |         |
|      |               |                     |                         |               |           |                 |                    |             |            |                       |                     |                            |         |              |            |                   |                |         |

csak az engedélyezett előlegbekérőlevelek jelennek meg a listában:

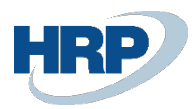

| 🖁 Kiegyenlítési azonosító beállít              | tása 🖷 Megnyitás az Ex | cel programban    | Műveletek Keveseb | b beállítás           |           |                         |            |          |                   |
|------------------------------------------------|------------------------|-------------------|-------------------|-----------------------|-----------|-------------------------|------------|----------|-------------------|
| Italános                                       |                        |                   |                   |                       |           |                         |            |          |                   |
| önyvelési dátum                                |                        | 2021. 09. 29.     |                   |                       |           | Hátralék                |            |          | -127              |
| tonylatszám                                    |                        | FNF-2100057       |                   |                       |           | Kapcsolandó összeg      |            |          |                   |
| egnevezés                                      |                        | Előleg Kft.       |                   |                       |           | Kapcsolandó hátralék    |            |          | -127              |
| nznemkód · · · · · · · · · · · · · · · · · · · |                        |                   |                   |                       |           |                         |            |          |                   |
|                                                |                        |                   |                   |                       |           |                         |            |          |                   |
| Kiegyenlítési azonosító                        | Könyvelési dátum       | Fizetési határidő | Bizonylatszám †   | Külső bizonylat száma | Szám      | Megnevezés              | Pénznemkód | Hátralék | Kapcsolandó össze |
|                                                |                        |                   |                   |                       |           |                         |            |          |                   |
| →                                              | 2021. 08. 31.          | 2021. 09. 15.     | BEB-2100036       |                       | 35200000  | Belföldi_HUF_előleg_27  |            | 127 000  |                   |
| •                                              | 2021.08.31.            | 2021. 09. 15.     | BEB-2100036       |                       | 35200000  | Beffoldi_HUF_efoldeg_27 |            | 127 000  |                   |
| >                                              | 2021.08.31.            | 2021.09.15.       | BEB-2100036       |                       | 35200000  | Betfoldi_HUF_efoliag_27 |            | 127 000  |                   |
| →                                              | : 2021.08.31.          | 2021.09.15.       | BEB-2100036       |                       | 352000000 | Betfoldi_HUF_efoldeg_27 |            | 127 000  |                   |
| >                                              | 2021.08.31.            | 2021.09.15.       | 868-2100036       |                       | 352000000 | Betfoldi_HUF_efoldg_27  |            | 127 000  |                   |

A kapcsolható előlegbekérő levelek közül jelölje meg a megfelelőt a Kiegyenlítési azonosító megadásával (amennyiben kisebb összeget szeretne kapcsolni, akkor a kapcsolandó összeg mezőbe írja be a kívánt összeget, ellenkező esetben automatikusan a banki soron megadott összeggel tölti ki a Kapcsolandó mezőt):

| S | zerkesztés - Előlegkapcs             | olat beállítása   |                   |                 |                       |           |                        |            |          | ,* ×               |
|---|--------------------------------------|-------------------|-------------------|-----------------|-----------------------|-----------|------------------------|------------|----------|--------------------|
| Y | , Kiegyenlítési azonosító beállítása | 🖷 Megnyitás az Er | xcel programban   | Műveletek Keves | ebb beállítás         |           |                        |            |          |                    |
| Á | italános                             | -                 |                   |                 |                       |           |                        |            |          |                    |
| K | önyvelési dátum                      |                   | 2021. 09. 29.     |                 |                       |           | Hátralék               |            |          | -127 000           |
| В | zonylatszám                          |                   | FNF-2100057       |                 |                       |           | Kapcsolandó összeg     |            |          | -127 000           |
| N | egnevezés                            |                   | Előleg Kft.       |                 |                       |           | Kapcsolandó hátralék   |            |          | 0                  |
| P | inznemkód                            |                   |                   |                 |                       |           |                        |            |          |                    |
| 0 | Kiegyenlítési azonosító              | Könyvelési dátum  | Fizetési határidő | Bizonylatszám 7 | Külső bizonylat száma | Szám      | Megnevezés             | Pénznemkód | Hátralék | Kapcsolandó összeg |
| 4 | → BUD46-DEV1\MIKLO                   | 2021. 08. 31.     | 2021.09.15.       | BEB-2100036     |                       | 352000000 | Belföldi_HUF_előleg_27 |            | 127 000  | 127 000            |
|   |                                      |                   |                   |                 |                       |           |                        |            |          |                    |
|   |                                      |                   |                   |                 |                       |           |                        |            |          | 3<br>Bezárás       |

Előkészítés – Beszerzési előlegbekérő fizetési javaslat

Kifizetési naplón az *Előkészítés – Beszerzési előlegbekérő fizetési javaslat* funkcióval is le tudjuk gyűjteni az utalandó bekérőket

| Dy | namics 3      | 65 Business Cer     | ntral                   |             |            |                 |                    |                   |              |                       |                            |             |                         |        |              | Q          | φ                   | Ø              | ?        |
|----|---------------|---------------------|-------------------------|-------------|------------|-----------------|--------------------|-------------------|--------------|-----------------------|----------------------------|-------------|-------------------------|--------|--------------|------------|---------------------|----------------|----------|
|    | ¢             | Kifizetési napló    |                         |             |            |                 |                    |                   |              |                       |                            |             |                         |        |              |            | 0 0                 | × <sup>4</sup> | s        |
| 1  |               | Naplólap neve -     |                         |             |            |                 |                    |                   | ERS          | TE HU H               |                            |             |                         |        |              |            |                     |                |          |
| l  |               | Kezelés Felde       | olgozás Bank            | Előkészítés | Kön        | yvelés/Nyomtata | is Sor S           | 5zámla Ellen      | órzés 🖷 Megr | nyitás az Excel       | programban Művelete        | k Kapcso    | lódó Kevesebb beállítás |        |              |            | V                   | 0              |          |
|    |               | 🔯 Szállítói fizi    | etési javaslat          | 🚟 Alkalmazo | tt kifizet | ések javaslata  | 😽 Komper           | nzációs javaslat. | . 🚺 Kompenz  | ációs levél           | 🗱 Beszerzési előlegbfizeté | si javaslat | 🔢 Könyvelési dátum szár | nítása |              |            |                     | -64            |          |
|    |               | Könyvelési<br>dátum | Áfateljesítés<br>dátuma | Bizonylatti | Előr       | Bizonylatszám   | bizonylat<br>száma | Számlatípus       | Számlaszám   | Címzett<br>bankszámla | Üzenet a címzettnek        | Meg         | nevezés                 | Összeg | Összeg (SPN) | Pénznemkód | Fizetési m<br>kódja | ód             | Fizetési |
|    | $\rightarrow$ | 2021.09.29.         | 2021.09.29.             | Fizetés     |            | FNF-2100057     |                    | Szállító          | *            |                       |                            |             |                         | 0      | 0            |            | *                   |                |          |
| U  |               |                     |                         |             |            |                 |                    |                   |              |                       |                            |             |                         |        |              |            |                     |                |          |
|    |               |                     |                         |             |            |                 |                    |                   |              |                       |                            |             |                         |        |              |            |                     |                |          |

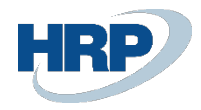

| Beszerzési előlegbekérő f           | izetési javaslat                        | 2 X        |
|-------------------------------------|-----------------------------------------|------------|
| Alapértelmezett értékek használ     | Legutóbb használt beállítások és szűrők | ~          |
| Beállítások                         | Több meg                                | jelenítése |
| Fizetések keresése                  |                                         | _          |
| Utolsó esedékességi dátum · · · · · | 2021. 09. 30.                           |            |
| Naplósorok kitöltése                | 20                                      |            |
| Könyvelési dátum                    | 2021. 09. 29.                           |            |
| Kezdő bizonylatszám                 | FNF-2100057                             |            |
| Szűrés: Beszerzési előlegbek        | <b>érő fej</b><br>S00214                | ~          |
| + Szűrés                            | 4 m <sup>44</sup>                       |            |
| Szures: Beszerzesi elolegbek        | ero sor                                 | - 1        |
| + Szűrés                            |                                         | _]         |
|                                     | ОК                                      | Mégse      |

Ekkor a rendszer automatikusan kigyűjti a feltételeknek megfelelő tételeket és behelyezi a naplóba, kitöltve a Fizetési hivatkozást, a Kiegyenlítési azonosító beállításával:

| Dyr | amics 3       | 65 Business Ce      | ntral   |                 | k                           |                |             |                       |                              |             |                 |                |              |            |                       | Q           | Q        | ۵               | ?    |
|-----|---------------|---------------------|---------|-----------------|-----------------------------|----------------|-------------|-----------------------|------------------------------|-------------|-----------------|----------------|--------------|------------|-----------------------|-------------|----------|-----------------|------|
|     | $\leftarrow$  | Kifizetési napló    |         |                 |                             |                |             |                       |                              |             |                 |                |              |            | ~                     | Mentve      | 0 0      | » <sup>لا</sup> | S    |
| I   |               | Naplólap neve       |         |                 |                             |                |             |                       | ERSTE HU H                   |             |                 |                |              |            |                       |             |          |                 |      |
| I   |               | Kezelés Feld        | olgozás | Bank Előkés     | izítés Köny                 | velés/Nyomtati | ás Sor Szám | la Ellenórzés         | 4 Megnyitás az Excel program | nban        | Műveletek Kapcs | olódó Kevesebb | beállítás    |            |                       |             | 7        | 0               |      |
| l   |               | Könyvelési<br>dátum | Elór.   | . Bizonylatszám | Külső<br>bizonylat<br>száma | Számlatípus    | Számlaszám  | Címzett<br>bankszámla | Üzenet a címzettnek          | Megnevezés  | Ŭ               | Összeg         | Összeg (SPN) | Pénznemkód | Fizetési mód<br>kódja | Fizetési hi | vatkozás |                 | Hite |
|     | $\rightarrow$ | 2021.09.29.         | E 🖉     | FNF-2100057     |                             | Szállító       | S00214      | BANK                  |                              | Előleg Kft. |                 | 127 000        | 127 000      |            | BANK                  | ELÓLEGB     | EKÉRÓ_20 | 21/01           |      |
| I   |               |                     |         |                 |                             |                |             |                       |                              |             |                 |                |              |            |                       |             |          |                 |      |

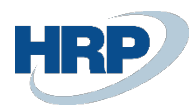

| Szerkesztés - Előlegkapcsolat beállítása                |                   |                   |                       |           |         |                                          |            |          | ,,* X              |
|---------------------------------------------------------|-------------------|-------------------|-----------------------|-----------|---------|------------------------------------------|------------|----------|--------------------|
| 🕱 Kiegyenlítési azonosító beállítása 🛛 🖷 Megnyitás az l | xcel programban   | Műveletek Kevesel | bb beállítás          |           |         |                                          |            |          |                    |
| Általános                                               |                   |                   |                       |           |         |                                          |            |          |                    |
| Könyvelési dátum                                        | 2021. 09. 29.     |                   |                       |           | Hátrale | ik · · · · · · · · · · · · · · · · · · · |            |          | -127 000           |
| Bizonylatszám                                           | FNF-2100057       |                   |                       |           | Kapcso  | landó összeg                             |            |          | -127 000           |
| Megnevezés                                              | Előleg Kft.       |                   |                       |           | Kapcso  | landó hátralék                           |            |          | 0                  |
| Pénznemkód                                              |                   |                   |                       |           |         |                                          |            |          |                    |
|                                                         |                   |                   |                       |           |         |                                          |            |          |                    |
| Kiegyenlítési azonosító Könyvelési dátum                | Fizetési határidő | Bizonylatszám †   | Külső bizonylat száma | Szám      | ~       | Megnevezés                               | Pénznemkód | Hátralék | Kapcsolandó összeg |
| → <u>BUD46-DEV1\MIKLO</u> 2021. 08. 31.                 | 2021.09.15.       | BEB-2100036       |                       | 352000000 |         | Belföldi_HUF_előleg_27                   |            | 127 000  | 127 000            |

# Napló kapcsolat törlése

Az előlegbekérő sorában a Sor - Funkció alatt elhelyezésre került egy Napló kapcsolat törlése gomb, amivel könyvelés előtt megszüntethetjük a kapcsolatot, ekkor a rendszer a Kiegyenlítési azonosítót törli.

| Funkciók 🗸 Kapcsoló     | dó információ | ik 🗸       |                    |   |              |    |         |        |   |         |
|-------------------------|---------------|------------|--------------------|---|--------------|----|---------|--------|---|---------|
| Transford Incometion    |               | coopere    |                    |   | -9)3-9x0-0-6 |    | 1101001 |        |   | nag     |
| S Fizetesek kapcsolasa  | 2000000       | SZELOLEG27 | Belf_HUF_előleg_27 | 1 | 100 000      | 27 | 100 000 | 27 000 | 0 | 127 000 |
| Fizetések szétkapcsolás | а             |            |                    |   |              |    |         |        |   |         |

Zárja be az előlegbekérő listát megjelenítő lapot majd könyvelje le a banki tételt. A könyvelési tételekben látható, hogy a fizetett előleg összege rákerült az ideiglenes előlegszámlára:

| Dyn | amics 3      | 65 Business Centi   | ral            |                    |                        |                     |               |                  |                         |                        |                        |          |                       |                      |             |                      |       | ٥              | ? |
|-----|--------------|---------------------|----------------|--------------------|------------------------|---------------------|---------------|------------------|-------------------------|------------------------|------------------------|----------|-----------------------|----------------------|-------------|----------------------|-------|----------------|---|
|     | $\leftarrow$ | 369100000 Adott e   | előlegek pénzü | gyi teljesítésének | : ideiglenes szám      | lája                |               |                  |                         |                        |                        |          |                       |                      |             |                      | ď     | × <sup>4</sup> | S |
|     |              | Főkönyvi Tételek N  | Megtekintés    | ,⊖ Keresés         | 💷 Megnyitás            | az Excel programban | Kapcsolódó Ke | vesebb beállítás |                         |                        |                        |          |                       |                      |             |                      | V     | =              |   |
|     |              | Könyvelési<br>dátum | Bizonylattí    | Bizonylatszám      | Főkönyvi<br>számlaszám | Megnevezés          | Szervezet Kód | Munkaszám<br>kód | Főkönyvi<br>könyveléstí | Ügyletkönyv<br>csoport | Termékkönyv<br>csoport | Összeg   | Ellenszámla<br>típusa | Ellenszámla<br>száma | Ktghely Kód | Költségviselő<br>Kód | Dolgo | zó Kód         |   |
|     |              | 2021.09.29.         | Fizetés        | ***                | 384050000              | Előleg Kft.         |               |                  |                         |                        |                        | -127 000 | Szállító              | S00214               | _           | _                    | _     |                |   |
|     |              | 2021.09.29.         | Fizetés        | ***                | 369100000              | Előleg Kft.         |               |                  |                         |                        |                        | 127 000  | Bankszámla            | ERSTE HU HUF         | -           | -                    | _     |                |   |
|     |              |                     |                |                    |                        |                     |               |                  |                         |                        |                        |          |                       |                      |             |                      |       |                |   |

és keletkezik egy Fizetés típusú Szállítótételünk is:

| Dyn | amics 36     | 55 Business Cent                 | ral         |               |                             |              |                     |             |               |                  |            |                       |                        |            | ٩              | Q · | Ø              | ? |
|-----|--------------|----------------------------------|-------------|---------------|-----------------------------|--------------|---------------------|-------------|---------------|------------------|------------|-----------------------|------------------------|------------|----------------|-----|----------------|---|
|     | $\leftarrow$ | Szállító tételek elő             | nézete      |               |                             |              |                     |             |               |                  |            |                       |                        |            |                | đ   | 2 <sup>4</sup> | S |
|     |              | 🔎 Keresés 🏼 🅭                    | Dimenziók   | 🕮 Megnyitás   | az Excel prog               | ramban       | További beállítások |             |               |                  |            |                       |                        |            |                | V   |                |   |
|     |              | Könyvelési <sup>®</sup><br>dátum | Bizonylattí | Bizonylatszám | Külső<br>bizonylat<br>száma | Szállítószám | Üzenet a címzettnek | Megnevezés  | Szervezet Kód | Munkaszám<br>kód | Pénznemkód | Fizetési mód<br>kódja | Fizetési<br>hivatkozás | Hitelezősz | Eredeti Összeg |     | с              |   |
|     |              | <u>2021.09.29.</u>               | Fizetés     | ***           |                             | S00214       |                     | Előleg Kft. |               |                  |            | BANK                  | ELŐLEGBEK              |            | 127 000        |     | 12             |   |

Nyissa meg az előlegbekérő levelet. Az előlegbekérő levél állapota *Függőben lévő előlegszámla* -ra változott, ami jelzi, hogy előlegszámlát lehet könyvelni.

Az előlegbekérő levélen látható a kapcsolt és számlázandó összeg értéke is:

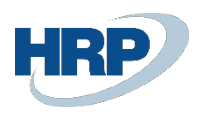

| Előlegbekérő                              |                        |               |                            |                   |       |                      | +          | Î                   |               |                       |                                |                 | √ Men                 | tve 🗌 🖬              | 3  |
|-------------------------------------------|------------------------|---------------|----------------------------|-------------------|-------|----------------------|------------|---------------------|---------------|-----------------------|--------------------------------|-----------------|-----------------------|----------------------|----|
| BEB-210003                                | 36 · Előlea            | Kft.          |                            |                   |       | U                    |            |                     |               |                       |                                |                 |                       |                      |    |
| Kōnwelés Engedél                          | uazáe Nuomtatáei       | /Küldáe Na    | avigálás Tr                | wábbi beállítások |       |                      |            |                     |               |                       |                                |                 |                       |                      |    |
| Általános                                 | yezes nyonitatas,      | 1410423       | inguis in                  |                   |       |                      |            |                     |               |                       |                                |                 |                       |                      |    |
| Szállítószám                              |                        |               | 500214                     |                   |       | ~                    | Bizony     | latdátum · · · · ·  |               |                       | 021.08.31.                     |                 |                       |                      | 3  |
| Név · · · · · · · · · · · · · · · · · · · |                        | [             | Előleg Kft.                |                   |       |                      | Könyvi     | elési dátum         |               |                       | 021.08.31.                     |                 |                       |                      |    |
| Cím                                       |                        |               | Magyar u. 1.               |                   |       |                      | Beszer     | zőkód · · · · · · · |               |                       |                                |                 |                       | ~                    | ~  |
| Cím 2                                     |                        |               |                            |                   |       |                      | Állapo     | t                   |               | Fi                    | iggőben lévő elő               | legszáma        |                       |                      |    |
| Irányítószám                              |                        |               | 1021                       |                   |       |                      | Összeg     | jáfával             |               |                       |                                |                 |                       | 127 000              | 0  |
| Helység · · · · · · ·                     |                        | ····· [       | Budapest                   |                   |       |                      | Előleg:    | zámla kötelező -    |               |                       |                                |                 |                       |                      |    |
| Ügyintéző                                 |                        |               |                            |                   |       |                      | Külső I    | bizonylat száma     |               | El                    | ÓLEGBEKÉRŐ_20                  | 21/01           |                       |                      |    |
|                                           |                        |               |                            |                   |       |                      |            |                     |               |                       |                                |                 |                       |                      |    |
| Sorok Kezel                               | lés Sor Kevese         | ebb beállítás |                            |                   |       |                      |            |                     |               |                       |                                |                 |                       | 63                   | а  |
| Előleg<br>főkönyvi<br>száma               | Termékkönyv<br>csoport | Mennyiség     | Közvetlen<br>egységköltség | Mértékegysé       | Áfa % | Összeg áfa<br>nélkül | Áfa összeg | Áfakülönbözet       | Összeg áfával | Kapcsolandó<br>összeg | Naplósorhoz<br>kapcsolt összeg | Kapcsolt összeg | Számlázandó<br>összeg | Számlázott<br>összeg |    |
| → <u>369100000</u>                        | SZÁLL_ELŐLEG           | 1             | 100 000                    |                   | 27    | 100 000              | 27 000     | 0                   | 127 000       | 0                     | 0                              | 127 000         | 127 000               | 0                    |    |
|                                           |                        |               |                            |                   |       |                      |            |                     |               |                       |                                | -               |                       |                      |    |
|                                           |                        |               |                            |                   |       |                      |            |                     |               |                       |                                |                 |                       |                      |    |
| 4                                         |                        |               |                            |                   |       |                      |            |                     |               |                       |                                |                 |                       | ,                    | F  |
|                                           |                        |               |                            |                   |       |                      |            |                     |               |                       |                                |                 |                       |                      |    |
| Összesen áfa nélkül (HI                   | UF)                    |               |                            |                   |       | 100 000              | Összes     | en áfával (HUF)     |               |                       |                                |                 |                       | 127 000              | 10 |

# Kapcsolt fizetés szétkapcsolása

A tételsorokon a Sor – Funkciók -Fizetések szétkapcsolása funkcióval a korábban kapcsolt összeg szétkapcsolható

|   |                                                                             |         |                                                | _       |
|---|-----------------------------------------------------------------------------|---------|------------------------------------------------|---------|
|   | lőlegbekérő                                                                 | Ø       | ) + 🗉 🗸 Mentve                                 | ЦС      |
|   | 3EB-2100036 · Előleg Kft.                                                   |         |                                                |         |
|   | önyvelés Engedélyezés Nyomtatás/Küldés Navigálás További beállítások        |         |                                                |         |
|   | ltalános                                                                    |         |                                                |         |
|   | zállítószám S00214                                                          | $\sim$  | Bizonylatdátum                                 |         |
|   | lév Előleg Kft.                                                             |         | Könyvelési dátum                               |         |
|   | ím Magyar u. 1.                                                             |         | Beszerzőkód · · · · · ·                        | ~       |
|   | im 2 · · · · · ·                                                            |         | Állapot Függőben lévő előlegszáma              |         |
|   | ányítószám · · · · · 1021                                                   |         | Összeg áfával                                  | 127 000 |
|   | Budapest                                                                    |         | Előlegszámla kötelező                          |         |
|   | lgyintéző                                                                   |         | Külső bizonylat száma     ELŐLEGBEKÉRŐ_2021/01 |         |
|   |                                                                             |         |                                                |         |
|   | Sorok Kezelés Sor Kevesebb beállítás                                        |         |                                                | 62      |
|   | Funkciók V Kapcsolódó információk V                                         |         |                                                | -12     |
| ļ | Fizetések kapcsolása 2000000 SZELOLEG27 Belfoldi_HUF_elóleg_27 SZÁLL_ELŐLEG | 1       | 100 000 27 100 000 27 000 0 127 000            | 0       |
| l | 😨 Fizetések szétkapcsolása                                                  |         |                                                |         |
|   | 📝 Napló kapcsolat törlése                                                   |         |                                                |         |
|   | 4                                                                           |         |                                                | ÷       |
|   | İsszesen áfa nélkül (HUF)                                                   | 100 000 | Összesen áfával (HUF)                          | 127 000 |
|   |                                                                             |         |                                                |         |

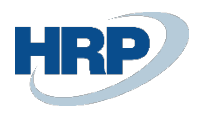

| mamics 3 | 365 Business Central                              |                                                                                                 | <u>م ۵</u> Ø ?                                        |
|----------|---------------------------------------------------|-------------------------------------------------------------------------------------------------|-------------------------------------------------------|
| ~        | Előlegbekérő                                      | ( <i>i</i> ) + î                                                                                | √Mentve 🔲 🖬 🖈                                         |
|          | BEB-2100036 · Előleg Kft.                         | Előlegbekérő kapcsolatok 🤍 🖉 🕹                                                                  |                                                       |
|          | Könyvelés Engedélyezés Nyomtatás/Küldés Navigálás |                                                                                                 |                                                       |
|          | Általános                                         | Szállíhói tétel száma Könyvelt számla<br>Pénznemkód † Összeg Tételszám † száma Könyvelési dátum |                                                       |
|          | Szállítószám S00214                               |                                                                                                 |                                                       |
|          | Név Előleg Kfr                                    |                                                                                                 |                                                       |
|          | Cím Magyar u                                      |                                                                                                 |                                                       |
|          | Cim 2                                             | kó előlegszá                                                                                    | ima<br>127.000                                        |
|          | Helység Budapest                                  |                                                                                                 |                                                       |
|          | Úgyintéző                                         | RÓ_2021/01                                                                                      |                                                       |
|          |                                                   |                                                                                                 |                                                       |
|          | Sorok Kezelés Sor Kevesebb beállítás              |                                                                                                 | E                                                     |
|          | főkönyvi termékkönyv<br>száma Szám csoport Megni  | teg Áfako                                                                                       | Kapcsolandó Na<br>Jönbözet Összeg áfával összeg kapc: |
|          | → <u>369100000</u> 352000000 SZELOLEG27 Belfő     | 200                                                                                             | 0 127 000 0                                           |
|          |                                                   |                                                                                                 |                                                       |
|          |                                                   |                                                                                                 |                                                       |
|          | Összesen áfa nélkül (HUF)                         | OK Megse                                                                                        | 127 000                                               |
|          | Áfa összege (HUF)                                 |                                                                                                 |                                                       |

Az OK gomb megnyomása után az Előlegbekérő állapota *Függőben lévő fizetésre* változik. Természetesen a Kifizetés újra kapcsolható a bekérőhöz a Sor – Funkciók – Fizetések kapcsolása funkcióval, a Kiegyenlítési azonosító beállítása után

| Dy | namics 365 Business Central                    |                    |                      |                  |                       |                |                          |            |   | Q                  | Q      | © ?                                  |
|----|------------------------------------------------|--------------------|----------------------|------------------|-----------------------|----------------|--------------------------|------------|---|--------------------|--------|--------------------------------------|
|    | Előlegbekérő                                   |                    |                      |                  |                       |                | + 前                      |            |   | √ Mentve           | D d    | a <sup>K</sup>                       |
| -  | Szerkesztés - Előlegkapc                       | solat beállítása   |                      |                  |                       |                |                          |            |   |                    |        | $\mathcal{A}^{\mathcal{E}}$ $\times$ |
|    | 🔣 Kiegyenlítési azonosító beállítása           | a 🖷 Megnyitás az E | xcel programban      | Műveletek Kevese | ebb beállítás         |                |                          |            |   |                    |        |                                      |
|    | Általános                                      |                    |                      |                  |                       |                |                          |            |   |                    |        |                                      |
|    | Könyvelési dátum                               |                    | 2021.08.31.          |                  |                       |                | Hátralék                 |            |   |                    |        | -127 000                             |
|    | Bizonylatszám                                  |                    | BEB-2100025          |                  |                       |                | Kapcsolandó összeg       |            |   |                    |        | -127 000                             |
|    | Megnevezés                                     |                    | Belföldi_HUF_előleg_ | 27               |                       |                | Kapcsolandó hátralék     |            |   |                    |        | 0                                    |
|    | Pénznemkód                                     |                    |                      |                  |                       |                |                          |            |   |                    |        |                                      |
|    |                                                |                    |                      |                  |                       |                |                          |            |   |                    |        |                                      |
|    | Z Kiegyenlitesi azonosito     BUD46-DEV1\MIKLO | 2021 09 15         | 2021 09 15           | Enzonylatszam T  | Külsö bizonylat száma | Szam<br>500214 | Negnevezes<br>Előlea Kft | Penznemkod | 1 | 1atralek<br>27.000 | Kapcso | 127 000                              |
|    |                                                |                    |                      |                  |                       |                | along rite               |            |   |                    |        |                                      |
|    |                                                |                    |                      |                  |                       |                |                          |            |   |                    |        |                                      |
|    |                                                |                    |                      |                  |                       |                |                          |            |   |                    |        |                                      |
|    |                                                |                    |                      |                  |                       |                |                          |            |   |                    |        |                                      |
|    |                                                |                    |                      |                  |                       |                |                          |            |   |                    |        |                                      |
|    |                                                |                    |                      |                  |                       |                |                          |            |   |                    |        |                                      |
|    |                                                |                    |                      |                  |                       |                |                          |            |   |                    |        |                                      |
|    |                                                |                    |                      |                  |                       |                |                          |            |   |                    |        |                                      |
|    |                                                |                    |                      |                  |                       |                |                          |            |   |                    |        |                                      |
|    |                                                |                    |                      |                  |                       |                |                          |            |   |                    |        |                                      |
|    |                                                |                    |                      |                  |                       |                |                          |            |   | -                  | 3_     |                                      |
|    |                                                |                    |                      |                  |                       |                |                          |            |   |                    |        | Bezárás                              |
|    |                                                |                    |                      |                  |                       |                |                          |            |   |                    |        |                                      |

Ekkor a bekérő állapota újra Függőben lévő előlegszámlára változik.

# Több fizetés kapcsolása előlegbekérőhöz

Egy előlegbekérő levélhez több fizetés (különböző értéknappal könyvelt) is kapcsolható. Több fizetés (különböző értéknappal könyvelt) esetén annyi előlegszámla készül, ahány kifizetést kapcsoltunk a bekérőhöz, alkalmazkodva az áfa trv. ide vonatkozó részéhez (a lenti példa egy előlegbekérő sorhoz 2 különböző értéknapú fizetés esetén mutatja az előlegszámlák létrehozását). A folyamatok hasonlóképpen zajlanak a fent leírtak alapján. Az előlegbekérő állapota, akkor változik Függőben lévő előlegszámlára, amikor a teljes összeg kiegyenlítésre került.

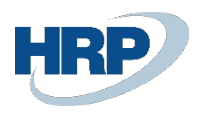

|                                                                                                    | Central                                                                                                    |                                                                                                    |                                                                               |                       |                                     |                                                                           |                                               |                                      |                                                          |                                 |                      |                                       |                          |                                                           | Q              | Φ                                      | Ŷ                                                                                           |
|----------------------------------------------------------------------------------------------------|----------------------------------------------------------------------------------------------------|----------------------------------------------------------------------------------------------------|-------------------------------------------------------------------------------|-----------------------|-------------------------------------|---------------------------------------------------------------------------|-----------------------------------------------|--------------------------------------|----------------------------------------------------------|---------------------------------|----------------------|---------------------------------------|--------------------------|-----------------------------------------------------------|----------------|----------------------------------------|---------------------------------------------------------------------------------------------|
| Előlegbekérő                                                                                                    | 5                                                                                                    |                                                                                                    |                                                                               |                       |                                     | (                                                                         | 0)                                            | + 🗊                                  |                                                          |                                 |                      |                                       |                          | ~1                                                        | Vientve        | 0 0                                    | , <sup>K</sup>                                                                              |
| BEB-21                                                                                                    | 100040 · Elő                                                                                                    | leg Kft.                                                                                                    |                                                                               |                       |                                     |                                                                           | <u> </u>                                      |                                      |                                                          |                                 |                      |                                       |                          |                                                           |                |                                        |                                                                                             |
|                                                                                                    | 5                                                                                                    |                                                                                                    | u                                                                             |                       |                                     |                                                                           |                                               |                                      |                                                          |                                 |                      |                                       |                          |                                                           |                |                                        | 0                                                                                           |
| Konyveies                                                                                                    | Engedelyezes Nyo                                                                                                    | mtatas/Kuldes                                                                                                    | Navigalas                                                                     | ovabbi bealiitasok    |                                     |                                                                           |                                               |                                      |                                                          |                                 |                      |                                       |                          |                                                           |                |                                        |                                                                                             |
| Előlegsz                                                                                                    | zámla könyvelése                                                                                                    |                                                                                                    |                                                                               |                       |                                     |                                                                           |                                               |                                      |                                                          |                                 |                      |                                       |                          |                                                           |                |                                        | -12                                                                                         |
| Szállítószám                                                                                                    |                                                                                                    |                                                                                                    | S00214                                                                        |                       |                                     |                                                                           | $\sim$                                        | Bizonylatdátur                       | n · · · · · · ·                                          |                                 |                      | 21. 10. 01.                           |                          |                                                           |                |                                        |                                                                                             |
| Név · · · · ·                                                                                                    |                                                                                                    |                                                                                                    | Előleg Kft.                                                                   |                       |                                     |                                                                           |                                               | Könyvelési dát                       | um · · · · ·                                             |                                 |                      | 21. 10. 01.                           |                          |                                                           |                |                                        |                                                                                             |
| Cím · · · · ·                                                                                                    |                                                                                                    |                                                                                                    | Magyar u. 1.                                                                  |                       |                                     |                                                                           |                                               | Beszerzőkód                          |                                                          |                                 |                      |                                       |                          |                                                           |                | $\sim$                                 |                                                                                             |
| Cím 2                                                                                                    |                                                                                                    |                                                                                                    |                                                                               |                       |                                     |                                                                           |                                               | Állapot · · · ·                      |                                                          |                                 | FC                   | ggóben lévő előle                     | gszáma                   |                                                           |                |                                        |                                                                                             |
| Irányítószám                                                                                                    |                                                                                                    |                                                                                                    | 1021                                                                          |                       |                                     |                                                                           |                                               | Összeg áfával                        |                                                          |                                 |                      |                                       |                          |                                                           |                | 165 100                                |                                                                                             |
| Helység · · · ·                                                                                                    |                                                                                                    |                                                                                                    | Budapest                                                                      |                       |                                     |                                                                           |                                               | Előlegszámla k                       | ötelező · · ·                                            |                                 |                      |                                       |                          |                                                           |                |                                        |                                                                                             |
| Ūgyintéző · ·                                                                                                    |                                                                                                    |                                                                                                    |                                                                               |                       |                                     |                                                                           |                                               | Külső bizonyla                       | tszám                                                    |                                 | т(                   | BB FIZETÉS ELŐLE                      | GBEK                     |                                                           |                |                                        |                                                                                             |
| Sorok<br>Előleg<br>főkönyvi<br>száma                                                                                                    | Kezelés Sor                                                                                                    | Kevesebb beállítás<br>Áfa-<br>termékkönyv<br>csoport                                                                           | ·                                                                             |                       | Mennyiség                           | Közvetlen<br>egyséaköltség                                                | Mértéke                                       | gysé                                 | Áfa %                                                    | Összeg áfa<br>nélkül            | Áfa összeg           | Áfakülönbözet                         | Összeg áfával            | Naplósorhoz<br>kapcsolt összeg                            | Kapcsolt       | E2                                     |                                                                                             |
| Sorok<br>Előleg<br>főkönyvi<br>száma<br>→ 3691000                                                                                                    | Kezelés Sor<br>Szám<br>200 : 35200000                                                                                                    | Kevesebb beállítás<br>Áta-<br>termélikönyv<br>csoport<br>D SZELOLEG2                                                           | Megnevezés<br>27 több fizetés                                                 |                       | Mennyiség<br>1                      | Közvetlen<br>egységköltség<br>130 000                                     | Mértéke                                       | gysé                                 | Åfa %<br>27                                              | Összeg áfa<br>nélkül<br>130 000 | Åfa összeg<br>35 100 | Áfakülönbözet<br>0                    | Összeg áfával<br>165 100 | Naplósorhoz<br>kapcsolt összeg<br>0                       | Kapcsolt<br>16 | E<br>összeg<br>i5 100                  |                                                                                             |
| Sorok<br>Elöleg<br>fölöknyvi<br>száma<br>→ 3691000                                                                                                    | Kezelés Sor<br>Szám<br>000 : 35200000                                                                                                    | Kevesebb beállítás<br>Áfa-<br>termélkönyv<br>csoport                                                                           | Megnevezés<br>27 tobb fizetés                                                 |                       | Mennyiség<br>1                      | Közvetlen<br>egységköltség<br>130 000                                     | Mértéke                                       | gysé                                 | Áfa %<br>27                                              | Összeg áfa<br>nélkül<br>130 000 | Áfa összeg<br>35 100 | Áfakülönbözet<br>0                    | Összeg áfával<br>165 100 | Neplósorhoz<br>kapcsolt összeg<br>0                       | Kapcsolt<br>16 | E2<br>isszeg<br>i5 100                 |                                                                                             |
| Sorok<br>Fildleg<br>fölkönyvi<br>száma<br>→ 3691000                                                                                                    | Kezelés Sor<br>Szám<br>202 : 35200000                                                                                                    | Kevesebb beállitás<br>Áta-<br>terméškönyv<br>csoport<br>0 SZELOLEG2                                                            | Megnevezés<br>tobb fizetés                                                    |                       | Mennyiség<br>1                      | Közvetlen<br>egységköltség<br>130 000                                     | Mértékee<br>1                                 | gysé<br>Összesen áfáv                | Áfa %<br>27<br>al (HUF) · · · ·                          | Összeg áfa<br>nélkül<br>130 000 | Áfa összeg<br>35 100 | Áfakülönbözet<br>0                    | Összeg áfával<br>165 100 | Naplósorhoz<br>kapcsolt összeg<br>Ö                       | Kapcsolt<br>16 | 5 100                                  |                                                                                             |
| Sorok<br>E0leg<br>fökönyvi<br>száma<br>→ 3691000<br>Ósszesen áfa<br>Áfa összege (I                                                                                                    | Kezelés Sor<br>Soám<br>0000 : 35200000<br>a nélkul (HUF)                                                                                                    | Kevesebb beállitás<br>Áta-<br>terméškönyv<br>csoport<br>SZELOLEG2                                                              | Megnevezés<br>27 több fizetés                                                 |                       | Mennyiség<br>1                      | Közvetlen<br>egységköltség<br>130 000<br>130<br>130<br>35                 | Mértéke                                       | gysé<br>Összesen áfáv                | Áfa %<br>27<br>al (HUF) · · · ·                          | Összeg áfa<br>nélkül<br>130 000 | Áfa összeg<br>35 100 | Áfakülönbözet<br>0                    | Összeg áfával<br>165 100 | Neplósorhoz<br>kapcsolt összeg<br>0                       | Kapcsolt 16    | 555229<br>15 100<br>165 100            |                                                                                             |
| Sorok<br>Eloleg<br>főkönyvi<br>száma<br>→ 3691000<br>↓   ↓   Osszesen áfa<br>Áfa összege (I                                                                                                    | Kezelés         Sor           Stám         Stám           0000         I         352000000                                                                                                    | Kevesebb beállítás<br>Ára-<br>termélákönyv<br>osoport<br>SZELOLEG2                                                             | Megnevezés<br>27 tobb fizetés                                                 |                       | Mennyiség<br>1                      | Közvetlen<br>egyzégköltiség<br>130 000<br>130 35                          | Mértéke:                                      | gysé<br>Összesen áfáv                | Áfa %<br>27<br>al (HUF) · · · ·                          | Osszeg áfa<br>nélkal<br>130 000 | Áfa összeg<br>35 100 | Áfakülönbözet<br>0                    | Összeg áfával<br>165 100 | Neplósorhoz<br>kapcsolt összeg<br>0                       | Kapcsolt 16    | 5 100<br>165 100                       |                                                                                             |
| Sorok<br>Előleg<br>főkönyvi<br>száma<br>⇒ 3691000<br>4<br>Osszesen áfa<br>Áfa összege (I                                                                                                    | Kezelés         Sor           Stám         Stám           0000         I           1         352000000           I         nelkol (HUF)           (HUF)                                                      | Kevesebb beállitás<br>Áfa-<br>termékkönyu<br>osoport<br>0 SZELOLEG2                                                            | Megnevezés<br>27 tobb fizetés                                                 |                       | Mennyiség<br>1                      | Közvetlen<br>egyrégköltség<br>130 000<br>130 35                           | Mértéke                                       | gysé<br>Összesen áfáv                | Áfa %<br>27<br>al (HUF) · · · ·                          | Osseg áfa<br>nélkal<br>130 000  | Åfa össreg<br>35 100 | Áfakülönbözet<br>0                    | Összeg áfával<br>165 100 | Neplősorhoz<br>kapcsolt összeg<br>0                       | Kapcsolt<br>16 | 5522eg<br>55 100<br>,<br>165 100       | -<br>-<br>-                                                                                 |
| Sorok<br>Bibling<br>(Bibling)<br>(Bibling)<br>(Bibl | Kezelés Sor<br>Szám<br>a nélkal (HUF)<br>szerzési számlák<br>Kezelés Számla                                                                                                    | Kevesebb beälihtäs<br>Åre-<br>coport<br>3 SZELOLEG2                                                                            | Megnevezés<br>27 tobb fizetés<br>edélyezés Navi                               | gálás 🕱 Megnyi        | Mennyiség<br>1                      | Kozvetlen<br>egyrégkölteg<br>130 000<br>130<br>35<br>ramban               | Mértéke<br>0000<br>100<br>Művelete            | gysé<br>Összesen áfáv                | Áfa %<br>27<br>al (HUF) · · · ·                          | Oszeg áfa<br>nélkul<br>130 000  | Ata 6522eg<br>35 100 | Arakulonbazet<br>D                    | Öszeg áfával<br>165 100  | Nepléanhoz<br>kapcselt eszeg<br>0                         | Kapcsolt 1     | 55 100<br>,<br>165 100                 | ,×                                                                                          |
| Sorok<br>Billing<br>Clearnyi<br>→ 3501000<br>+<br>Cisszesen áfa<br>Áfa összege (i<br>cisszesen áfa<br>Áfa összege (i<br>cisszesen áfa<br>Afa összege (i<br>cisszesen áfa<br>Afa összege (i<br>cisszesen áfa)<br>Afa összege (i<br>cisszesen áfa)<br>Afa összege (i<br>cisszesen áfa)<br>Afa összege (i<br>cisszesen áfa)<br>Afa összege (i<br>cisszesen áfa)<br>Afa összege (i<br>cisszesen áfa)<br>Afa összege (i<br>cisszesen áfa)<br>Afa összege (i<br>cisszesen áfa)<br>Afa összege (i<br>cisszesen áfa)<br>Afa összege (i<br>cisszege (i<br>cisszesen áfa)<br>Afa összege (i<br>cisszesen áfa)<br>Afa összege (i<br>cisszesen áfa)<br>Afa összege (i<br>cisszesen áfa)<br>Afa összege (i<br>cisszesen áfa)<br>Afa összege (i<br>cisszesen áfa)<br>Afa összege (i<br>cisszesen áfa)<br>Afa összege (i<br>cisszesen áfa)<br>Afa összege (i<br>cisszesen áfa)<br>Afa összege (i<br>cisszesen áfa)<br>Afa összege (i<br>cisszesen áfa)<br>Afa összege (i<br>cisszesen áfa)<br>Afa összege (i<br>cisszesen áfa)<br>Afa összege (i<br>cisszesen áfa)<br>A                                                                                                    | Kezelés         Sor           Scám         Scám           0000         II         33200000           II         33200000         III           III         IIII         IIIIIIIIIIIIIIIIIIIIIIIIIIIIIIIIIIII | Kevesebb beállhás<br>Ágas<br>termékogy<br>caspot<br>52ELOLEG2<br>Konyvelés<br>Engo<br>Sallió neve                              | <ul> <li>Megnevezés</li> <li>tobb fizetés</li> <li>tolélyezés Navi</li> </ul> | gilās 🐠 Megnyi<br>Sza | Mennyiség<br>1<br>tás az Excel prog | Köpvetlen<br>egynögisöttiség<br>130 000<br>130<br>35<br>association<br>35 | Mértéke<br>1<br>0000<br>100<br>Művelete<br>Ép | gysé<br>Összesen áfáv<br>ek Kapcsoló | Áfa %<br>27<br>al (HUF) · · · ·<br>dó Keves<br>a Projeki | Öszeg áfa<br>nékul<br>130 000   | Afa összeg<br>35 100 | Afskilonbözet<br>0                    | Osszeg áfával<br>165 100 | Naplózorhoz<br>kapcsolt összeg<br>0<br>Hozzárendelt felh. | Kapcsolt<br>16 | €3<br>bsszeg<br>js 100<br>,<br>165 100 | -<br>-<br>-<br>-<br>-<br>-<br>-<br>-<br>-<br>-<br>-<br>-<br>-<br>-<br>-<br>-<br>-<br>-<br>- |
| Sorok         Editagy<br>Estimation           → 2691000         →            →           Cossesen afa<br>Afa osszege ()         →           estés         + ()           estés         + ()           00066         :                                                                                                    | Kezelés         Sor           Szám         Szám           000         I         35200000           n nélkol (HUF)                                                                                            | Kevesebb beälihts<br>Åge-<br>terrekker<br>caspoti<br>0 SZELOLEG2<br>SZELOLEG2<br>Konyvelés Enge<br>Szelikb neve<br>Előleg Kft. | <ul> <li>Megnevezés</li> <li>Y7 tobb fizetés</li> <li>Navá</li> </ul>         | gālās 🐠 Megnyi<br>Sza | Mennyiség<br>1<br>tás az Excel prog | Kon-etlen<br>egyrskykoltség<br>130 000<br>130<br>35<br>ramban             | Mértéke<br>0000<br>100<br>Művelete<br>Ép      | gysé<br>Osszesen áfáv<br>ik Kapcsoló | Ára %<br>27<br>al (HUF) · · · ·<br>dó Keves<br>a Projek  | Oszeg áfa<br>nélkul<br>130 000  | Áfa öszeg<br>35 100  | Askulonbozet<br>0<br>Rasteriot<br>721 | Osceg áféval<br>165 100  | Naplózorhoz<br>kapcsolt összeg<br>0<br>Hozzárendelt felh. | Kapcsolt 16    | E1<br>bsszeg<br>i5 100<br>,<br>165 100 | -<br>-<br>-<br>-<br>-<br>-<br>-<br>-<br>-<br>-<br>-<br>-<br>-<br>-<br>-<br>-<br>-<br>-<br>- |

# 1.2.3 Kifizetett fizetés kapcsolása előlegbekérő levélhez, banki könyvelés során Fizetési egyeztetési naplókból

Az előlegkifizetésre vonatkozó banki tranzakció könyvelése során lehetőségünk van a fizetések és az előlegbekérő levelek azonnali összekapcsolására. Egy előlegbekérő levelhez több fizetés is kapcsolható. Több fizetés (különböző értéknappal könyvelt) esetén annyi előlegszámla készül, ahány kifizetést kapcsoltunk a bekérőhöz, alkalmazkodva az áfa trv. ide vonatkozó részéhez.

Az előlegbekérő összegéhez mérten magasabb összeg nem csatolható (egyenlő vagy kevesebb összeg igen). Az előlegbekérő összege a fizetés kapcsolását megelőzően módosítható.

- 1. Kattintson a keresőmezőbe és írja be a következőt: Fizetési egyeztetési naplók
- 2. Miután megjelenik a menüpont kattintson rá a funkcióra

| Dynam | iics 36       | 55 Business Ce     | entral              |                             |                            |            |             |            |                     |            |          |             | Q        | ۵           | Ø              | ?      |
|-------|---------------|--------------------|---------------------|-----------------------------|----------------------------|------------|-------------|------------|---------------------|------------|----------|-------------|----------|-------------|----------------|--------|
|       | $\leftarrow$  | Fizetési egyezte   | etési napló         |                             |                            |            |             |            |                     |            |          |             | √ Mentve | đ           | × <sup>د</sup> | S      |
|       |               | Kezelés <u>Fek</u> | dolgozás Kézi ki    | egyenlítés Áttekintés Megte | ekintés Könyvelés Sor      | 🖷 Megnyiti | ás az Excel | programban | További beállítások |            |          |             |          | $\nabla$    | 0              |        |
|       |               | 🕒 Banktranz        | akciók importálása. | 🖽 Automatikus kiegyenlítés  | 🐻 Előlegbekérők kapcsolása | a 🌐 Árfol  | yamok kis   | zámítása   |                     |            |          |             |          |             | -131           |        |
|       |               | valószínűsége      | dátuma              | Tranzakció szövege          | összege                    | összeg     | Elór        | Különbözet | Bizonylatszám       | Megnevezés | határidő | Számlanév   | S        | számlatípus | Szám           | laszám |
|       | $\rightarrow$ | Kézi               | 2021.09.15.         |                             | -127 000                   | -127 000   |             |            |                     |            |          | Előleg Kft. | s        | zállító     | S002           | 4      |
|       |               |                    |                     |                             |                            |            |             |            |                     |            |          |             |          |             |                | _      |

A kapcsolható előlegbekérő levelek közül jelölje meg a megfelelőt a Kiegyenlítési azonosító megadásával:

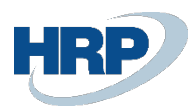

| Control in the second second in the second second second in the second second seco | mics 365 Business Central          |                     |                   |                 |                       |           |         |                        |            | с        | ©                  |
|----------------------------------------------------------------------------------------------------|------------------------------------|---------------------|-------------------|-----------------|-----------------------|-----------|---------|------------------------|------------|----------|--------------------|
| Zerkesztés - Előlegkapcsolat beállítása         Műveletek         Kevsesbb beállítása         Műveletek         Kevsesbb beállítása           Attalanos         2021, 09, 15.         Műveletek         Kevsesbb beállítása                                                                                                    | Fizetési egyeztetési napló         |                     |                   |                 |                       |           |         |                        |            | √ Mer    | itve 🖬 💅           |
| Regnenikśa szonośto beślikis         Mowiektek         Kevyselki kałano         Jatralek         Jatralek                                                                                                    | zerkesztés - Előlegkapc            | solat beállítása    |                   |                 |                       |           |         |                        |            |          | ,* )               |
| Attalinos         Konyvelési úštum         2021.09.15.         Hátralék         -127           Bizonystelisi úštum         2021.09.15.         Kapszolandó összeg         -127           Megnevzási         Kapszolandó összeg         -127           Pennemkóz                                                                                                    | Kiegyenlítési azonosító beállítása | a 🖷 Megnyitás az Er | xcel programban   | Műveletek Keves | ebb beállítás         |           |         |                        |            |          |                    |
| Conversion statum         Data Not Not         Tabulation         Conversion statum         Conversion statum         Conv                                                                                                    | Általános<br>Könevelőri dótum      | _                   | 2021 09 15        |                 |                       |           | Wátraló | k.                     |            |          | 127.0              |
| Megnewizés         Kapcsolandó hátralék           Pérznemikód                                                                                                    | Bizonylatszám                      |                     | 2021.05.15.       |                 |                       |           | Kapcso  | ∿<br>landó összeg      |            |          | -127 0             |
| Pérsznemkód         Magnewidé           2         isyyvethál jázonodhi         Kóryvetki úlátum         Factki határdó         Bizonylatzalm 1         Kúlád bizonylat salma         Salm         Megnewizés         Pérszemikód         Hátralék         Kapcsolanód össz           →         BUDAG-DEVTINIKCO.         1         2021:00:15.         BEB-2100025         35500000         Betrödni HUF előlep 27         127:00         127:00                                                                                                    | Megnevezés                         |                     |                   |                 |                       |           | Kapcso  | landó hátralék         |            |          |                    |
| 2         Regressive         Knyvelski sklum         Facetski hatarid         Baconfatzalm         Kolis         Baconfatzalm         Kolis         Baconfatzalm         Kolis         Baconfatzalm         Kolis         Baconfatzalm         Kolis         Baconfatzalm         Kolis         Baconfatzalm         Kolis         Baconfatzalm         Kolis         Baconfatzalm         Kolis         Baconfatzalm         Baconfatzalm         Kolis         Baconfatzalm         Baconfatzalm <t< td=""><td>Pénznemkód</td><td></td><td></td><td></td><td></td><td></td><td></td><td></td><td></td><td></td><td></td></t<>                                                                                                    | Pénznemkód                         |                     |                   |                 |                       |           |         |                        |            |          |                    |
| → BUD46-DEV1\MIKL0 2021.08.31, 2021.09.15, BEB-2100025 35200000 Belföldi HUF előleg 27 127.000 127.00                                                                                                    | 2<br>Kiegyenlítési azonosító       | Könyvelési dátum    | Fizetési határidő | Bizonylatszám † | Külső bizonylat száma | Szám      |         | Megnevezés             | Pénznemkód | Hátralék | Kapcsolandó összeg |
|                                                                                                    | → BUD46-DEV1\MIKLQ                 | 2021.08.31.         | 2021.09.15.       | BEB-2100025     |                       | 352000000 |         | Belfoldi_HUF_előleg_27 |            | 127 000  | 127 000            |
|                                                                                                    |                                    |                     |                   |                 |                       |           |         |                        |            |          |                    |
|                                                                                                    |                                    |                     |                   |                 |                       |           |         |                        |            |          |                    |
|                                                                                                    |                                    |                     |                   |                 |                       |           |         |                        |            |          |                    |
|                                                                                                    |                                    |                     |                   |                 |                       |           |         |                        |            |          |                    |
|                                                                                                    |                                    |                     |                   |                 |                       |           |         |                        |            |          |                    |
|                                                                                                    |                                    |                     |                   |                 |                       |           |         |                        |            |          |                    |
|                                                                                                    |                                    |                     |                   |                 |                       |           |         |                        |            |          |                    |
|                                                                                                    |                                    |                     |                   |                 |                       |           |         |                        |            |          |                    |
|                                                                                                    |                                    |                     |                   |                 |                       |           |         |                        |            |          |                    |
|                                                                                                    |                                    |                     |                   |                 |                       |           |         |                        |            |          |                    |
|                                                                                                    |                                    |                     |                   |                 |                       |           |         |                        |            |          | 3                  |
| 3                                                                                                    |                                    |                     |                   |                 |                       |           |         |                        |            |          | Bezárá             |
| 3                                                                                                    |                                    |                     |                   |                 |                       |           |         |                        |            |          | bern               |

Zárja be az előlegbekérő listát megjelenítő lapot majd könyvelje le a banki tételt. A könyvelési tételekben látható, hogy az előleg összege rákerült az ideiglenes előlegszámlára.

Nyissa meg az előlegbekérő levelet. Az előlegbekérő levél állapota *Függőben lévő előlegszámla* értékre változott, ami jelzi, hogy előlegszámlát lehet kiállítani.

Az előlegbekérő levélen látható a kapcsolt és számlázandó összeg értéke is.

# 1.2.4 Beszerzési előlegszámla könyvelése

Amikor megérkezik az előlegszámla és szeretnénk lekönyvelni, nyissuk meg a *Függőben lévő előlegszámla* állapotú előlegbekérőt és Könyvelés – Előlegszámla könyvelés funkcióval indítsuk el az előlegszámla könyvelésének folyamatát:

| 365 Business Central                      |                                            |            |                               |                |       |                      |            |                    |               |                       |                                |                 |                       | Q D                  | ¢   |
|-------------------------------------------|--------------------------------------------|------------|-------------------------------|----------------|-------|----------------------|------------|--------------------|---------------|-----------------------|--------------------------------|-----------------|-----------------------|----------------------|-----|
| Relőlegbekérő                             |                                            |            |                               |                |       | Ø                    | +          | Û                  |               |                       |                                |                 | √ Mer                 | itve 🗌 🗆             | s , |
| BEB-210003                                | 36 · Előleg K                              | ft.        |                               |                |       | Ŭ                    |            |                    |               |                       |                                |                 |                       |                      |     |
| Könyvelés Engedél                         | lyezés Nyomtatás/Kü                        | ldés Navig | gálás Tovább                  | oi beállítások |       |                      |            |                    |               |                       |                                |                 |                       |                      | G   |
| 🖺 Előlegszámla kör                        | nyvelése                                   |            |                               |                |       |                      |            |                    |               |                       |                                |                 |                       |                      | -0  |
| Szállítószám                              |                                            | soc        | 0214                          |                |       | ~                    | Bizony     | latdátum · · · · · |               |                       | 021. 08. 31.                   |                 |                       | Ē                    | 3   |
| Név · · · · · · · · · · · · · · · · · · · |                                            | Eló        | leg Kft.                      |                |       |                      | Könyv      | elési dátum        |               |                       | 021.08.31.                     |                 |                       |                      |     |
| Cím · · · · · · · ·                       |                                            | Ma         | gyar u. 1.                    |                |       |                      | Beszer     | zőkód · · · · · ·  |               |                       |                                |                 |                       | \<br>\               | /   |
| Cím 2                                     |                                            |            |                               |                |       |                      | Állapo     | t                  |               | F                     | üggőben lévő elő               | legszáma        |                       |                      |     |
| Irányítószám                              |                                            |            | 21                            |                |       |                      | Ősszeg     | g áfával           |               |                       |                                |                 |                       | 127 00               | 0   |
| Helység · · · · · ·                       |                                            | Buc        | dapest                        |                |       |                      | Előleg:    | számla kötelező    |               | ••••••                | 0                              |                 |                       |                      |     |
| Ügyintéző                                 |                                            |            |                               |                |       |                      | Külső I    | bizonylat száma    |               | E                     | LŐLEGBEKÉRŐ_20                 | 121/01          |                       |                      |     |
| Sorok Keze                                | elés Sor Kevesebb                          | beállítás  |                               |                |       |                      |            |                    |               |                       |                                |                 |                       | E                    | 3   |
| Előleg<br>főkönyvi<br>száma               | Termékkönyv<br>csoport                     | Mennyiség  | Közvetlen<br>egységköltség Mé | értékegysé…    | Áfa % | Ősszeg áfa<br>nélkül | Áfa összeg | Áfakülönbözet      | Összeg áfával | Kapcsolandó<br>összeg | Naplósorhoz<br>kapcsolt összeg | Kapcsolt összeg | Számlázandó<br>összeg | Számlázott<br>összeg |     |
| → <u>369100000</u>                        | SZÁLL_ELŐLEG                               | 1          | 100 000                       |                | 27    | 100 000              | 27 000     | 0                  | 127 000       | 0                     | 0                              | 127 000         | 127 000               | 0                    |     |
|                                           |                                            |            |                               |                |       |                      |            |                    |               |                       |                                |                 |                       |                      |     |
|                                           |                                            |            |                               |                |       |                      |            |                    |               |                       |                                |                 |                       |                      |     |
| 4                                         |                                            |            |                               |                |       |                      |            |                    |               |                       |                                |                 |                       |                      | •   |
| Összesen áfa nélkül (H                    | (UF) · · · · · · · · · · · · · · · · · · · |            |                               |                |       | 100 000              | Összes     | en áfával (HUF)    |               |                       |                                |                 |                       | 127 00               | 0   |
|                                           |                                            |            |                               |                |       |                      |            |                    |               |                       |                                |                 |                       |                      |     |

ekkor a következő felületre jutunk

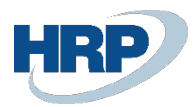

|                                   |                                                      |                                                                                                    |                                                                                                    |                                                                                                    |                                                                                                    | $_{\mathcal{F}^{\mathcal{C}}}$ $\times$                                                                                                    |
|-----------------------------------|------------------------------------------------------|----------------------------------------------------------------------------------------------------|----------------------------------------------------------------------------------------------------|----------------------------------------------------------------------------------------------------|----------------------------------------------------------------------------------------------------|----------------------------------------------------------------------------------------------------|
| s 🖷 Megnyitás az Excel programban | Műveletek Kapcsolódó                                 | Kevesebb beállítás                                                                                     |                                                                                                    |                                                                                                    |                                                                                                    | ≡ 0                                                                                                    |
| Szállító számlaszáma              | Építési projekt száma                                | Projektszám                                                                                            | Fő projektszám                                                                                                    | Raktárkód                                                                                                    | Hozzárendelt felh.<br>azonosító                                                                                                    | Összeg                                                                                                    |
|                                   |                                                      |                                                                                                    |                                                                                                    | 171                                                                                                    |                                                                                                    | 100 000                                                                                                    |
|                                   |                                                      |                                                                                                    |                                                                                                    |                                                                                                    |                                                                                                    |                                                                                                    |
|                                   | 1                                                    | 6                                                                                                    |                                                                                                    |                                                                                                    |                                                                                                    |                                                                                                    |
|                                   | Megnyitás az Excel programban<br>Szálító számlaszáma | s 🕷 Megnyitás az Excel programban   Műveletek Kapczolódó<br>Szállító számlaszáma Építési projekt száma | s 🕷 Megnyitás az Excel programban Műveletek Kapcsolódó Kevesebb beállítás<br>Ssällító számlaszáma Építksi projekt száma Projektszám | s 🕲 Megnyitás az Excel programban Művéletek Kapcsolódó Kevesebb beállítás<br>Szállító számlaszáma Épitési projett száma Projektszám Fó projektszám | s 🕷 Megnyitás az Excel programban   Műveletek Kapczolódó Kevesebb beállítás<br>Szállitó számisszáma Építesi projekt száma Projektszám Fő projektszám Raktárkód<br>171 | s 🕷 Megnyitäs az Excel programban Műveletek Kapcsolódó Kevesebb beállítás<br>Szállitó számlaszáma Épiteir projett száma Projektszám Pió projektszám Raktávitad Kosznárováth felit.<br>171 |

itt kiválasztjuk a könyvelendő előlegszámlát és megnyílik az előlegszámla kartonnézete a számozási körökben kialakított bizonylatszámmal:

|   | Számla Könyvelés Jóváhagyás kérés F                                | Bejővő bizonylat Enger     | délyezés Navigálás | Műveletek | Kapcsold | idó Keve | esebb beállítás             |                 |   |        |              |     |
|---|--------------------------------------------------------------------|----------------------------|--------------------|-----------|----------|----------|-----------------------------|-----------------|---|--------|--------------|-----|
| D | Általános                                                          |                            |                    |           |          |          |                             |                 |   | Több m | negjelenítés | ise |
|   | Szállító                                                           | Előleg Kft.                |                    |           |          | Si       | Szállító számlaszáma        | <br>*           |   |        |              | 1   |
|   | Ügyfél                                                             |                            |                    |           |          | Á        | Állapot                     | Nyitott         |   |        |              |     |
|   | Könyvelési dátum                                                   | 2021.09.29.                |                    |           |          | É É      | pítési projekt száma        |                 |   |        | ~            | /   |
|   | Áfateljesítés dátuma                                               | 2021. 09. 29.              |                    |           |          |          | Önrevíziós áfaidőszak       | <br>            | _ |        | ~            | /   |
|   | Eredeti teliesítési dátum                                          | 2024 00 20                 |                    |           |          | -        | Title also be fait and as a | BEB-2100036     |   |        |              |     |
|   |                                                                    | 2021.09.29.                |                    |           |          |          | ciolegbekero szama          | <br>020-2100030 |   |        |              |     |
|   | Beszerzési előleg felhasználás                                     |                            |                    |           |          | E K      | Közbeszerzés                |                 | , |        |              |     |
|   | Beszerzési előleg felhasználás<br>Esedékességi határidő            | 2021. 09. 29.              |                    |           |          | K        | Közbeszerzés                |                 |   |        |              |     |
|   | Beszerzési előleg felhasználás                                     | 2021. 09, 29.              |                    |           |          | K        | Közbeszerzés                |                 | , |        |              |     |
|   | Beszerzési előleg felhasználás<br>Esedékességi határidő<br>Projekt | 2021. 09. 29.              |                    |           |          | Ki       | Golegoekerő szama           | <br>            | ] |        |              |     |
|   | Beszerzési előleg felhasználás                                     | 2021. 09. 29.              |                    |           |          | Pi       | Kozbeszerzés                |                 |   |        | ~            | ~   |
|   | Beszerzési előleg felhasználás                                     | 2021.09.29.<br>2021.09.29. |                    |           |          | Pi       | Zoregoekero szama           | <br>            |   | <br>   | ~            |     |
|   | Beszerzési előleg felhasználás                                     | 2021. 09. 29.              |                    |           |          | Pi       | Cozbeszerzés                | <br>            |   | <br>   | ~            |     |
|   | Beszerzési előleg felhasználás                                     | 2021. 09. 29.              |                    |           |          | ка<br>ка | Kozbeszerzés                | <br>Ats         |   | <br>   | ~            |     |

Látható, hogy a rendszer automatikusan kitöltötte a Könyvelési és Áfateljesítési dátumot, valamint az Esedékességi határidőt. Lehetőségünk van módosítani a Bizonylatdátumot, abban az esetben, ha az előlegszámlát nem a pénz beérkezésének napján állították ki A fejben megjelenik az Előlegbekérő száma, a sorokon pedig bepipálódik a Beszerzési előleg mező.

Ezután töltsük ki a Szállító által megadott számlaszámot

| Beszerzési számla                                                                           | $\bigcirc$ | + 0                                       | √Mentve 🖬 📌        |
|---------------------------------------------------------------------------------------------|------------|-------------------------------------------|--------------------|
| BSE-2100059 · Előleg Kft.                                                                   | 0          |                                           |                    |
| Számla Könyvelés Jóváhagyáskérés <u>Bejövó bizonylat</u> Engedélyezés Navigálás   Műveletek | Kapcsolódó | Kevesebb beállítás                        | 0                  |
| Általános                                                                                   |            |                                           | Több megjelenítése |
| Szállító Előleg Kft.                                                                        |            | Szállító számlaszáma ELŐLEGSZÁMLA_BELF_27 |                    |
| Ügyfél                                                                                      |            | Állapot                                   |                    |
| Könyvelési dátum 2021. 09. 29.                                                              |            | Építési projekt száma                     | ~                  |
| Áfateljesítés dátuma 2021. 09. 29.                                                          |            | Önreviziós áfaidőszak                     | ~                  |
| Eredeti teljesitési dátum 2021. 09. 29.                                                     | Ē          | Előlegbekérő száma                        |                    |
| Beszerzési előleg felhasználás                                                              |            | Közbeszerzés                              |                    |
| Esedékességi határidő · · · · · · · · · · · · · · · · · · ·                                 |            |                                           |                    |

Könyvelési előnézetben, a Főkönyvi tételekben láthatjuk, hogy az Adott előlegek ideiglenes számlájáról lekerül a bruttó összeg és rákerül a nettó összeg az előlegszámlára és az áfa az Előzetesen felszámított áfa számlára.

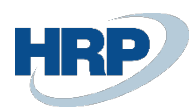

| Dyna | imics 36     | 55 Business Centr    | ral            |                    |                        |                        |                |                  |                         |                        |                        |          |                       |                      |             | ۵                    | Q ·     | Ø              | ? |
|------|--------------|----------------------|----------------|--------------------|------------------------|------------------------|----------------|------------------|-------------------------|------------------------|------------------------|----------|-----------------------|----------------------|-------------|----------------------|---------|----------------|---|
|      | $\leftarrow$ | 369100000 Adott e    | előlegek pénzü | gyi teljesítésénel | k ideiglenes szán      | nlája                  |                |                  |                         |                        |                        |          |                       |                      |             |                      | B       | × <sup>د</sup> |   |
|      |              | Főkönyvi Tételek M   | /legtekintés   | ,                  | 🖷 Megnyitás            | az Excel programban    | Kapcsolódó Kev | esebb beállítás  |                         |                        |                        |          |                       |                      |             |                      | V       | =              |   |
|      |              | Könyvelési<br>dátum  | Bizonylattí    | Bizonylatszám      | Főkönyvi<br>számlaszám | Megnevezés             | Szervezet Kód  | Munkaszám<br>kód | Főkönyvi<br>könyveléstí | Ügyletkönyv<br>csoport | Termékkönyv<br>csoport | Összeg   | Ellenszámla<br>típusa | Ellenszámla<br>száma | Ktghely Kód | Költségviselő<br>Kód | Dolgozó | Kód            |   |
|      |              | 2021.09.29.          | Számla         | ***                | 352000000              | Belföldi_HUF_előleg_27 |                |                  | Beszerzés               | BELFÖLD                | SZÁLL_ELŐLEG           | 100 000  | Főkönyvi sz.          |                      | -           | -                    | _       |                |   |
|      |              | 2021.09.29.          | Számla         | ***                | 466100000              | Belföldi_HUF_előleg_27 |                |                  |                         |                        |                        | 27 000   | Főkönyvi sz.          |                      | -           | -                    | -       |                |   |
|      |              | <u>2021. 09. 29.</u> | Számla         | ***                | 369100000              | Számla BSE-2100059     |                |                  |                         |                        |                        | -127 000 | Fókönyvi sz.          |                      | -           | -                    | -       |                |   |
|      |              |                      |                |                    |                        |                        |                |                  |                         |                        |                        |          |                       |                      |             |                      |         |                |   |

# Ezen kívül keletkezik Áfatételünk az áfabevalláshoz

| Dynamics | 365 Business Centra                 |                                     |                     |               |                |           |         |        |                      |                         |                |                     |        |                              |                           |                       | Ø     |  |
|----------|-------------------------------------|-------------------------------------|---------------------|---------------|----------------|-----------|---------|--------|----------------------|-------------------------|----------------|---------------------|--------|------------------------------|---------------------------|-----------------------|-------|--|
|          | Áfatételek Megtekint                | tése                                |                     |               |                |           |         |        |                      |                         |                |                     |        |                              |                           |                       | ×     |  |
|          | 🔎 🔎 Keresés  🕅 N                    | flegnyitás az Excel pr              | ogramban            |               |                |           |         |        |                      |                         |                |                     |        |                              |                           | V                     | =     |  |
|          | Áfa-<br>ügyletkönyvelési<br>csoport | Áfa-<br>termékkönyvelési<br>csoport | Könyvelési<br>dátum | Bizonylatszám | Bizonylattípus | Típus     | Alap    | Összeg | Áfaszámítás<br>módja | Számlázási/fize<br>szám | Ország-/régiók | EU<br>háro<br>keres | Lezárt | Kiegyenlítési<br>tétel száma | Belső hivatkozási<br>szám | Áfateljesíb<br>dátuma | és    |  |
|          | BELFÖLD                             | SZELOLEG27                          | 2021.09.29.         | ***           | Számla         | Beszerzés | 100 000 | 27 000 | Normál áfa           | S00214                  | HU             |                     |        | 0                            |                           | 2021.09               | . 29. |  |

és Szállítótételünk, ami összevezetésre kerül a Kifizetett összeggel (Hátralék 0):

| Dyn | amics 3      | 365 Business Central                                    |                     |               |                  |            |                       |                        |            |                |          | α <b>β</b> | ٥           | ? |
|-----|--------------|---------------------------------------------------------|---------------------|---------------|------------------|------------|-----------------------|------------------------|------------|----------------|----------|------------|-------------|---|
|     | $\leftarrow$ | Szállító tételek előnézete                              |                     |               |                  |            |                       |                        |            |                |          | đ          | <i>,</i> ,⊭ | s |
|     |              | 🔎 Keresés 🏼 🌢 Dimenziók 🖷 Megnyitás az Excel programban | További beállítások |               |                  |            |                       |                        |            |                |          | V          | =           |   |
|     |              | Könyvelési<br>dátum v Szállítószám Úzenet a címzettnek  | Megnevezés          | Szervezet Kód | Munkaszám<br>kód | Pénznemkód | Fizetési mód<br>kódja | Fizetési<br>hivatkozás | Hitelezősz | Eredeti Összeg | Összeg   | Hátralék   | Ese<br>hat  |   |
|     |              | 2021.09.29. ELŐLEGSZÁ S00214                            | Számla BSE-2100059  |               |                  |            | BANK                  | ELŐLEGSZÁ.             |            | -127 000       | -127 000 | c          | 20          |   |

Könyvelés után megtekinthetjük a Könyvelt beszerzési számlák között, az eltérített Bizonylatszámmal létrejött könyvelt előlegszámlát

|                                                                                                    | a                                              |                                                                                                    |                   |             | Ø                                                                       | + 🗉                                                            |                                         |                                  |                                   |                               | √ Me                            | ntve              | ď                            |
|----------------------------------------------------------------------------------------------------|------------------------------------------------|----------------------------------------------------------------------------------------------------|-------------------|-------------|-------------------------------------------------------------------------|----------------------------------------------------------------|-----------------------------------------|----------------------------------|-----------------------------------|-------------------------------|---------------------------------|-------------------|------------------------------|
| BES-2100038                                                                                                    | · Előleg                                       | Kft.                                                                                                    |                   |             |                                                                         |                                                                |                                         |                                  |                                   |                               |                                 |                   |                              |
| Feldolgozás Helyesbíté                                                                                                    | és Számlázás                                   | Nyomtatás/Küldés Na                                                                                                    | vigálás Műv       | eletek      | Kapcsolódó Kevesebb beállíta                                            | ás                                                             |                                         |                                  |                                   |                               |                                 |                   |                              |
| Általános                                                                                                    |                                                |                                                                                                    |                   |             |                                                                         |                                                                |                                         |                                  |                                   |                               | То                              | bb megjelen       | itése                        |
| Szállító                                                                                                    |                                                | Előleg Kft.                                                                                                    |                   |             |                                                                         | Esedékességi határidő                                          |                                         | 2021.09                          | . 29.                             |                               |                                 |                   |                              |
| Ügyfél                                                                                                    |                                                |                                                                                                    |                   |             |                                                                         | Szállító számlaszáma                                           |                                         | ELÓLEGS                          | ZÁMLA_BELF_27                     |                               |                                 |                   |                              |
| Könyvelési dátum                                                                                                    |                                                | 2021. 09. 29.                                                                                                    |                   |             |                                                                         | Építési projekt száma                                          |                                         |                                  |                                   |                               |                                 |                   |                              |
| Áfateljesítés dátuma                                                                                                    |                                                | 2021. 09. 29.                                                                                                    |                   |             |                                                                         | Preferált bankszámla                                           |                                         |                                  |                                   |                               |                                 |                   | $\sim$                       |
|                                                                                                    |                                                |                                                                                                    |                   |             |                                                                         |                                                                |                                         |                                  |                                   |                               |                                 |                   |                              |
| Eredeti teljesítési dátum                                                                                                    |                                                | 2021. 09. 29.                                                                                                    |                   |             |                                                                         | Közbeszerzés                                                   |                                         |                                  |                                   |                               |                                 |                   |                              |
| Eredeti teljesítési dátum<br>Beszerzési előleg felhaszná<br>Sorok Kezelés                                                                      | álás<br>Sor Kevese                             | 2021. 09. 29.                                                                                                    |                   |             |                                                                         | Közbeszerzés                                                   |                                         |                                  |                                   |                               |                                 |                   | 52                           |
| Eredeti teljesítési dátum -<br>Beszerzési előleg felhaszná<br>Sorok Kezelés<br>Mértékegyzég<br>pozició száma                                   | álás · · · · · · · · · · · · · · · · · · ·     | 2021. 09. 29.                                                                                                    | Szám              | Bes<br>elól | Megnevezés                                                              | Közbeszerzés                                                   | Besz. egységár<br>Áfa nélkül            | Anyag<br>egységköltség           | Anyag teljes<br>költség           | Dý<br>egységköltség           | Dý teljes<br>költség            | ,k<br>egységkő    | inya<br>Stsé                 |
| Eredeti teljesitési dátum<br>Beszerzési előleg felhaszná<br>Sorok Kezelés<br>Mártékegység<br>pozičó száma                                      | álás<br>Sor Kevesa<br>Mennyizég<br>poziciótípu | 2021.09.29. COLOR 2021.09.29. COLOR 2021.09.29. | Szám              | Bes<br>elól | Megnevezés<br>Beszerzési előlegbekérő BEB-2                             | Közbeszerzés                                                   | Besz. egységár<br>Áfa nélkül            | Anyag<br>egységköltség<br>0      | Anyag teljes<br>költség<br>0      | Dý<br>egységköltség<br>0      | Díj teljes<br>költség<br>0      | ,<br>egységké     | EZ<br>Inyai<br>Sitsé<br>(SPN |
| Eredeti teljesítési dátum<br>Beszerzési előleg felhaszná<br>Sorok Kezelés<br>Mezékegység<br>pozióió száma                                      | álás<br>Sor Kevese<br>Mennyizég<br>poziciótípu | 2021, 09, 29,<br>ebb beáilitás<br>Típus<br>Megjegyzés<br>Főkönyvi számla                                                                                                    | Szám<br>352000000 | Bes<br>elól | Megnevezés<br>Beszerzési előlegbekérő BEB-2<br>Belfoldi "HUF_előleg_27  | Közbeszerzés · · · · · · · · · · · · · · · · · · ·             | Besz, egységár<br>Áta nélkül<br>100 000 | Anyag<br>egységköltség<br>0<br>0 | Anyag teljes<br>költség<br>0<br>0 | Dý<br>egységköltség<br>0<br>0 | Dý teljes<br>költség<br>0       | , A<br>egységke   | E2<br>Inya<br>Istsé<br>(SPN  |
| Eredeti teljesítési dátum -<br>Beszerzési előleg felhaszná<br>Sorok Kezelés<br>Mértékegység<br>pozlód száma :<br>+                             | álás<br>Sor Kevese<br>Mennyiség<br>poziciótípu | 2021. 09. 29.<br>ebb beállítás<br>Típus<br>Megjegyzés<br>Főkönyvi számla                                                                                                    | Szám<br>352000000 | Bes<br>elól | Megnerzás<br>Bezzrzási olšlegbekérő BE8-2<br>Belfoldi_HUF_előleg_27     | Kozbeszerzés<br>Mennyieég Mersikegysé<br>1                     | Bezz. egyzégár<br>Áfa nélkül<br>100 000 | Anyag<br>egységköltség<br>0<br>0 | Anyag teljes<br>költség<br>0      | Dj<br>egységköltség<br>0<br>0 | Dý teljes<br>költség<br>0<br>0  | , A<br>egységke   | inya<br>Sitsé<br>(SPI        |
| Eredeti teljeshési dátum -<br>Beszerzési előleg felhaszni<br>Sorok Kezelás<br>Metrikegyzég<br>pozició száma<br>→ E<br>Számlaeng, összege Áfa n | álás<br>Sor Kevese<br>Mennyiség<br>poziciótípu | 2021. 09. 29.<br>@ bb bealilitás Tipus Fökönyvi számla                                                                                                    | Szám<br>35200000  | Bes<br>elól | Megnerezés<br>Bezerazés előlegbekkró BEB-2<br>Belföldi, HUF, előleg, 27 | Kozbeszerzés<br>Mennyieég Mérékegysé<br>1<br>Áta oszzege (HUF) | Besz. egységár<br>Áta nélkül<br>100 000 | Anyag<br>egységköltség<br>0<br>0 | Anyag teljes<br>költség<br>0<br>0 | egységköltiség<br>0<br>0      | Dij teljes<br>koltség<br>0<br>0 | egységke<br>227 ( | inya<br>bitsé<br>(SPN        |

és a Szállítón az előlegszámlát és a kifizetést, melyek automatikusan összepontozásra kerültek:

| Dyna | mics 3       | 65 Business Central    |                         |               |                           |              |               |                         |           |                  |                 |                          |                |                         | ۵        | o ©            | ?  |
|------|--------------|------------------------|-------------------------|---------------|---------------------------|--------------|---------------|-------------------------|-----------|------------------|-----------------|--------------------------|----------------|-------------------------|----------|----------------|----|
|      | $\leftarrow$ | S00214 · Elóleg Kft.   |                         |               |                           |              |               |                         |           |                  |                 |                          |                |                         |          | 0 ೮ *          |    |
|      |              | Szállítói tételek      |                         | 🐺 Lista szerk | esztése Feldo             | lgozás Sor   | Tétel 🛛 🍓 Meg | nyitás az Excel prograr | nban Tovi | ábbi beállítások |                 |                          |                |                         |          | ♡ ≡ 0          |    |
| U.   |              | Könyvelési<br>dátum    | Áfateljesítés<br>dátuma | Bizonylattí   | Bizonylatszám<br><b>T</b> | Közbeszerzés | Hitelezősz    | Eredeti összeg          | Összeg    | Összeg (SPN)     | Tartozik összeg | Tartozik összeg<br>(SPN) | Követel összeg | Követel összeg<br>(SPN) | Hátralék | Hátralék (SPN) | .) |
|      |              | 2021.09.29.            | 2021.09.29.             | Számla        | BES-2100038               |              |               | -127 000                | -127 000  | -127 000         | -               | -                        | 127 000        | 127 000                 | 0        | (              | 0  |
|      |              | → <u>2021.09.29.</u> : | 2021.09.29.             | Fizetés       | FNF-2100057               |              |               | 127 000                 | 127 000   | 127 000          | 127 000         | 127 000                  | -              | -                       | 0        | (              | 5  |

Az előlegbekérő Állapota Függőben lévő végszámlára változott és megjelent a Számlázott – Levonandó mezőkben a felhasználható előleg.

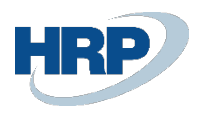

| BFR-51000                                                                  | 36 · Előleg Kft.<br>⊳                       |                                                                 |                      |                     |                          |                                       |                                                  |                            |                                |                                                   |                                      |                    |              |                |
|----------------------------------------------------------------------------|---------------------------------------------|-----------------------------------------------------------------|----------------------|---------------------|--------------------------|---------------------------------------|--------------------------------------------------|----------------------------|--------------------------------|---------------------------------------------------|--------------------------------------|--------------------|--------------|----------------|
| Könyvelés Engede                                                           | élyezés Nyomtatás/Küldés                    | Navigálás Tov                                                   | ábbi beállítások     |                     |                          |                                       |                                                  |                            |                                |                                                   |                                      |                    |              |                |
| Általános                                                                  |                                             |                                                                 |                      |                     |                          |                                       |                                                  |                            |                                |                                                   |                                      |                    |              |                |
| Szállítószám                                                               |                                             | S00214                                                          |                      |                     | ~                        | Bizonyl                               | atdátum · · · · ·                                |                            |                                | 08.31.                                            |                                      |                    |              |                |
| Név · · · · · · · · · · · · · · · · · · ·                                  |                                             | Előleg Kft.                                                     |                      |                     |                          | Könyve                                | lési dátum                                       |                            |                                | 08.31.                                            |                                      |                    |              |                |
| Cím · · · · · · · · · · · · · · · · · · ·                                  |                                             | Magyar u. 1.                                                    |                      |                     |                          | Beszerz                               | tőkód                                            |                            |                                |                                                   | _                                    |                    |              | $\sim$         |
| Cím 2                                                                      |                                             |                                                                 |                      |                     |                          | Állapot                               |                                                  |                            | ····· Függ                     | őben lévő végszá                                  | mla                                  |                    |              |                |
| Irányítószám                                                               |                                             | 1021                                                            |                      |                     |                          | Összeg                                | áfával · · · · · ·                               |                            |                                |                                                   |                                      |                    | 1            | 27 000         |
| Helység · · · · · ·                                                        |                                             | Budapest                                                        |                      |                     |                          | Előlegs                               | zámla kötelező                                   |                            |                                | )                                                 |                                      |                    |              |                |
|                                                                            |                                             |                                                                 |                      |                     |                          |                                       |                                                  |                            |                                |                                                   |                                      |                    |              |                |
| Ūgyintéző                                                                  |                                             |                                                                 |                      |                     |                          | Külső b                               | izonylat száma                                   |                            | ELŐLI                          | EGBEKÉRŐ_2021/                                    | 01                                   |                    |              |                |
| Ūgyintéző · · · · · · ·                                                    |                                             |                                                                 |                      |                     |                          | Külső b                               | izonylat száma                                   |                            | ELÓLI                          | EGBEKÉRŐ_2021/                                    | 01                                   |                    |              |                |
| Úgyintéző                                                                  | elés Sor Kevesebb beállít                   |                                                                 |                      |                     |                          | Külső b                               | vizonylat száma                                  |                            | ELŐLI                          | EGBEKÉRŐ_2021/                                    | 01                                   |                    |              | 53             |
| Úgyintéző                                                                  | elés Sor Kevesebb beállit                   | ás<br>Összeg áfa<br>nélkül                                      | Áfa összeg           | Áfakülönbözet       | <br>Összeg ófával        | Külső b<br>Kapcsolandó<br>összeg      | izonylat száma<br>Naplósorhoz<br>kapcsolt összeg | Kapcsolt összeg            | ELÖLI<br>Számlázandó<br>összeg | GBEKÉRŐ_2021/<br>Számlázott<br>összeg             | 01<br>Levonandó<br>összeg            | Levont összeg      | Szervezet Kó | E2<br>d M      |
| Ūgyintéző<br>Sorok Kez<br>Előleg<br>főkönyvi<br>száma<br>→ 369100000       | elés Sor Kevesebb beállit<br>Mértékegysé Ál | ás<br>6 % Összeg áfa<br>nélkül<br>27 100 000                    | Áfa összeg<br>27 000 | Áfakülönbözet<br>0  | Összeg éfával<br>127 000 | Külső b<br>Kapcsolandó<br>összeg<br>0 | Naplósorhoz<br>kapcsolt ősszeg<br>0              | Kapcsolt összeg<br>127 000 | Számlázandó<br>összeg<br>0     | Szémlézott<br>dsszeg<br>127 000                   | 01<br>Levonandó<br>összeg<br>127 000 | Levont összeg<br>0 | Szervezet Kó | E<br>d kz      |
| Ügyintéző<br>Sorok Kez<br>Bióleg<br>főkönyvi<br>száma<br>→ 369100000       | elés Sor Kevesebb beállit<br>Mettekegysé Ár | ás<br><sup>1</sup> a % Osszeg áfa<br>nélkül<br>27 100 000       | Áfa összeg<br>27 000 | Áfakillönbözet<br>0 | Osszeg áfával<br>127 000 | Külső b<br>Kapcsolandó<br>összeg<br>0 | Naplósorhoz<br>kapcsolt összeg<br>0              | Kapcsolt összeg<br>127 000 | Számlázandó<br>dszzeg<br>0     | EGBEKÉRÓ_2021/<br>Számlázott<br>összeg<br>127 000 | 01<br>Levonandó<br>ósszeg<br>127 000 | Levont összeg<br>Ø | Szervezet Kó | El<br>d kz     |
| Ügyintéző<br>Sorok Kez<br>Előleg<br>főkonyvi<br>száma<br>→ 269100000       | elés Sor Kevesebb beállt<br>Mértékegysé Ár  | ás<br><sup>Ö</sup> sszeg áfa<br>nélkül<br>27 100 000            | Áda összeg<br>27 000 | Áfakülönbözet<br>0  | Összeg áfával<br>127 000 | Külső b<br>Kapcsolandó<br>összeg<br>0 | Naplósorhoz<br>kapcsolt összeg<br>0              | Kapcsolt összeg<br>127 000 | Számlázandó<br>összeg<br>0     | EGBEKÉRÓ_2021/<br>Számlázott<br>összeg<br>127 000 | 01<br>Levonandó<br>ósszeg<br>127 000 | Levont összeg<br>0 | Szervezet Kó | E<br>d M<br>kz |
| Ugyintéző<br>Sorok Kez<br>Bioleg<br>főlöznyvi<br>száma<br>→ 369100000<br>4 | elés Sor Kevesebb beállit<br>Mértékegysé Ár | ás<br>ás<br><sup>1</sup> a % Összeg áfa<br>nekkul<br>27 100 000 | Áfa összeg<br>27 000 | Áfakülönbözet<br>0  | Összeg áfával<br>127 000 | Külső b<br>Kapcsolandó<br>összeg<br>0 | Napiósorhoz<br>kapcsolt összeg<br>0              | Kapcsolt összeg<br>127 000 | Számlázandó<br>összeg<br>0     | Számlázott<br>osszeg<br>127 000                   | 01<br>Levonandó<br>ósszeg<br>127 000 | Levont összeg<br>0 | Szervezet Kó | e M<br>ke      |

| Dynamics 3 | 365 Business Central                                     |                               |                  |                                  | 9 P Ø ?                     |
|------------|----------------------------------------------------------|-------------------------------|------------------|----------------------------------|-----------------------------|
| ÷          | Szállítókarton                                           |                               |                  | + 🖻                              | √ Mentve 📑 🦋 S              |
|            | S00214 · Előleg Kft.                                     |                               |                  |                                  |                             |
|            | Feldolgozás Jóváhagyás kérés Új bizonylat Navigálás Szál | itó Műveletek Kapcsolódó      | Jelentések Keves | ebb beállítás                    | 0                           |
|            | 🕹 Szállító 🗸 📑 Beszerzés 🗸 🚇 Bizonylatok 🗸 🕚 Történe     | t 🗸 🗋 Felhasználható előlegek |                  |                                  | 43                          |
|            | Név Előleg Kft.                                          | -                             |                  | Keresőnév ELŐLEG KFT.            |                             |
|            | Zárolva                                                  |                               | ~                | Projekt szűrők                   | ~                           |
|            | Adatvédelem zárolva                                      |                               |                  | Vállalatközi partnerkód          | ~                           |
|            | Utolsó módosítás dátuma · · · · · 2021. 09. 21.          |                               |                  | Beszerzőkód                      | ~                           |
|            | Egyenleg (SPN)                                           |                               | -381 000         | Felelősségi központ              | ~                           |
|            | Esedékes egyenleg (SPN)                                  |                               | -381 000         | Név szerinti keresés kikapcsolva |                             |
|            | Bizonylatküldési profil                                  |                               | ~                |                                  |                             |
|            | Cím & elérhetőség                                        |                               |                  |                                  | Kevesebb megjelenitäse      |
| ÷          | Felhasználható beszerzési előlegek                       |                               |                  |                                  | $\square \sqcap \mathbb{Z}$ |
|            | 🔎 Keresés 🛛 🕫 Megnyitás az E                             | xcel programban               |                  |                                  | $\nabla \equiv$             |
|            |                                                          | Ν                             |                  |                                  |                             |
|            | Szállító név                                             | 13                            | Pénznemkóc       | Összeg áfa nélkül                | Összeg áfával               |
|            | <u>Előleg Kft.</u>                                       | :                             |                  | 200 000                          | 254 000                     |
| 1          |                                                          |                               |                  |                                  |                             |

# lefúrással eljuthatunk az Előlegbekérőre és a Megtekintés gombbal meg is nyithatjuk

| Besz          | erzési előlegbekérők             |                      |               |                                 |                     |                       |              | ,∞ ×          |
|---------------|----------------------------------|----------------------|---------------|---------------------------------|---------------------|-----------------------|--------------|---------------|
| , Рк          | eresés 🕂 Új 🐺 Lista szerkesztése | Törlés 🖌 Szerkesztés | 🗟 Megtekintés | 🕮 Megnyitás az Excel programban | További beállítások |                       |              | 0             |
|               | Szám 4                           | Szállítószám 🔻       | Név           |                                 |                     | Állapot 🖤             | Pénznemkód 🔻 | Összeg áfával |
|               | BEB-2100036                      | S00214               | Előleg Ki     | ft.                             |                     | Függőben lévő végszán | la           | 127 000       |
| $\rightarrow$ | BEB-2100032                      | S00214               | Előleg K      | ft.                             |                     | Függőben lévő végszán | ila          | 127 000       |

# 1.2.5 Végszámla kiállítás előlegszámla bevonásával Beszerzési számla vagy Beszerzési rendelés felületen

Számlakönyvelés során kérjük vegye figyelembe a következőket:

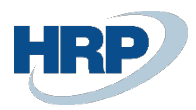

Végszámlába maximálisan akkora összegű előleg kerülhet felhasználásra, mint az előleg nélküli számlatételek összege.

Csak azonos pénznemben kiállított számla és előlegszámla kapcsolható össze.

1. Kattintson a keresőmezőbe és írja be a következőt: Beszerzési számlák vagy Beszerzési rendelés

2. Miután megjelenik a menüpont kattintson rá a funkcióra

Készítsen egy új számlát, vegye fel a tételsorokat, majd használja a Számla menüpont / Előlegbekérő sorok kigyűjtése funkciót (Beszerzési rendelés esetén Előkészítés / Előlegbekérő sorok kigyűjtése) a beszámítandó előlegek hozzárendeléséhez:

| Beszerzési számla          |                   |                  |                 |                   |            |       | $\bigcirc$    | +          | Û              |           |                     |           |             | √ Mentvi                     | e 🖬      |
|----------------------------|-------------------|------------------|-----------------|-------------------|------------|-------|---------------|------------|----------------|-----------|---------------------|-----------|-------------|------------------------------|----------|
| BSZ-2100378                | 3 · Előleg        | g Kft.           |                 |                   |            |       | $\cup$        |            |                |           |                     |           |             |                              |          |
| Számla Könyvelés           | Jóváhagyás kéi    | rés Bejövő biz   | onylat Enged    | Elyezés Navigálás | Művelet    | ek Ka | apcsolódó     | Kevesebb I | oeállítás      |           |                     |           |             |                              |          |
| 🎽 Statisztika 🏾 🅭 Di       | imenziók          | Előlegbekérő sor | rok kigyűjtése… | Megjegyzések      | Melléklete | k     |               |            |                |           |                     |           |             |                              |          |
| Szállító                   |                   | E                | lőleg Kft.      |                   |            |       |               | Szállító   | számlaszáma    |           | VÉGSZÁMLA           | _BELF_27  |             |                              |          |
| Ügyfél                     |                   |                  |                 |                   |            |       |               | Állapot    |                |           | Nyitott             |           |             |                              |          |
| Könyvelési dátum           |                   |                  | 2021. 10. 01.   |                   |            |       |               | Építési    | projekt száma  |           |                     |           |             |                              | ~        |
| Áfateljesítés dátuma       |                   | 2                | 021. 10. 01.    |                   |            |       |               | Önrevíz    | iós áfaidőszak |           |                     |           |             |                              | ~        |
| Eredeti teljesítési dátum  |                   |                  | 2021. 10. 01.   |                   |            |       |               | Előlegb    | ekérő száma    |           |                     |           |             |                              |          |
| Beszerzési előleg felhaszr | nálás · · · · · · |                  |                 |                   |            |       |               | Közbes     | zerzés         |           |                     |           |             |                              |          |
| Esedékességi határidő · ·  |                   |                  | 2021. 10. 16.   |                   |            |       | <u></u>       |            |                |           |                     |           |             |                              |          |
| Projekt                    |                   |                  |                 |                   |            |       |               |            |                |           |                     |           |             |                              |          |
| Könyvelt bizonylat számo   | zási köre         |                  |                 |                   |            |       |               | Preferá    | t bankszámla   |           | BANK                |           |             |                              | ~        |
|                            |                   |                  |                 |                   |            |       |               |            |                |           |                     |           |             |                              |          |
| Sorok Kezelés              | Sor Keves         | ebb beállítás    |                 |                   |            |       |               |            |                |           |                     |           |             |                              | E        |
| Mértékegység               | Mennyiség         | WRS              | Projektbesze    | Típus             | Szám       | Bes   | Áfateljesítés | Meaneve    | zés/Megiegyzés | Rektérkód | Áfa-<br>termékkönyv | Menovisén | Mértékenysé | Besz. egységár<br>Áfa pálkul | enuráci  |
| pourcio additta            | posicioupu        |                  | diameter 1      |                   |            | ~     | Garconfid     |            |                |           | canhour             |           |             | Ala rielkul                  | ~ Jyseds |

A megjelenő listából válassza ki a kapcsolni kívánt előlegszámlát. A kiválasztott előlegszámlára állva nyomja meg az OK gombot

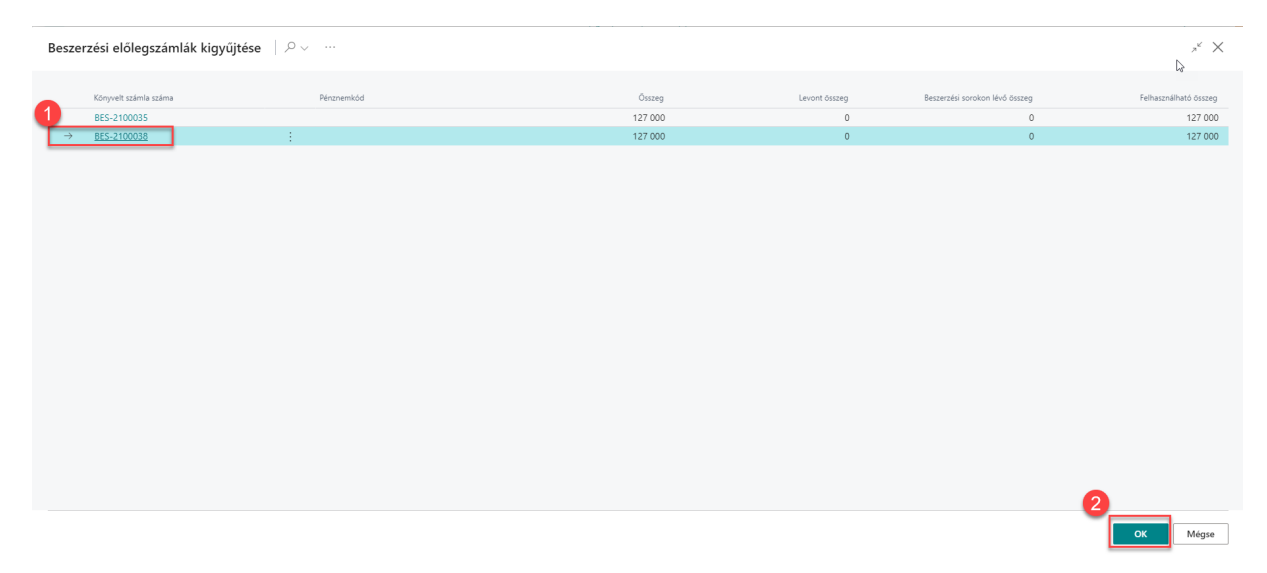

így a rendszer automatikusan létrehoz egy új számlasort az előlegbeszámításra vonatkozóan:

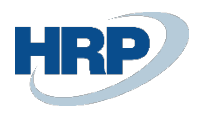

|   | 65 Business Central                                                                                       |           |                |                                      |                                                           |                                |             |                                                                            |                                                                                     |                                                                                                    |                                             |                                                    |                      |                   |                                                     |                                        |           |                |
|---|----------------------------------------------------------------------------------------------------|-----------|----------------|--------------------------------------|-----------------------------------------------------------|--------------------------------|-------------|----------------------------------------------------------------------------|-------------------------------------------------------------------------------------|----------------------------------------------------------------------------------------------------|---------------------------------------------|----------------------------------------------------|----------------------|-------------------|-----------------------------------------------------|----------------------------------------|-----------|----------------|
|   | Beszerzési számla                                                                                         |           |                |                                      |                                                           |                                |             |                                                                            |                                                                                     | + 🗎                                                                                                    |                                             |                                                    |                      |                   |                                                     | √ Mentve                               | đ         | , <sup>4</sup> |
|   | BSZ-210037                                                                                                | 8 · E     | Előleg         | Kft.                                 |                                                           |                                |             |                                                                            | $\cup$                                                                              |                                                                                                    |                                             |                                                    |                      |                   |                                                     |                                        |           |                |
|   | Számla Könyvelés                                                                                          | Jóváha    | agyás kérés    | Bejövő bizor                         | ıylat Engedélyezé                                         | s Navigálás                    | M           | űveletek Ka                                                                | ipcsolódó Ke                                                                        | evesebb beállítás                                                                                       |                                             |                                                    |                      |                   |                                                     |                                        |           | 0              |
|   | Áfateljesítés dátuma                                                                                      |           |                |                                      | 21. 10. 01.                                               |                                |             |                                                                            |                                                                                     | Önrevíziós áfaidószak                                                                                   |                                             |                                                    |                      |                   |                                                     |                                        | ~         |                |
|   | Eredeti teljesítési dátum                                                                                 |           |                |                                      | 21. 10. 01.                                               |                                |             |                                                                            |                                                                                     | Előlegbekérő száma                                                                                      |                                             |                                                    |                      |                   |                                                     |                                        |           |                |
| ſ | Beszerzési előleg felhasz                                                                                 | nálás -   |                |                                      | D                                                         |                                |             |                                                                            |                                                                                     | Közbeszerzés                                                                                            |                                             |                                                    |                      |                   |                                                     |                                        |           |                |
| ľ | Esedékességi határidő                                                                                     |           |                |                                      | 21. 10. 16.                                               |                                |             |                                                                            |                                                                                     |                                                                                                    |                                             |                                                    |                      |                   |                                                     |                                        |           |                |
|   |                                                                                                    |           |                |                                      |                                                           |                                |             |                                                                            |                                                                                     |                                                                                                    |                                             |                                                    |                      |                   |                                                     |                                        |           |                |
|   | Projekt                                                                                                   |           |                |                                      |                                                           |                                |             |                                                                            |                                                                                     |                                                                                                    |                                             |                                                    |                      |                   |                                                     |                                        |           |                |
|   |                                                                                                    |           |                |                                      |                                                           |                                |             |                                                                            |                                                                                     |                                                                                                    |                                             |                                                    |                      |                   |                                                     |                                        |           |                |
|   |                                                                                                    |           |                |                                      |                                                           |                                |             |                                                                            |                                                                                     |                                                                                                    |                                             |                                                    |                      |                   |                                                     |                                        |           |                |
|   |                                                                                                    |           |                |                                      |                                                           |                                |             |                                                                            |                                                                                     |                                                                                                    |                                             |                                                    |                      |                   |                                                     |                                        |           | 1              |
|   | Sorok Kezelés                                                                                             | Sor       | Kevesebb       | b beállítás                          |                                                           |                                |             |                                                                            |                                                                                     |                                                                                                    |                                             |                                                    |                      |                   |                                                     |                                        | EZ        |                |
|   | Sorok Kezelés<br>Mértékegység<br>pozició száma                                                            | Sor       | Kevesebb       | b beállítás<br>Projektbesze<br>szám  | Tipus                                                     | Szám                           | Bes<br>elól | Áfateljesítés<br>dátuma                                                    | Megnevezés/Me                                                                       | egjegyzés                                                                                               | Raktárkód                                   | Áfa-<br>termélkkönyv<br>csoport                    | Mennyiség            | Mértékegysé       | Besz. egységár<br>Áfa nélkül                        | Anyag<br>egységköltség                 | E2<br>Ar  |                |
|   | Sorok Kezelés<br>Mértékegység<br>pozició száma                                                            | Sor<br>WB | Kevesebb<br>15 | b beállítás<br>Projektbesze…<br>szám | Típus<br>Főkönyvi számla                                  | Szám<br>511110000              | Bes<br>elól | Áfateljesítés<br>dátuma<br>2021. 10. 01.                                   | Megnevezés/Me<br>Általános anya                                                     | egjegyzés<br>Ag                                                                                         | Raktárkód<br>171                            | Áfa-<br>terméikkönyv<br>csoport<br>27              | Mennyiség<br>1       | Mértékegysé<br>DB | Besz. egységár<br>Áfa nélkül<br>300 000             | Anyag<br>egységköltség<br>0            | Ež<br>Ar  |                |
|   | Sorok Kezelés<br>Métékegység<br>pozició száma                                                             | Sor<br>WB | Kevesebb<br>IS | b beállítás<br>Projektbesze<br>szám  | Típus<br>Főkönyvi számla<br>Megjegyzés                    | Szám<br>511110000              | Bes<br>elól | Áfateljesítés<br>dátuma<br>2021. 10. 01.<br>2021. 10. 01.                  | Megnevezés/Me<br>Általános anya<br>Beszerzési elől                                  | egjegyzěs<br>ag<br>legszámla BES-2100038                                                                | Raktárkód<br>171<br>3                       | Áfa-<br>termékkönyv<br>csoport<br>27               | Mennyiség<br>1       | Mértékegysé<br>DB | Besz. egységár<br>Áfa nélkül<br>300 000             | Anyag<br>egységköltség<br>0<br>0       | E2<br>Ar  |                |
|   | Sorok Kezelés<br>Mértékegység<br>poció száma                                                              | Sor<br>WB | Kevesebb<br>IS | b beállítás<br>Projektbesze<br>szám  | Típus<br>Fókönyvi számla<br>Megjegyzés<br>Fókonyvi számla | Szám<br>511110000<br>352000000 | Bes<br>elól | Áfateljesítés<br>dátuma<br>2021. 10. 01.<br>2021. 10. 01.<br>2021. 10. 01. | Megnevezés/Me<br>Általános anya<br>Beszerzési elől<br>Belfoldi_HUF_e                | egjegyzés<br>ag<br>legszámla BES-2100038<br>előleg_27                                                   | Raktárkód<br>171<br>3                       | Áfa-<br>termélkönyv<br>27<br>SZELOLEG27            | Mennyiség<br>1       | Mértékegysé<br>DB | Besz. egységár<br>Áfa nélkul<br>300 000<br>100 000  | Anyag<br>egységiköltség<br>0<br>0<br>0 | A         |                |
|   | Sorok Kezelés<br>Mértékegység<br>poció száma<br>→                                                         | Sor<br>WB | Kevesebb<br>IS | b beállítás<br>Projektbesze<br>szám  | Típus<br>Főkönyvi számla<br>Megjégyzés<br>Főkönyvi számla | Szám<br>511110000<br>352000000 | Bes<br>elól | Áfateljesítés<br>dátuma<br>2021. 10. 01.<br>2021. 10. 01.<br>2021. 10. 01. | Megnevezés/Me<br>Általános anya<br>Beszerzési elől<br>Belfoldi_HUF_e                | egjegyzés<br>ag<br>legszámla BES-2100036<br>előleg_27                                                   | Raktárkód<br>171<br>3                       | Áta-<br>terméköönyv<br>csoport<br>27<br>SZELOLEG27 | Mennyiség<br>1       | Mértékegysé<br>DB | Besz: egységár<br>Áfa nelkül<br>300 000<br>100 000  | Anyag<br>egységköltség<br>0<br>0<br>0  | Ar        |                |
|   | Sorok Kezelés<br>Mértékegység<br>pozició száma<br>→                                                       | Sor<br>WB | Kevesebb<br>IS | b beáilitás<br>Projektbesze<br>szám  | Típus<br>Fokönyvi számla<br>Megjegyzés<br>Fókönyvi számla | Szám<br>511110000<br>352000000 | Bes<br>elól | Áfateljesítés<br>dátuma<br>2021. 10. 01.<br>2021. 10. 01.<br>2021. 10. 01. | Megnevezés/Me<br>Általános anya<br>Beszerzési elől<br>Belfoldi_HUF_e                | egjegyzěs<br>99<br>legszámla 8ES-2100036<br>előleg_27                                                   | Rektárkód<br>171                            | Áfa-<br>terméköönyv<br>csoport<br>27<br>SZELOLEG27 | Mennyiség<br>1<br>-1 | Mértékegysé<br>DB | Besz, egységár<br>Áfa nelkol<br>300 000<br>100 000  | Anyag<br>egységköltség<br>0<br>0<br>0  | A         |                |
|   | Sorok Kezelés<br>pozició száma<br>→                                                                       | Sor<br>WB | Kevesebb<br>IS | b beáilitás<br>Projektbesze<br>szám  | Típus<br>Fokönyvi számla<br>Megjegyzés<br>Fókönyvi számla | Szám<br>511110000<br>352000000 | Bes<br>elól | Áfateljesítés<br>dátuma<br>2021. 10. 01.<br>2021. 10. 01.                  | Megnevezés/Me<br>Általários anya<br>Beszerzési elől<br>Belfoldi_HUF_e               | egjegytés<br>99<br>legiszámia BES-2100036<br>előleg_27                                                  | Raktárkód<br>171<br>3                       | Áfa-<br>termékkönyv<br>cseport<br>27<br>SZELOLEG27 | Mennyiség<br>1<br>   | Mértélogysé<br>DB | Besz: egyrégár<br>Áfa nelicul<br>300 000<br>100 000 | Anyag<br>egységköltség<br>0<br>0<br>0  | Ar        |                |
|   | Sorok Kezelás<br>Mettőkegység<br>pozocó száma                                                             | Sor<br>WB | Kevesebb<br>IS | b beállítás<br>Projektbeze<br>zzám   | Típus<br>Fokonyvi számla<br>Megjegyzés<br>Fókonyvi számla | Szám<br>511110000<br>352000000 | Bes<br>elól | Áfateljesítés<br>dátuma<br>2021. 10. 01.<br>2021. 10. 01.<br>2021. 10. 01. | Megnevezés/M<br>Általános anya<br>Beszerzési elől<br>Belföldi_HUF_e<br>200 000      | egiegyzés<br>9<br>előleg.27<br>Čsszesen áfa nélkül ()                                                   | Raktárkód<br>171<br>3<br>HUF)               | Áta-<br>termékönyv<br>27<br>SZELOLEG27             | Menryiség<br>1<br>   | Métékegysé<br>DB  | Besz, egységár<br>Áta nelkol<br>300 000<br>100 000  | Anyeg<br>egyrégköltség<br>0<br>0<br>0  | E2<br>A-  |                |
|   | Sorok Kezelés<br>Mértékegyég<br>potod salma<br>→<br>→<br>Részősszeg Ára nélkül (†<br>Számlaengedmény össz | Sor<br>WB | Kevesebb<br>is | b beállitás<br>Projektbezze<br>zzám  | Tipus<br>Fokonyvi számla<br>Megjegyzés<br>Fókonyvi számla | Szám<br>511110000<br>352000000 | Bes<br>elól | Åfateljesités<br>dátuma<br>2021. 10. 01.<br>2021. 10. 01.<br>2021. 10. 01. | Megnevezés/M<br>Altalános anya<br>Beszerzési elől<br>Belfoldi_HUF_e<br>200 000<br>0 | egjegyzés<br>19<br>legszámia BES-2100036<br>előleg_27<br>Összesen áfa nélkül (<br>Áfa osszege (HUF) ··· | Raktarkód<br>171<br>3<br>HUF) · · · · · · · | Ata-<br>terméköönyv<br>csoport<br>27<br>SZELOLEG27 | Mennyiség<br>1       | Métékegysé<br>DB  | Besz, egységár<br>Áfa nelkül<br>300 000<br>100 000  | Anyag<br>egyrégköltég<br>0<br>0        | E3<br>Art |                |

A számla fejében automatikusan bepipálásra kerül, hogy a számlában előleg kerül felhasználásra, valamint a tételsoron bepipálásra kerül a Beszerzési előleg logikai változó.

Könyvelési előnézetben megtekinthetjük a Főkönyvi tételeket

| S |
|---|
|   |
| d |
|   |
|   |
|   |
|   |
|   |
|   |
|   |

# az Áfatételeket

| Dyna | mics 36      | 5 Business Centr                    | ral   |                                     |                     |               |                |           |          |         |                      |                         |                |                     |        |                              |                           | Q I          | Q ·               | ٥  | ? |
|------|--------------|-------------------------------------|-------|-------------------------------------|---------------------|---------------|----------------|-----------|----------|---------|----------------------|-------------------------|----------------|---------------------|--------|------------------------------|---------------------------|--------------|-------------------|----|---|
|      | $\leftarrow$ | Áfatételek Megteki                  | intés | e                                   |                     |               |                |           |          |         |                      |                         |                |                     |        |                              |                           |              | ď                 | ,× | 4 |
| 8    |              | 🔎 Keresés 🏾 🍓                       | Meg   | gnyitás az Excel pro                | ogramban            |               |                |           |          |         |                      |                         |                |                     |        |                              |                           |              | V                 |    |   |
|      |              | Áfa-<br>ügyletkönyvelési<br>csoport |       | Áfa-<br>termékkönyvelési<br>csoport | Könyvelési<br>dátum | Bizonylatszám | Bizonylattipus | Típus     | Alap     | Összeg  | Áfaszámítás<br>módja | Számlázási/fize<br>szám | Ország-/régiók | EU<br>háro<br>keres | Lezárt | Kiegyenlítési<br>tétel száma | Belső hivatkozási<br>szám | Áfat<br>dátu | teljesítés<br>uma |    |   |
|      |              | BELFÖLD                             |       | 27                                  | 2021. 10. 01.       | ***           | Számla         | Beszerzés | 300 000  | 81 000  | Normál áfa           | S00214                  | HU             |                     |        | 0                            |                           | 202          | 21. 10. 0         | 1. |   |
|      |              | BELFÖLD                             |       | SZELOLEG27                          | 2021. 10. 01.       | ***           | Jóváírás       | Beszerzés | -100 000 | -27 000 | Normál áfa           | S00214                  | HU             |                     |        | 0                            |                           | 202          | 21. 10. 0         | 1. |   |

# és a Szállítói tételeket

| Dynamics | 365 Business Cent      | ral                  |               |                             |              |                     |                    |               |                  |            |                       |                        |            |                |          | ۹   | ٥       | ٥              | ? |
|----------|------------------------|----------------------|---------------|-----------------------------|--------------|---------------------|--------------------|---------------|------------------|------------|-----------------------|------------------------|------------|----------------|----------|-----|---------|----------------|---|
|          | Szállító tételek elő   | nézete               |               |                             |              |                     |                    |               |                  |            |                       |                        |            |                |          |     | ď       | × <sup>4</sup> |   |
|          | 🔎 Keresés 🏼 🌢          | Dimenziók            | 🖷 Megnyitá:   | s az Excel prog             | ramban       | További beá         | lítások            |               |                  |            |                       |                        |            |                |          |     | V       | =              |   |
|          | Könyvelési<br>dátum    | Biz <b>\p</b> ylatti | Bizonylatszám | Külső<br>bizonylat<br>száma | Szállítószám | Üzenet a<br>cimzett | Megnevezés         | Szervezet Kód | Munkaszám<br>kód | Pénznemkód | Fizetési mód<br>kódja | Fizetési<br>hivatkozás | Hitelezősz | Eredeti Összeg | Összeg   | н   | átralék | Esed<br>hatá   |   |
|          | 2021.10.01.            | Számla               | ***           | VÉGSZÁML.                   | . S00214     |                     | Számla BSZ-2100378 |               |                  |            | BANK                  | VÉGSZÁML.              |            | -381 000       | -381 000 | -25 | 4 000   | 202            |   |
|          | <u>2021, 10, 01,</u> : | Jóváírás             | ***           | VÉGSZÁML.                   | . S00214     |                     | Számla BSZ-2100378 |               |                  |            |                       |                        |            | 127 000        | 127 000  |     | 0       | 202            |   |

Könyvelje le a számlát a megszokott módon és tekintse meg a könyvelt beszerzési számlát:

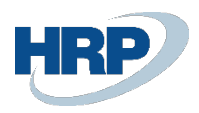

|   | 55 Business Central                                                                                                    |                                               |                                                                                               |                                |             |                                                                                                |                                                        |                    |                                                     |                                       |                                   |                                    |                                |                            |                               |
|---|----------------------------------------------------------------------------------------------------|-----------------------------------------------|-----------------------------------------------------------------------------------------------|--------------------------------|-------------|------------------------------------------------------------------------------------------------|--------------------------------------------------------|--------------------|-----------------------------------------------------|---------------------------------------|-----------------------------------|------------------------------------|--------------------------------|----------------------------|-------------------------------|
| ) | Könyvelt beszerzési száml                                                                                                    | la                                            |                                                                                               |                                |             |                                                                                                | + 🗊                                                    |                    |                                                     |                                       |                                   |                                    | √ Me                           | intve (                    | ď                             |
|   | BKS-2100370                                                                                                    | ) · Előleg                                    | g Kft.                                                                                        |                                |             | Ŭ                                                                                              |                                                        |                    |                                                     |                                       |                                   |                                    |                                |                            |                               |
|   | Feldolgozás Helyesbít                                                                                                    | tés Számlázá                                  | s Nyomtatás/Küldés Na                                                                         | wigálás Mű                     | reletek     | Kapcsolódó Kevesebb beállít                                                                    | ás                                                     |                    |                                                     |                                       |                                   |                                    |                                |                            |                               |
|   | Általános                                                                                                    |                                               |                                                                                               |                                |             |                                                                                                |                                                        |                    |                                                     |                                       |                                   |                                    | Та                             | bb megjeleni               | ítése                         |
|   | Szállító                                                                                                    |                                               | Előleg Kft.                                                                                   |                                |             |                                                                                                | Esedékességi                                           | határidő · · · · · |                                                     | 2021.10                               | . 16.                             |                                    |                                |                            |                               |
|   | Ügyfél                                                                                                    |                                               |                                                                                               |                                |             |                                                                                                | Szállító számla                                        | aszáma             |                                                     | VÉGSZÁ                                | MLA_BELF_27                       |                                    |                                |                            |                               |
|   | Könyvelési dátum                                                                                                    |                                               | 2021. 10. 01.                                                                                 |                                |             |                                                                                                | Építési projek                                         | t száma · · · · ·  |                                                     |                                       |                                   |                                    |                                |                            |                               |
|   | Áfateljesítés dátuma                                                                                                    |                                               |                                                                                               |                                |             |                                                                                                | Preferált bank                                         | számla · · · · ·   |                                                     | BANK                                  |                                   |                                    |                                |                            | $\sim$                        |
|   |                                                                                                    |                                               |                                                                                               |                                |             |                                                                                                |                                                        |                    |                                                     |                                       |                                   |                                    |                                |                            |                               |
|   | Eredeti teljesítési dátum                                                                                                    |                                               | 2021. 10. 01.                                                                                 |                                |             |                                                                                                | Közbeszerzés                                           |                    |                                                     |                                       |                                   |                                    |                                |                            |                               |
|   | Eredeti teljesítési dátum<br>Beszerzési előleg felhaszr                                                                                  | nálás · · · · · · ·                           | 2021. 10. 01.                                                                                 |                                |             |                                                                                                | Közbeszerzés                                           |                    |                                                     | ••••••                                |                                   |                                    |                                |                            |                               |
|   | Eredeti teljesítési dátum<br>Beszerzési előleg felhaszn<br>Sorok Kezelés                                                                 | álás<br>Sor Keve                              | 2021. 10. 01.                                                                                 |                                |             |                                                                                                | Közbeszerzés                                           |                    |                                                     |                                       |                                   |                                    |                                |                            | E                             |
|   | Eredeti teljesítési dátum<br>Beszerzési előleg felhaszn<br>Sorok Kezelés<br>Mértékegyzég<br>pozició száma                                | Sor Keve                                      | 2021. 10. 01.                                                                                 | Szám                           | Bes<br>elól | Megnevezés                                                                                     | Közbeszerzés<br>Mennyiség                              | Mértékegysé        | Besz. egységár<br>Áfa nélkül                        | Anyag<br>egységköltség                | Anyag teljes<br>költség           | Dý<br>egységköltség                | Díj teljes<br>költség          | A<br>egységkő<br>(         | Linyæş<br>Siltséş<br>(SPN     |
|   | Eredeti teljesítési dátum<br>Beszerzési előleg felhaszn<br>Sorok Kezelés<br>Mértékegyzég<br>pozició száma<br>→                           | Sor Keve<br>Mennyiség<br>poziciótipu          | 2021. 10. 01.<br>sebb beállítás<br>Típus<br>Főkönyvi számla                                   | Szám<br>511110000              | Bes<br>elól | Megnevezés<br>Általános anyag                                                                  | Közbeszerzés<br>Mennyiség<br>1                         | Mértékegysé<br>DB  | Besz. egységár<br>Áfa nélkül<br>300 000             | Anyag<br>egységköltség<br>0           | Anyag teljes<br>költség<br>0      | Díj<br>egységköltség<br>0          | Dij teljes<br>költség<br>0     | A<br>egységkő<br>(         | Linyaşı<br>Sitselş<br>(SPN    |
|   | Eredeti teljesitési dátum<br>Beszerzési előleg felhaszn<br>Sorok Kezelés<br>Mértékegység<br>pozíció száma<br>→                           | sor Keve<br>Mennyiség<br>poziciótipu          | 2021. 10. 01.<br>seebb beáilitás<br>Típus<br>Főkönyvi számla<br>Megjegyzés                    | Szám<br>511110000              | Bes<br>elól | Megnevezés<br>Áttalános anyag<br>Beszerzési előlegszámla BES-2.                                | Közbeszerzés<br>Mennyiség<br>1                         | Mértékegysé<br>DB  | Besz. egységár<br>Áfa nélkül<br>300 000             | Anyag<br>egységköltség<br>0<br>0      | Anyag teljes<br>költség<br>0      | Dý<br>egységköltség<br>0<br>0      | Dij teljes<br>költség<br>0     | A<br>egységkő<br>(         | Linyag<br>Sitség<br>(SPN      |
|   | Eredeti teljesitési dátum<br>Beszerzési előleg felhaszn<br>Sorok Kezelés<br>Mértékegység<br>pozició száma<br>→                           | nálás<br>Sor Keve<br>Mennyiség<br>pozíciótípu | 2021, 10, 01,<br>seebb beállítás<br>Tipus<br>Főkönyvi számla<br>Megjesyzés<br>Főkönyvi számla | Szám<br>511110000<br>352000000 | Bes<br>elől | Megnevezés<br>Aitalános anyag<br>Beszerzési előlegszámla BES-2.<br>Belföldi_HUF_előleg_27      | Közbeszerzés<br>Mennyiség<br>1                         | Mértékegysé<br>DB  | Besz. egyttégár<br>Áfa nélkül<br>300 000<br>100 000 | Anyag<br>egységköltség<br>0<br>0<br>0 | Anyag teljes<br>költség<br>0<br>0 | Dý<br>egységköltség<br>0<br>0<br>0 | Dý teljes<br>költség<br>0<br>0 | L<br>egységko<br>(         | E2<br>Inyas<br>(SPN           |
|   | Eredeti teljesitési dátum<br>Beszerzési előleg felhaszn<br>Sorok Kezelés<br>Mértékegység<br>pozició száma<br>→                           | Sor Keve<br>Mennyiség<br>poziciótipu          | 2021. 10. 01.<br>stebb bealltás<br>Típus<br>Főkönyvi számla<br>Főkönyvi számla                | Szám<br>511110000<br>352000000 | Bes<br>elól | Megnerezés<br>Attalinos anyag<br>Beszerzés iróllegrzámla BES-2.<br>Belfoldi, HUF_etőleg_27     | Közbeszerzés<br>Mennyiség<br>1                         | Mértékegysé<br>D8  | Besz. egyrégár<br>Áta nélkül<br>300 000<br>100 000  | Anyag<br>egységköltség<br>0<br>0<br>0 | Anyag teljes<br>költség<br>0<br>0 | Dý<br>egységköltség<br>0<br>0<br>0 | Dý teljes<br>költség<br>0<br>0 | A<br>egységik<br>(         | E2<br>knyæg<br>(SPN           |
|   | Eredeti teljeshési dátum<br>Beszerzési előleg felhaszr<br>Sorok Kezelés<br>Merekegység<br>pozició száma<br>→<br>Számlaeng, összege Áfa n | sálás<br>Sor Keve<br>Mennyiség<br>poziciótipu | 2021. 10. 01.<br>stebb bealltás<br>Tipus<br>Főkönyvi számla<br>Megjegyzés<br>Főkönyvi számla  | Szám<br>511110000<br>352000000 | Bes<br>elól | Megnorezés<br>Attalános aryag<br>Beszerzési előlegiszánila 855-2.<br>Belfoldi, HUF, előleg, 27 | Közbeszerzés<br>Mennyiség<br>1<br>-1<br>Áfa összege (I | Mértékegysé<br>DB  | Besz. egységár<br>Áfa nelkül<br>300 000<br>100 000  | Anyag<br>egységköltség<br>0<br>0<br>0 | Anyag teljes<br>költség<br>0<br>0 | Dý<br>egységköltség<br>0<br>0<br>0 | Dý teljes<br>költség<br>0<br>0 | l<br>egységkö<br>(<br>54 C | El<br>Inyas<br>Sitsés<br>(SPN |

A felhasznált előlegszámla által az előlegbekérő állapota Lezártra változott:

| Könyvelés Engede                                                                                                | lélyezés Nyomtatás/K                        | üldés Navigál                                                 | ilás További beállítás                        | sok                                     |                |                                                  |                                                                                    |             |                                 |                                            |                             |                          |                          |                         |
|----------------------------------------------------------------------------------------------------|---------------------------------------------|---------------------------------------------------------------|-----------------------------------------------|-----------------------------------------|----------------|--------------------------------------------------|------------------------------------------------------------------------------------|-------------|---------------------------------|--------------------------------------------|-----------------------------|--------------------------|--------------------------|-------------------------|
| Általános                                                                                                    |                                             |                                                               |                                               |                                         |                |                                                  |                                                                                    |             |                                 |                                            |                             |                          |                          |                         |
| Szállítószám                                                                                                    |                                             | S0021                                                         | 14                                            |                                         |                | ∨ Bi                                             | zonylatdátum · · · · · ·                                                           |             | 202                             | 1. 08. 31.                                 |                             |                          |                          |                         |
| Név · · · · · · · · · · · · · · · · · · ·                                                                       |                                             | Előleg                                                        | ig Kft.                                       |                                         |                | K                                                | nyvelési dátum                                                                     |             |                                 | 1. 08. 31.                                 |                             |                          |                          |                         |
| Cím · · · · · · · ·                                                                                             |                                             | Magy                                                          | yar u. 1.                                     |                                         |                | Be                                               | szerzőkód                                                                          |             |                                 |                                            |                             |                          |                          | $\sim$                  |
| Cím 2                                                                                                    |                                             |                                                               |                                               |                                         |                | Á                                                | lapot                                                                              |             | Lez                             | árt                                        |                             |                          |                          |                         |
|                                                                                                    |                                             |                                                               |                                               |                                         |                |                                                  |                                                                                    |             |                                 |                                            |                             |                          |                          |                         |
| Irányítószám                                                                                                    |                                             | 1021                                                          |                                               |                                         |                | 0                                                | szeg áfával                                                                        |             |                                 |                                            |                             |                          | 1                        | 27 000                  |
| lrányítószám                                                                                                    |                                             | 1021<br>Budap                                                 | apest                                         |                                         |                | Ö                                                | iszeg áfával<br>5legszámla kötelező                                                |             |                                 | D                                          |                             |                          | 1                        | 27 000                  |
| lrányítószám · · · · · · · · · · · · · · · · · · ·                                                              |                                             | Budap                                                         | apest                                         |                                         |                | О<br>еі<br>кі                                    | iszeg áfával · · · · · · · · · · · · · · · · · · ·                                 |             | ELC                             | D<br>DLEGBEKÉRÓ_20                         | 21/01                       |                          | 1                        | 27 000                  |
| Irányítószám · · · · · · · · · · · · · · · · · · ·                                                              |                                             | 1021<br>Budaj                                                 | apest                                         |                                         |                | Ö<br>El<br>Ki                                    | iszeg áfával                                                                       |             | ELC                             | D<br>Dilegbekérő_20                        | 21/01                       |                          | 1                        | 27 000                  |
| Irányítószám · · · · · · · · · · · · · · · · · · ·                                                              | zelés Sor Kevesebl                          | b beállítás                                                   | apest                                         |                                         |                | Ö<br>EI<br>Ki                                    | szeg áfával                                                                        |             | ELĆ                             | D                                          | 21/01                       |                          | 1                        | 27 000                  |
| Irányítószám<br>Helység<br>Ogyintéző<br>Sorok Kez<br>Előleg<br>főkönyvi<br>száma                                | zelés Sor Kevesebi<br>Szám c                | b beállítás<br>ifa-<br>ermékkönyv                             | apest<br>Megnevezés                           | Termékkönyv<br>csoport                  | Mennyiség      |                                                  | szeg áfával<br>Slegszámla kötelező<br>Iső bizonylat száma<br>en<br>ég Mértékegysé  | Áta %       | Összeg áfa<br>nélkül            | D<br>D<br>LEGBEKÉRŐ_20<br>Ála összeg       | 21/01<br>Áfakülönbözet      | Összeg áfával            | 1<br>Kapcsoland<br>össze | 27 000                  |
| Irányítószám<br>Helység<br>Ogyintéző<br>Sorok Kez<br>Előleg<br>főkönyvi<br>zzáma<br>→ 369100000                 | zelés Sor Kevesebi<br>Szám c<br>352000000 S | b beállítás<br>tía-<br>merékkönyv<br>szELOLEG27 8             | npest<br>Megnevezés<br>Belföldi_HUF_eköleg_27 | Termékkönyv<br>csoport<br>SZÁLL_ELÖLEG  | Mennyiség<br>1 | ··· Ö<br>··· El<br>··· Ki<br>egységkölt<br>100 ( | szeg áfával                                                                        | Åfa %<br>27 | Összeg áfa<br>nélkül<br>100 000 | D<br>DLEGBEKÉRÓ_20<br>Áfa összeg<br>27 000 | 21/01<br>Áfakülönbözet<br>0 | Összeg áfával<br>127 000 | 1<br>Kapcsoland<br>össze | 27 000<br>6<br>9 k<br>0 |
| Irányítószám ·····<br>Helység ·····<br>Ogyintéző ·····<br>Sorok Kez<br>Béleg<br>főkönyi<br>száma<br>⇒ 369100000 | zelés Sor Kevesebi<br>Salm c<br>352000000 S | b beállítás<br>ifa-<br>emékkönyv<br>soport M                  | npest<br>Megnevezés<br>Belföldi_HUF_előleg_27 | Termékóonys-<br>csoport<br>SZÁLL_ELŐLEG | Mennyiség<br>1 | Ö<br>El<br>Ki<br>Közvet<br>egységkölt<br>100 (   | szeg áfával<br>Slegszámla kötelező<br>Iső bizonylat száma<br>ég Mértékegysé…<br>00 | Áta %<br>27 | Čsszeg áfa<br>nelkül<br>100 000 | D<br>LEGBEKÉRÓ_20<br>Áfa összeg<br>27 000  | 21/01<br>Áfakülönbőzet<br>0 | Összeg áfával<br>127 000 | 1<br>Kapcsoland<br>össze | 27 000<br>6<br>9 k<br>0 |
| Irányítószám · · · · · · · · · · · · · · · · · · ·                                                              | zełes Sor Keveseb<br>Sałm c<br>35200000 S   | b beállítás<br>ifa-<br>ermékkönyv<br>soport M<br>SZELOLEG27 B | apest<br>Megnevezés<br>Belföldi_HUF_előleg_27 | Termékónyv<br>coport<br>SZÁLL_ELÓLEG    | Mennyiség<br>1 | Közvel<br>Közvel<br>egységkölt<br>100 (          | szeg áfával<br>Slegszámla kötelező<br>Iső bizonylat száma<br>eg Mértékegysé…<br>00 | Åta %<br>27 | Osszeg áfa<br>nélkül<br>100 000 | Áfa összeg<br>27 000                       | Áfakülönbözet<br>0          | Összeg átával<br>127 000 | 1<br>Kapcsoland<br>össze | 27 000<br>E2<br>9 k     |

Könyvelés után tekintsük meg a Szállító tételeket, melyek a tranzakcióhoz kapcsolódnak:

| Dynami | cs 36   | 55 Business Central    |                         |               |               |                     |        |             |                    |              |              |                 |                          |                |                         | Q        | Q. | 0      | ? |
|--------|---------|------------------------|-------------------------|---------------|---------------|---------------------|--------|-------------|--------------------|--------------|--------------|-----------------|--------------------------|----------------|-------------------------|----------|----|--------|---|
| •      | <u></u> | S00214 · Előleg Kft.   |                         |               |               |                     |        |             |                    |              |              |                 |                          |                |                         | П        | e  | × .    |   |
|        |         | Szállítói tételek      | ,₽ Keresés              | 🐯 Lista szerk | esztése Feldo | lgozás Sor Téte     | el 🕮 M | legnyitás a | z Excel programban | További beál | lítások      |                 |                          |                |                         | V        | =  | 0      |   |
|        |         | Könyvelési<br>dátum    | Áfateljesítés<br>dátuma | Bizonylatti   | Bizonylatszám | Fizetési hivatkozás | Közb   | Hite        | Eredeti összeg     | Összeg       | Összeg (SPN) | Tartozik összeg | Tartozik összeg<br>(SPN) | Követel összeg | Követel összeg<br>(SPN) | Hátralék |    | Hátral |   |
|        |         | → <u>2021.10.01.</u> : | 2021.10.01.             | Jóváírás      | BKS-2100370   |                     |        |             | 127 000            | 127 000      | 127 000      | 127 000         | 127 000                  | -              | -                       | 0        |    |        |   |
|        |         | 2021.10.01.            | 2021.10.01.             | Számla        | BKS-2100370   | VÉGSZÁMLA_BELF_2    | 7 🗆    |             | -381 000           | -381 000     | -381 000     | -               | -                        | 381 000        | 381 000                 | -254 000 |    | -4     |   |
|        |         | 2021.09.29.            | 2021.09.29.             | Számla        | BES-2100038   | ELŐLEGSZÁMLA_BE.    | . 🗆    |             | -127 000           | -127 000     | -127 000     | -               |                          | 127 000        | 127 000                 | 0        |    |        |   |
|        |         | 2021.09.29.            | 2021.09.29.             | Fizetés       | FNF-2100057   | ELŐLEGBEKÉRŐ_202    | 🗆      |             | 127 000            | 127 000      | 127 000      | 127 000         | 127 000                  | -              |                         | 0        |    |        |   |

1.2.6 Szállítói előleg kimutatása 65M lapon

2021. évi ÁFA bevallás 65M nyomtatvány legfontosabb változása az, hogy az M-es lapon fel kell tüntetni a szállítói előlegből adódó különbözetet, illetve a teljes ügylet teljes összegét áfa alap és áfa összeg megbontásban.

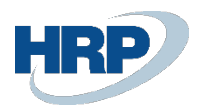

A beszerzési előleg megoldásba beépítésre került a 65M lap törvényileg előírt fenti módosításának való megfelelés.

A fent bemutatott előlegbekérő, előlegszámla és végszámla könyvelés folyamatának eredményeképpen a 65M Tételes áfa riport a következőképpen néz ki az előlegszámla könyvelésének hónapjában

| 2021. 09. 0 | 12021. 09. 30.           |                  | Т             | ételes áfa              |               |        |                     |                          |
|-------------|--------------------------|------------------|---------------|-------------------------|---------------|--------|---------------------|--------------------------|
| Azonosít    | tó                       | 12345678         |               |                         |               |        |                     |                          |
| Név         |                          |                  |               |                         | Adószám       |        |                     |                          |
| Előleg Kft. |                          |                  |               |                         | 12345678-1-41 |        |                     |                          |
| А́NYK lap   | Bizonylatszám            | Bizonylat típusa | Számla kelte  | Áfateljesítés<br>dátuma | Alap          | Adó    | Korrekciós<br>típus | Eredeti<br>bizonylatszám |
| 65M-02      | ELŐLEGSZÁMLA_B<br>ELF_27 | Számla           | 2021. 09. 29. | 2021. 09. 29.           | 100 000       | 27 000 |                     |                          |
|             |                          |                  |               |                         |               |        |                     |                          |

és a végszámla könyvelésének hónapjában megjelenik a végszámla különbözet és teljesítés sora

| 2021. 10. 01 | 12121. 10. 31.        |                  | Tételes áfa                          |               |                         | • • · · · · · · · · · ·  |
|--------------|-----------------------|------------------|--------------------------------------|---------------|-------------------------|--------------------------|
| Azonosít     | ó                     | 12345678         |                                      |               |                         |                          |
| Név          |                       |                  |                                      | Adószám       |                         |                          |
| Előleg Kft.  |                       |                  |                                      | 12345678-1-41 |                         |                          |
| ÁNYK lap     | Bizonylatszám         | Bizonylat típusa | Áfateljesítés<br>Számla kelte dátuma | Alap          | Korrekciós<br>Adó típus | Eredeti<br>bizonylatszám |
| 65M-02       | VÉGSZÁMLA_BELF<br>_27 | Számla           | 2021. 10. 01. 2021. 10. 01.          | 200 000       | 54 000 KÜL              |                          |
| 65M-02       | VEGSZAMLA_BELF<br>27  | Számla           | 2021, 10, 01, 2021, 10, 01,          | 300 000       | 81 000                  |                          |

ennek megfelelően az áfabevallás sorai

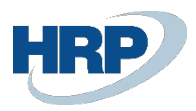

# B) KERESKEDELMI PARTNER ADATAI

Partner adószáma / Partner csoportazonosító száma

12345678

Partner neve Eloleg Kft.

(C) Bevallási időszak (C) 2021 1001 - 2021 1031év hó napid

#### Az adatokat ezer forintban kell feltüntetni!

|     | A kereskedelmi partnerrel bo<br>- egyenes adózás alá tartozó, a partnerre vonatkozó részlete<br>forgalom össze                                                                                                    | onyolított belföldi<br>ző lapokon szám<br>sen | lánként tételesen r                                 | nyilatkozott -                                       |     |
|-----|----------------------------------------------------------------------------------------------------|-----------------------------------------------|-----------------------------------------------------|------------------------------------------------------|-----|
|     | Termékbeszerzés / Szolgáltatás igénybevétel                                                                                                    | Számla darabszám<br>összesen<br>b             | Az adó alapja<br>(tényleges vagy helyesbített)<br>c | Az adó összege<br>(tényleges vagy helyesbített)<br>d |     |
| 04. | Termékbeszerzés / szolgáltatás igénybevétel<br>számlatételeinek összege összesen<br>2165M-02. lap 37. "Összesen" sor adóalap és adó összegeinek - c) és d) oszlopok - együttes a                                    | data 1                                        | 200                                                 | 54                                                   | 04. |
| 05. | Módosító lap - Termékbeszerzés / szolgáltatás igénybevétel<br>tételesen részletezett korrekcióinak összege összesen<br>2165M-02-K. lap 37. "Összesen" sor adóalap és adó összegeinek - f) és g) oszlopok - együttes | adata db                                      | ezer                                                | ezer                                                 | 05. |
| 07. | A 04., 05. sorok adatai összesen                                                                                                    | 1                                             | 200                                                 | 54                                                   | 07. |

Partner adószáma / Partner csoportazonosító száma 12345678 Partner neve Eloleg Kft.

# Partnerrel bonyolított belföldi, egyenes adózás alá tartozó termékbeszerzés / szolgáltatás igénybevétel tételes részletezése

|     |                         |   |    |     |             |     |    |          |     |    | AZ aualor | ۱a |           | en leitunte                   |     |
|-----|-------------------------|---|----|-----|-------------|-----|----|----------|-----|----|-----------|----|-----------|-------------------------------|-----|
|     | Számla sorszáma         |   |    | Te  | elj€<br>Iát | esí | té | s        |     | Τ  | Adóalap   |    | Adó       | Előlegből<br>adódó            |     |
|     | (a)                     |   |    | u   | (           | b)  | iu |          |     |    | (c)       |    | (d)       | különbözet<br>jelölése<br>(e) |     |
| 01. |                         | 2 | ٦  | 12  | 1           | 1   | 1  | h        | 011 | Ť  | 200       | Ť  | 54        | КÜI                           | 01. |
|     | LEOLLO KFI_VE032AMEA_01 | 4 | 10 | "   | - 1-        |     | -1 | <u> </u> | 1   | ÷. | 200       | er | ezer      | KUL                           |     |
| 02. | ELOLEG KFT_VÉGSZÁMLA_01 | 2 | 0  | ) 2 | 2 1         | L 1 | L  | D        | 0 1 | L  | 300       | )  | 81<br>*** | V                             | 02. |
| 03. |                         |   | Γ  | Т   | Т           | Τ   | Т  | Т        | Т   | T  | 876       |    | 6265      |                               | 03. |
| 04. |                         |   | Γ  | T   | T           | T   | T  | T        | T   | 1  |           |    |           |                               | 04. |

Az adatokat ezer forintban kell feltüntetni!

# 1.2.7 Beszerzési előleget tartalmazó végszámla jóváírása

1. Kattintson a keresőmezőbe és írja be a következőt: Könyvelt beszerzési számlák

2. Miután megjelenik a menüpont kattintson rá a funkcióra

# 1.2.7.1 Visszavonással

Keressük meg az előleget tartalmazó Jóváírandó végszámlát, nyissuk meg kartonnézetben, majd válasszuk a Helyesbítés Visszavonás funkciót, amennyiben csak tévesen könyveltük a számlát, de a szállítótól nem kaptunk helyesbítő számlát:

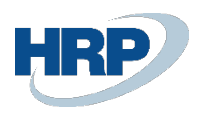

| 865 Business Central                                |                               |             |             |                               |                           |                                |                        |                         |                      |                       |                                |
|-----------------------------------------------------|-------------------------------|-------------|-------------|-------------------------------|---------------------------|--------------------------------|------------------------|-------------------------|----------------------|-----------------------|--------------------------------|
| Könyvelt beszerzési számla                          |                               |             |             |                               | + 🖻                       |                                |                        |                         |                      | √Me                   | entve 🗖                        |
| BKS-2100370 · Előleg                                | g Kft.                        |             |             |                               |                           |                                |                        |                         |                      |                       |                                |
| Feldolgozás <u>Helyesbítés</u> Számlázá             | is Nyomtatás/Küldés Na        | vigálás Műv | eletek      | Kapcsolódó Kevesebb beállítá  | s                         |                                |                        |                         |                      |                       |                                |
| S Helyesbítés X Visszavonás                         | 🟠 Javító jóváírás létrehozása |             |             |                               |                           |                                |                        |                         |                      |                       |                                |
| Szállító                                            | Előleg Kft.                   |             |             |                               | Esedékességi határidő · · |                                | 2021. 10               | . 16.                   |                      |                       |                                |
| Ügyfél                                              |                               |             |             |                               | Szállító számlaszáma      |                                | végszár                | MLA_BELF_27             |                      |                       |                                |
| Könyvelési dátum                                    |                               |             |             |                               | Építési projekt száma     |                                |                        |                         |                      |                       |                                |
| Áfateljesítés dátuma                                | 2021. 10. 01.                 |             |             |                               | Preferált bankszámla      |                                | BANK                   |                         |                      |                       | ~                              |
| Eredeti teljesítési dátum                           |                               |             |             |                               | Közbeszerzés              | ····· Þ···                     |                        |                         |                      |                       |                                |
| Beszerzési előleg felhasználás                      |                               |             |             |                               |                           |                                |                        |                         |                      |                       |                                |
| Sorok Kezelés Sor Keve                              | esebb beállítás               |             |             |                               |                           |                                |                        |                         |                      |                       | E                              |
| Mértékegység Mennyiség<br>pozíció száma pozíciótípu | Típus                         | Szám        | Bes<br>elól | Megnevezés                    | Mennyiség Mértékegys      | Besz. egységár<br>é Áfa nélkül | Anyag<br>egységköltség | Anyag teljes<br>költség | Díj<br>egységköltség | Díj teljes<br>költség | Anyaç<br>egységköltséç<br>(SPN |
| → <u>:</u>                                          | Főkönyvi számla               | 511110000   |             | Általános anyag               | 1 DB                      | 300 000                        | 0                      | 0                       | 0                    | 0                     |                                |
|                                                     | Megjegyzés                    |             |             | Beszerzési előlegszámla BES-2 |                           |                                | 0                      | 0                       | 0                    | 0                     |                                |
|                                                     | Főkönyvi számla               | 352000000   |             | Belföldi_HUF_előleg_27        | -1                        | 100 000                        | 0                      | 0                       | 0                    | 0                     |                                |
| 4                                                   |                               |             |             |                               |                           |                                |                        |                         |                      |                       | +                              |
| Számlaeng örrzege Áfa pélkül                        |                               |             |             | 0                             | Áfa összege (HUF)         |                                |                        |                         |                      |                       | 54 000                         |
| szamiaeng, osszege Ala neikui                       |                               |             |             |                               |                           |                                |                        |                         |                      |                       |                                |

ekkor a rendszer egy üzenetben jelzi, hogy visszavonja a könyvelt beszerzési számlát egy beszerzési jóváírás elkészítésével és könyvelésével:

A rendszer most visszavonja a könyvelt beszerzési számlát egy új beszerzési jóváírás elkészítésével és könyvelésével.

Folytatja?

?

| lgen | Nem |
|------|-----|
|      |     |

w

ha Igen-t választjuk, megtörténik a végszámla jóváírása

|                                                                                                    |                                                                                             |                                                                            |                    |                                                                                                    |                                                                                                    |                                        |                                                    |                                            |                                             | Q D              |                                     |
|----------------------------------------------------------------------------------------------------|---------------------------------------------------------------------------------------------|----------------------------------------------------------------------------|--------------------|----------------------------------------------------------------------------------------------------|----------------------------------------------------------------------------------------------------|----------------------------------------|----------------------------------------------------|--------------------------------------------|---------------------------------------------|------------------|-------------------------------------|
| Könyvelt beszerzési jóváí                                                                                                    | írás                                                                                        |                                                                            |                    |                                                                                                    | + 🗊                                                                                                    |                                        |                                                    |                                            | ~                                           | Mentve           | d,                                  |
| BKJ-2100055                                                                                                    | 5 · Előleg Kft.                                                                             |                                                                            |                    | Ŭ                                                                                                    |                                                                                                    |                                        |                                                    |                                            |                                             |                  |                                     |
| Visszavonás Navigálá                                                                                                    | ás Nyomtatás/Küldés Jóv                                                                     | áírás Műveletek Kapcs                                                      | olódó Keve         | sebb beállítás                                                                                                    |                                                                                                    |                                        |                                                    |                                            |                                             |                  |                                     |
| Általános                                                                                                    |                                                                                             |                                                                            |                    |                                                                                                    |                                                                                                    |                                        |                                                    |                                            |                                             | Több megjele     | nítése                              |
| Szám · · · · · · · · · · · · · · · · · · ·                                                                                   |                                                                                             | BKJ-2100055                                                                |                    |                                                                                                    | Eredeti teljesítési dátum                                                                                                  |                                        | 21. 10. 01.                                        |                                            |                                             |                  |                                     |
| Szállító                                                                                                    |                                                                                             | Előleg Kft.                                                                |                    |                                                                                                    | Bizonylatdátum                                                                                                    |                                        | 21. 10. 01.                                        |                                            |                                             |                  |                                     |
| Ügyfél                                                                                                    |                                                                                             |                                                                            |                    |                                                                                                    | Szállító jóváírásszáma                                                                                                    | BJ                                     | D-2100070                                          |                                            |                                             |                  |                                     |
|                                                                                                    |                                                                                             | 2021 10 01                                                                 |                    |                                                                                                    | Dandalási símkód                                                                                                    |                                        |                                                    |                                            |                                             |                  |                                     |
| Könyvelési dátum                                                                                                    |                                                                                             | 2021, 10, 01,                                                              |                    |                                                                                                    | Rendelesi cinikou                                                                                                    |                                        |                                                    |                                            |                                             |                  |                                     |
| Könyvelesi dátum                                                                                                    |                                                                                             | 2021. 10. 01.                                                              |                    |                                                                                                    | Építési projekt száma                                                                                                    |                                        |                                                    |                                            |                                             |                  |                                     |
| Könyvelesi dátum                                                                                                    |                                                                                             | 2021. 10. 01.                                                              |                    |                                                                                                    | Építési projekt száma · · · · ·                                                                                            |                                        |                                                    |                                            |                                             |                  |                                     |
| Konyvelesi dátum ·····<br>Áfateljesítés dátuma ····<br>Sorok Kezelés                                                         | s További beállítások                                                                       | 2021. 10. 01.                                                              |                    |                                                                                                    | Építési projekt száma                                                                                                    |                                        |                                                    |                                            |                                             |                  | E2                                  |
| Konyvelesi dátum · · · · · Áfateljesítés dátuma · · · · · · · · Áfateljesítés dátuma · · · · · · · · · · · · · · · · · · ·   | s További beállítások<br>Mennyiség<br>poziciólípu Típus                                     | 2021, 10, 01.<br>2021, 10, 01.<br>Szám                                     | Bes Ke<br>elől szá | reszthiv_<br>m Megnevezés                                                                                           | Epítési projekt száma ·····<br>Építési projekt száma ·····<br>Visszaküldési<br>okok ködjai                                 | Mennyiség Mértékegysé                  | Besz. egységár<br>Áfa nélkül                       | Anyag<br>egységköltség                     | Anyag teljes<br>költség                     | egységkölt       | E2<br>Díj<br>ég                     |
| Konyvelési dátum ·····<br>Áfateljesítés dátuma ···<br>Sorok Kezelés<br>Mértékegység<br>pozíció száma                         | s További beállítások<br>Mennyiség<br>pozicidápu Típus<br>Megjegyzés                        | 2021, 10, 01,<br>2021, 10, 01,<br>Stám                                     | Bes Ke<br>elól szá | reszthiv<br>m Megnevezés<br>Számlaszám 8K                                                                           | kendenen unnou "*****<br>Épitési projekt száma ****<br>Visszakuldési<br>okok kódjai                                        | Mennyiség Mértékegysé                  | Besz. egységár<br>Áta nélkül                       | Anyag<br>egységköltség<br>0                | Anyag teljes<br>költség<br>O                | egységkölt       | EŽ<br>Þý<br>ég                      |
| Konyvelesi dátum ·····<br>Áfateljesítés dátuma ···<br>Sorok Kezelés<br>Mértékegység<br>pozició száma<br>→                    | s További beállítások<br>Mennyiség<br>pociódópu<br>i Megjegyzés<br>Főkönyvi szá             | 2021. 10. 01.<br>2021. 10. 01.<br>Szám<br>mla 511110000                    | Bes Ke<br>elől szá | resthiv<br>m Megnevezés<br>Számlaszám BK<br>Általános anyaş                                                         | kendenen unnou "*****<br>Építési projekt száma ****<br>viszskoldési<br>okok ködjai<br>55-2100370:<br>g                     | Mennyiség Mértékegysé                  | Besz. egységár<br>Áfa nélkül<br>300 000            | Anyag<br>egységköltség<br>0<br>0           | Anyag teljes<br>költség<br>0<br>0           | egységkölt       | ₽ĵ<br>*\$9<br>0<br>0                |
| Konyvelesi dátum ····<br>Áfateljesítés dátuma ··<br>Sorok Kezelés<br>Mértékegyitég<br>pozició száma<br>→                     | s További beállítások<br>Menyiség- pociótépu- Típus<br>Főkönyvi szá<br>Megjegyzés           | 2021. 10. 01.<br>2021. 10. 01.<br>Stám<br>mla \$11110000                   | Bes Ke<br>elól szá | reszthiv<br>m Megnevezés<br>Számlaszám Bk<br>Általános anyaj<br>Beszerzési előlt                                    | Kendenen unikou "*****<br>Építési projekt száma ****<br>visszakuldési<br>okok ködjai<br>(S-2100370:<br>9<br>egszámla BES-2 | Mennyiség Métilkagyak<br>1 D8          | Besz. egytégár<br>Áfa nékül<br>300 000             | Anyag<br>egységköltség<br>0<br>0<br>0      | Anyag teljes<br>költség<br>0<br>0           | egységkölt       | Dý<br>ég<br>0<br>0                  |
| Konyvelesi dátum ···· Afateljesítés dátum ··· Afateljesítés dátuma ··<br>Sorok Kezelés<br>Mértékegyidg<br>pozició száma<br>→ | s További beállítások<br>Mennyiség<br>poslótélye<br>Főkönyi azá<br>Megigyzés<br>Főkönyi azá | 2021. 10. 01.<br>2021. 10. 01.<br>Staim<br>mia 511110000<br>mia 95200000   | Bes Ke<br>elól szá | resthiv<br>m Megnevezés<br>Ártalános anya<br>Beszerzési elők<br>Belfoldi_HUF_e                                      | Vistrakildei<br>Epitesi projekt száma<br>Vistrakildei<br>otokikódjai<br>grgzzámia BES-2<br>kieg. 27                        | Mennyiség Méttikagyat<br>1 D8<br>-1    | Betz. egyrógár<br>Áfa nelkül<br>300 000<br>100 000 | Anyag<br>egységköltség<br>0<br>0<br>0<br>0 | Anyag teljes<br>költség<br>0<br>0<br>0      | egységkölt       | €2<br>Þj<br>¢g<br>0<br>0<br>0<br>0  |
| Konyvelesi dátum ····<br>Áfateljesítés dátuma ···<br>Sorok Kezelés<br>Metskegység<br>pozició száma<br>→                      | s További beállítások<br>Mennyidág<br>protódtípu<br>Fölkönyvi szá<br>Főlkönyvi szá          | 2021, 10, 01.<br>2021, 10, 01.<br>Staim<br>mla 511110000<br>mla 352000000  | Bes Ke<br>ekši szá | m Megnevezés<br>Számlaszám Bk<br>Általános anya<br>Beszerősi elők<br>Belfoldi, HUF, e                               | Visczakildesi<br>Schkidgai<br>olok kögai<br>Sc-2100370:<br>9<br>9<br>9<br>9<br>9<br>9<br>9<br>9<br>9<br>9<br>9<br>9<br>9   | Mennyiség Métékegyié<br>1 D8<br>-1     | Betz. egységár<br>Áfa nélkül<br>300 000<br>100 000 | Anyag<br>egységköltség<br>0<br>0<br>0<br>0 | Anyag teljes<br>költség<br>0<br>0<br>0<br>0 | egységkölt       | Díj<br>#g<br>0<br>0<br>0            |
| Konyveles dátum ····<br>Afateljeshés dátuma ···<br>Sorok Kezelés<br>Metséspvég<br>poziód széme<br>→<br>Számlaeng, őszege Áfa | s Toválobi beállítások<br>Menyidág<br>postolótígu<br>Fökönyvi szá<br>Fökönyvi szá<br>nélkül | 2021. 10. 01.<br>2021. 10. 01.<br>5zám<br>mila 511110000<br>mila 352000000 | Bes Ke<br>elól szi | restitiv<br>m Megnevezés<br>Számlaszám BK<br>Átatalnos anya<br>Beszerzési előtoldi, HUF, e<br>Belfoldi, HUF, e<br>0 | Epités projekt száma<br>Vuczakildési<br>olsk kögjai<br>SS-2100370:<br>9<br>Ara ószaga (HUF)                                | Mennyiseg Metralizagina-<br>1 D8<br>-1 | Betz. egytégár<br>Ára nékül<br>300 000<br>100 000  | Anyag<br>egységköltség<br>0<br>0<br>0<br>0 | Anyag teljes<br>költség<br>0<br>0<br>0      | egységkölt<br>54 | Díj<br>jég<br>0<br>0<br>0<br>0<br>0 |

és az Előlegbekérő állapota Függőben lévő végszámlára változik.

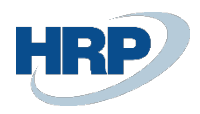

| nics 3       | 65 Business Central                       |               |                                |                           |                        |           |                            |                                          |       |                      |                 |               |               | Q                     | ם נ⊘  |
|--------------|-------------------------------------------|---------------|--------------------------------|---------------------------|------------------------|-----------|----------------------------|------------------------------------------|-------|----------------------|-----------------|---------------|---------------|-----------------------|-------|
| $\leftarrow$ | Előlegbekérő                              | 36 · Előlei   | l⊋<br>⊐ Kft                    |                           |                        | Ø         | ) +                        | ۵                                        |       |                      |                 |               | ~N            | lentve                | r ₂²  |
|              | Könyvelés Engedé                          | lyezés Nyomta | tás/Küldés N                   | wigálás További beállítás | ok                     |           |                            |                                          |       |                      |                 |               |               |                       | 0     |
|              | Általános                                 |               |                                |                           |                        |           |                            |                                          |       |                      |                 |               |               |                       | _     |
|              | Szállítószám                              |               |                                | 500214                    |                        |           | Bizon                      | ylatdátum                                |       | 20                   | 21.08.31.       |               |               |                       |       |
|              | Név · · · · · · · · · · · · · · · · · · · |               |                                | Előleg Kft.               |                        |           | Köny                       | velési dátum                             |       |                      | 21. 08. 31.     |               |               |                       | - 1   |
|              | Cím · · · · · · · · · · ·                 |               |                                | Magyar u. 1.              |                        |           | Besze                      | rzőkód ·····                             |       |                      |                 |               |               |                       | ~     |
|              | Cím 2                                     |               |                                |                           |                        |           | Állap                      | ot · · · · · · · · · · · · · · · · · · · |       | Fa                   | ggóben lévő vég | gszámla       |               |                       | - 1   |
|              | Irányítószám                              |               |                                | 1021                      |                        |           | ·· Össze                   | eg áfával                                |       |                      |                 |               |               | 12                    | 7 000 |
|              | Helység · · · · · ·                       |               |                                | Budapest                  |                        |           | - Előleg                   | gszámla kötelező · · ·                   |       |                      | D               |               |               |                       |       |
|              | Ogyintéző                                 |               |                                |                           |                        |           | Külső                      | bizonylat száma                          |       | EL                   | ÓLEGBEKÉRŐ_20   | 21/01         |               |                       | 18    |
|              | Sorok Keze                                | elés Sor Kev  | esebb beállítás                |                           |                        |           |                            |                                          |       |                      |                 |               |               |                       | E2    |
|              | Előleg<br>főkönyvi<br>száma               | Szám          | Áfa-<br>termékkönyv<br>csoport | Megnevezés                | Termékkönyv<br>csoport | Mennyiség | Kőzvetlen<br>egységköltség | Mértékegysé                              | Áfa % | Összeg áfa<br>nélkül | Áfa összeg      | Áfakülönbözet | Ősszeg áfával | Kapcsolandó<br>összeg | ka    |
|              | → <u>369100000</u>                        | 352000000     | SZELOLEG27                     | Belföldi_HUF_előleg_27    | SZÁLL_ELŐLEG           | 1         | 100 000                    |                                          | 27    | 100 000              | 27 000          | 0             | 127 000       | (                     |       |
|              | 4                                         |               |                                |                           |                        |           |                            | _                                        |       |                      |                 |               |               |                       | ,     |
|              | Összesen áfa nélkül (H                    | IUF)          |                                |                           |                        | 100 00    | 0 Össze                    | esen áfával (HUF)                        |       |                      |                 |               |               | 12                    | 7 000 |
|              | Áfa összege (HUF)                         |               |                                |                           |                        | 27 00     | 0                          |                                          |       |                      |                 |               |               |                       |       |

# 1.2.7.2 Javító jóváírás létrehozással

Amennyiben jóváíró számla érkezett a szállítótól, akkor a Könyvelt beszerzési számla kartonján állva, a Helyesbítés – Javító jóváírás létrehozása funkciót válasszuk

| Feldolgozás <u>Hely</u> | <u>vesbítés</u> Számlá | zás Nyomtatás/Küldés Na       | avigálás | Műveletek | Kapcsolódó | Kevesebb beállítás |
|-------------------------|------------------------|-------------------------------|----------|-----------|------------|--------------------|
| S Helyesbítés           | 🗙 Visszavonás          | 沿 Javító jóváírás létrehozása |          |           |            |                    |

Ekkor létrejön egy Beszerzési jóváíró számla, és kitölthetjük a Szállító jóváírószámát, valamint készíthetünk részjóváírást is a mennyiség szerkesztésével. A szükséges adatok kitöltése után, könyvelhetjük a jóváíró számlát és az Előlegbekérő állapota Függőben lévő végszámlára változik.

# 1.2.8 Előlegszámla jóváírása

Első lépésben menjünk el a Szállító tételeibe és keressük meg a könyvelt előlegszámlát, majd a Feldolgozás – Tételek kiegyenlítésének visszavonás funkcióval kapcsoljuk szét az összepontozást

| Dynamics | 365 Business Central |                |               |                               |                    |               |                    |               |                 |         |                |         |          | Q D            | Ø       | ? |
|----------|----------------------|----------------|---------------|-------------------------------|--------------------|---------------|--------------------|---------------|-----------------|---------|----------------|---------|----------|----------------|---------|---|
| ÷        | S00214 - Előleg Kft. |                |               |                               |                    |               |                    |               |                 |         |                |         |          | Ω              | ے<br>بر |   |
|          | Szállítói tételek    | ,⊖ Keresés     | 😯 Lista szerk | esztése <u>Feldolgozás</u> So | or Tétel 👊 Me      | gnyitás az Ex | cel programban     | További beáll | ítások          |         |                |         |          | Y              | ≣ 0     |   |
|          | 🐯 Kifizetés létreho  | zása   🚵 Tétel | ek kiegyenlít | ése 🏷 Tételek kiegyenlítés    | sének visszavonása | 👪 Tranza      | kció sztornírozása |               |                 |         |                |         |          |                | -13     |   |
|          | dátum                | dátuma         | Bizonylattí   | Bizonylatszám                 | Hite Erede         | ti összeg     | Összeg             | Összeg (SPN)  | Tartozik összeg | (SPN)   | Követel összeg | (SPN)   | Hátralék | Hátralék (SPN) | Esedék  | ė |
|          | 2021. 10. 01.        | 2021. 10. 01.  | Számla        | BKJ-2100055                   |                    | 127 000       | -127 000           | -127 000      | -               | -       | 127 000        | 127 000 | 0        | 0              | 2021    |   |
|          | 2021. 10. 01.        | 2021. 10. 01.  | Jóváírás      | BKJ-2100055                   |                    | 381 000       | 381 000            | 381 000       | 381 000         | 381 000 | _              | -       | 0        | 0              | 2021    |   |
|          | 2021.09.01.          | 2021.09.01.    | Jóváírás      | BKS-2100371                   |                    | 127,00        | 127,00             | 45 720        | 127,00          | 45 720  | -              | -       | 0,00     | 0              | 2021    |   |
|          | 2021.08.31.          | 2021.08.31.    | Számla        | BES-2100039                   |                    | -127,00       | -127,00            | -44 450       | _               | _       | 127,00         | 44 450  | 0,00     | 0              | 2021    |   |
|          | 2021.08.31.          | 2021.08.31.    | Fizetés       | FNF-2100059                   |                    | 127.00        | 127,00             | 44 450        | 127,00          | 44 450  | _              | -       | 0,00     | 0              | 2021    |   |
|          | 2021.08.31.          | 2021.08.31.    | Fizetés       | FNF-2100058                   |                    | -127          | -127               | -127          | -127            | -127    | _              | -       | 0        | 0              | 2021    |   |
|          | 2021. 08. 31.        | 2021.08.31.    | Fizetés       | FNF-2100058                   |                    | 127           | 127                | 127           | 127             | 127     | -              | _       | 0        | 0              | 2021    |   |
|          | 2021. 10. 01.        | 2021. 10. 01.  | Jóváírás      | BKS-2100370                   |                    | 127 000       | 127 000            | 127 000       | 127 000         | 127 000 | -              | -       | 0        | 0              | 2021    |   |
|          | 2021. 10. 01.        | 2021. 10. 01.  | Számla        | BKS-2100370                   |                    | 381 000       | -381 000           | -381 000      | -               | -       | 381 000        | 381 000 | 0        | 0              | 2021    |   |
|          | → <u>2021.09.29</u>  | 2021.09.29.    | Számla        | BES-2100038                   |                    | 127 000       | -127 000           | -127 000      | -               | -       | 127 000        | 127 000 | 0        | 0              | 2021    |   |
|          | 2021.09.29.          | 2021.09.29.    | Fizetés       | FNF-2100057                   |                    | 127 000       | 127 000            | 127 000       | 127 000         | 127 000 | -              | -       | 0        | 0              | 2021    |   |

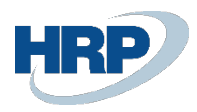

|                                                                                                    | avonasa - Suuzi                                   | 4 Előleg Kft. Té                                            | telszám 6011                                 |                        |                                   |                                                          |            |                                     |                          |                                                     | 7                                   |
|----------------------------------------------------------------------------------------------------|---------------------------------------------------|-------------------------------------------------------------|----------------------------------------------|------------------------|-----------------------------------|----------------------------------------------------------|------------|-------------------------------------|--------------------------|-----------------------------------------------------|-------------------------------------|
|                                                                                                    |                                                   | · j · · · · ·                                               |                                              | 🍗 Kiegyenl. vissa      | tavonása                          |                                                          |            |                                     |                          |                                                     |                                     |
| talános                                                                                                    |                                                   |                                                             |                                              | Szétkapcsolás          | elónézete                         |                                                          |            |                                     |                          |                                                     |                                     |
| zonylatszám · · · · · · · · ·                                                                                                    |                                                   | BES-2100038                                                 |                                              | Megnvitás az           | Excel programban                  | Könyvelési dátun                                         |            | 2021. 09. 29.                       |                          |                                                     |                                     |
| Könyvelési dátum                                                                                                    | Tételtípus                                        | Bizonylattípus                                              | Bizonylatszám                                | ✓ Megjelenítés         | menüként                          | Kezdeti<br>bizonylatszám                                 | Pénznemkód | Összeg                              | Összeg (SPN)             | Kezdeti tétel<br>fiz.határidő                       | Tételsa                             |
| 2021.09.29.                                                                                                    | Kiegyenlítés                                      | Számla                                                      | BES-2100038                                  | S00214                 | Fizetés                           | FNF-2100057                                              | 1          | -127 000                            | -127 000                 | 2021.09.29.                                         |                                     |
| → <u>2021.09.29.</u>                                                                                                    | Kiegyenlítés                                      | Számla                                                      | BES-2100038                                  | S00214                 | Számla                            | BES-2100038                                              |            | 127 000                             | 127 000                  | 2021.09.29.                                         |                                     |
| s 365 Business Central<br>- S00214 - Előleg Kít.<br>záll. tét.kiegy. vissz                                                            | avonása - S0021<br>ධ                              | 4 Előleg Kft. Té                                            | telszám 6011                                 |                        | -                                 | -                                                        |            | -                                   | -                        | c                                                   | x ⊈ ⊚<br>□ ⊏ ≠<br>,                 |
| s 365 Business Central<br>S00214 · Eloleg Kit.<br>záll. tét.kiegy. vissz<br>talános<br>conviatszám                                    | avonása - S0021<br>Dj                             | 4 Előleg Kft. Té                                            | telszám 6011                                 |                        |                                   | Könyvelési dátur                                         |            | 2021. 09. 29.                       |                          | c                                                   | עם ⊚<br>בייבי<br>א                  |
| s 365 Business Central<br>S00214 · Eloleq Kft.<br>záll. tét.kiegy. vissz<br>talános<br>conylatszám                                    | avonása - S0021<br>G                              | 4 Előleg Kft. Té                                            | telszám 6011                                 |                        |                                   | Könyvelési dátum                                         |            | 2021. 09. 29.                       |                          | c                                                   | ی ۵ ۵<br>۲۰۰۲ ۲۰۰۲<br>ار            |
| s 365 Business Central<br>S00214 - Eloleg Kit.<br>záll. tét.kiegy. vissz<br>talános<br>conylatszám<br>Könyvelési dátum                | avonása - S0021<br>D<br>Tetetipus                 | 4 Előleg Kft. Té<br>BES-2100038<br>Bizonylettipus           | telszám 6011                                 | <br>Szállítószám       | Kezdeti<br>bizonyisttipus         | Konyvelési dátum<br>Kezdetj<br>bizonýletuzám             | Fenzemäd   | 2021. 09. 29.<br>Összeg             | Összeg (SPN)             | C<br>Kezdeli Meel<br>fiz.határidő                   | ک O ای<br>ا ا ا اخ<br>بر<br>Tételaz |
| s 365 Business Central<br>S00214 - Elóleo Kit.<br>záll. tét.kiegy. víssz<br>talános<br>sonylatszám<br>Könyvélési dátum<br>2021.09.29. | avonása - S0021<br>D<br>Tételipus<br>Kiegyenlítés | 4 Előleg Kft. Té<br>BES-2100038<br>Bizonylattipus<br>Számla | telszám 6011<br>Biconylatszám<br>BES-2100038 | Szállíhószám<br>500214 | Kerdeli<br>banylatipus<br>Fizetės | Konyvelési dátur<br>Kedeli<br>bizonylstám<br>FNF-2100057 | Pérgrenkód | 2021. 09. 29.<br>Osszeg<br>-127 000 | Összeg (SPN)<br>-127 000 | C<br>Kezdeti tétel<br>fiz.határidő<br>2021. 09. 29. | A A O                               |

Igen gomb megnyomása után a rendszer szétkapcsolja az előlegszámlát és a kapcsolódó Fizetést.

1. Kattintson a keresőmezőbe és írja be a következőt: Könyvelt beszerzési számlák

2. Miután megjelenik a menüpont kattintson rá a funkcióra

Keresse meg a jóváírandó, végszámlában fel nem használt könyvelt előlegszámlát, majd nyissa meg és a Helyesbítés – Visszavonás, vagy Javító jóváírás létrehozása funkcióval írja jóvá az előlegszámlát.

| Dynamics | s 365 Business Central                                                                               | Q | 0 ©  | ? |
|----------|----------------------------------------------------------------------------------------------------|---|------|---|
| <b>(</b> | Konyvelt beszerzési számla 🖉 + 🗈<br>BES-2100038 · Előleg Kft.                                        |   | ್ ಸ್ | S |
|          | Feldolgozás Helyesbítés Számlázás Nyomtatás/Küldés Navigálás Műveletek Kapcsolódó Kevesebb beállítás |   | 0    |   |
|          | S Helyebiles X Visczavonás 🕼 Javíló jóválrás létrehozása                                             |   | -12  |   |

Könyvelés után létrejön a Könyvelt beszerzési (előleg) jóváírás,

| 5 Business Central             |                          |                    |                |             |                    |                                     |                              |           |             |                              |                        |                         | QI         | D            |
|--------------------------------|--------------------------|--------------------|----------------|-------------|--------------------|-------------------------------------|------------------------------|-----------|-------------|------------------------------|------------------------|-------------------------|------------|--------------|
| Könyvelt beszerzési jóváírá:   | s                        |                    |                |             |                    | <ul> <li>(2) +</li> </ul>           | •                            |           |             |                              |                        | ~                       | Mentve     | ď            |
| BEJ-2100003                    | · Előleg                 | Kft.               |                |             |                    | Ŭ                                   |                              |           |             |                              |                        |                         |            |              |
| Visszavonás Navigálás          | Nyomtatás/               | Küldés Jóváírás Mű | veletek Kapcso | lódó        | Kevesebb beál      | ítás                                |                              |           |             |                              |                        |                         |            |              |
| Általános                      |                          |                    |                |             |                    |                                     |                              |           |             |                              |                        |                         | Több megje | lenítése     |
| Szám ·····                     |                          | BEJ-2100003        |                |             |                    | Eredet                              | i teljesítési dátum          |           | 2021        | . 09. 29.                    |                        |                         |            |              |
| Szállító                       |                          | Előleg Kft.        |                |             |                    | Bizony                              | latdátum · · · · · ·         |           | 2021        | . 09. 29.                    |                        |                         |            |              |
| Ügyfél                         |                          |                    |                |             |                    | Szállító                            | jóváírásszáma                |           | BJE-        | 2100003                      |                        |                         |            |              |
| Könyvelési dátum               |                          |                    |                |             |                    | Rende                               | lési címkód                  |           |             |                              |                        |                         |            |              |
| Áfateljesítés dátuma           |                          | 2021. 09. 29.      |                |             |                    | Építési                             | projekt száma                |           |             |                              |                        |                         |            |              |
|                                |                          |                    |                |             |                    |                                     |                              |           |             |                              |                        |                         |            |              |
| Sorok Kezelés                  | További beál             | lítások            |                |             |                    |                                     |                              |           |             |                              |                        |                         |            | Ø            |
| Mértékegység<br>pozíció száma  | Mennyiség<br>pozíciótípu | Típus              | Szám           | Bes<br>elól | Kereszthiv<br>szám | Megnevezés                          | Visszaküldési<br>okok kódjai | Mennyiség | Mértékegysé | Besz. egységár<br>Áfa nélkül | Anyag<br>egységköltség | Anyag teljes<br>költség | egységkő   | Díj<br>ltség |
| → :                            |                          | Megjegyzés         |                |             |                    | Számlaszám BES-2100038:             |                              |           |             |                              | 0                      | 0                       |            | 0            |
|                                |                          | Magiamizás         |                |             |                    | Beszerzési előlegbekérő BE          | 3-2                          |           |             |                              | 0                      | 0                       |            | 0            |
|                                |                          | megjegyzes         |                |             |                    |                                     |                              |           |             | 100.000                      | 0                      |                         |            |              |
|                                |                          | Főkönyvi számla    | 352000000      |             |                    | Belföldi_HUF_előleg_27              |                              | 1         |             | 100 000                      | 0                      | 0                       |            | 0            |
| ¢                              |                          | Főkönyvi számla    | 352000000      |             | -                  | Belföldi_HUF_előleg_27              |                              | 1         |             | 100 000                      | 0                      | U                       |            | 0            |
| <<br>Számlaeng. összege Áfa né | Ikül · · · · · ·         | Főkönyvi számla    | 352000000      |             |                    | Belföldi_HUF_előleg_27<br>0 Áfa ös: | szege (HUF) · · · · · ·      | 1         |             | 100 000                      | 0                      | 0                       | 2          | 0            |

az előlegbekérő Függőben lévő előlegszámla állapotra változik.

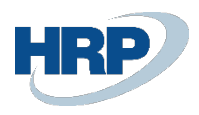

| BEB-2100036 · Elóleg Kft.   Konyvelés Ingedéjezek Nyomatala/Kuldés Navigalás További beallitások                                                                                                    |    | lőlegbekérő                               |                        |             |                            |                    |       | Ø                    | ) +        | <u>i</u>            |               |                       |                                |                 | √ Ment                | ve 🗌              | e,      | , |
|----------------------------------------------------------------------------------------------------|----|-------------------------------------------|------------------------|-------------|----------------------------|--------------------|-------|----------------------|------------|---------------------|---------------|-----------------------|--------------------------------|-----------------|-----------------------|-------------------|---------|---|
| Konyvelés         Nyomtatä/Küldés         Navigálás         Tovább belilítások         Ottob belilítások           Attalános         Solutiona         Solutiona                                                                                                    | E  | 3EB-210003                                | 6 · Előleg K           | íft.        |                            |                    |       | 0                    |            |                     |               |                       |                                |                 |                       |                   |         |   |
| Atlafanos         Sol214         Bionylatidatum         2021.08.31.         Image: Control of Control of Contro of Control of Contro of Control of Control of Con     | К  | Könyvelés Engedélyi                       | zés Nyomtatás/K        | üldés N     | avigálás To                | ovábbi beállítások |       |                      |            |                     |               |                       |                                |                 |                       |                   | (       | C |
| Szällhöszám     50214     Bizonylatátum     2021.00.31.     Image: Constraint of the second state of the second state of the second | Á  | Általános                                 |                        |             |                            |                    |       |                      |            |                     |               |                       |                                |                 |                       |                   |         |   |
| Név     Eléleg Kh.     Könyvélési álstum     2021.06.31.       Cím     Magyar u. 1.     Beszerzőköd     Fäggdben lévő előlegszáma       Cím 2     1021     Fäggdben lévő előlegszáma     127000       Helynég     Budapiest     m     Előleg Kk.     Előleg Ka.       Gyyntézi     1021     m     Fäggdben lévő előlegszáma     127000       Gyyntézi     Budapiest     m     Előleg Kk.     Előleg Ka.       Sorok     Kazelés Sor Kevesebb beállítás     Előlegszámla kötelező     Előlegszámla kötelező sorok közeseg kázelőntösze közeseg kázelőntösze közeseg kázelőntössze közesető sorseg kázelőntösze közeseg kázelőntösze közeseg kázelőntösze közeseg kázelőntösze közeseg kázelőntösze közeseg kázelőntössze közesető sorseg kázelőntösze közeseg kázelőntössze közesető közeseg kázelőntösze közeseg kázelőntössze közesető közeseg kázelőntössze közesető közeseg kázelőntössze közesető közeseg kázelőntössze közesető közeseg kázelőntössze közesető közeseg kázelőntössze közesető közeseg kázelőntössze közesető közeseg kázelőntössze közesető közeseg kázelőntössze közesető közeseg közesető közeseg kázelőntössze közesető közeseg kázelőntössze közesető közesető közeseg közesető közeseg közesető közeseg közesető közeseg közesető közesető közeseg közesető közeseg közesető közeseg közesető közeseg közesető közesető közesető közesető közesető közesető közesető közeseg közesőntössze közesető közesető köz                                                                                                    | S  | zállítószám                               |                        |             | S00214                     |                    |       | ~                    | Bizony     | latdátum · · · · ·  |               |                       | 021.08.31.                     |                 |                       |                   |         |   |
| Cim         Magayar u. 1.         Bezzerzőköd         Fügyőben kövő előlegszáma         U           Cim 2         1021         00         200         1021         127 000         127 000         127 000         127 000         127 000         127 000         127 000         127 000         127 000         127 000         127 000         0         127 000         127 000         0         127 000         127 000         0         127 000         0         127 000         0         127 000         0         127 000         0         127 000         0         127 000         0         127 000         0         127 000         0         127 000         0         127 000         0         127 000         0         127 000         0         127 000         0         127 000         0         127 000         0         127 000         0         127 000         0         127 000         0         127 000         0         127 000         0         127 000         0         127 000         0         127 000         0         127 000         0         127 000         0         127 000         0         127 000         0         127 000         0         127 000         0         127 000         0                                                                                                    | Ν  | lév · · · · · · · · · · · · · · · · · · · |                        |             | Előleg Kft.                |                    |       |                      | Könyv      | elési dátum         |               | 2                     | 021.08.31.                     |                 |                       |                   |         |   |
| Cim 2       Allapot       Riggdben kird eldlegizzlma       IIIIIIIIIIIIIIIIIIIIIIIIIIIIIIIIIIII                                                                                                    | С  | lím · · · · · · · · · · · · · · · · · · · |                        |             | Magyar u. 1.               |                    |       |                      | Beszei     | zőkód · · · · · · · |               |                       |                                |                 |                       |                   | $\sim$  |   |
| Itányhószám       1021       Oszeg áfkul       Oszeg áfkul       127 000         Helység       Budapest       Budapest       Előlegszámla kötelező       Előlegszámla kötelező       Előlegszámla kötelező         Sorok       Kazelé Sor       Kevesebb beállítás       Előlegszámla kötelező       Előlegszámla kötelező       Előlegszámla kötelező         Bölégy       Temekhöry…       Resekhöry…       Kazelé Sor       Kevesebb beállítás       Előlegszámla kötelező       Előlegszámla kötelező         Bölégy       Temekhöry…       Mennying       Kissottele Mennying       Keszelés       Számlászáng       Számlászáng                                                                                                    | С  | Cím 2                                     |                        |             |                            |                    |       |                      | Állapo     | t                   |               | ····· F               | üggőben lévő elő               | legszáma        |                       |                   |         |   |
| Helpsig         Budapest         Edilegrazimila kötelező         Edilegrazimila kötelező         Edi                                                                                                    | Ir | rányítószám                               |                        |             | 1021                       |                    |       |                      | Össze      | g áfával            |               |                       |                                |                 |                       | 12                | 7 000   |   |
| Ogynteizo         Kazele         Sor         Kazele         Sor         Kazele         Kazele                                                                                                    | н  | lelység                                   |                        |             | Budapest                   |                    |       |                      | Előleg     | számla kötelező     |               | ••••••                |                                |                 |                       |                   |         |   |
| Sork         Kazeké         Sor         Kazeké         Sor         Kazeké         Kazeké         Sor         Kazeké         Sor         Kazeké         Sor         Kazeké         Sor         Kazeké         Sor         Kazeké         Sor         Kazeké         Sor         Sor         Sor         Sor         Sor         Kazeké         Sor         Kazeké         Sor         Kazeké         Sor         Sor         Sor         Sor         Sor         Sor         Sor         Sor         Sor         Sor         Sor         Sor         Sor         Sor                                                                                                    | Ü  | Jgyintéző                                 |                        |             |                            |                    |       |                      | Külső      | pizonylat száma     |               | E                     | LŐLEGBEKÉRŐ_20                 | 121/01          |                       |                   |         |   |
| Stork         Keadels         Sor         Keadels         Sor         Keadels         Sor         Keadels         Sor         Keadels         Sor         Keadels         Sor         Keadels         Sor         Keadels         Sor         Keadels         Sor         Keadels         Sor         Keadels         Sor         Keadels         Keadels         Sor         Keadels         Keadels         <                                                                                                    |    |                                           |                        |             |                            |                    |       |                      |            |                     |               |                       |                                |                 |                       |                   |         | ĺ |
| Billing<br>billing/status         Termsklahyv-<br>auss         Manying billing/status         Kannetin<br>geneticity         Manying billing/status         Manying billing/status                                                                                                    |    | Sorok Kezelé                              | s Sor Kevesebl         | b beállítás |                            |                    |       |                      |            |                     |               |                       |                                |                 |                       |                   | 62      |   |
| → <u>369100000</u> : SZÁLLELŐLEG 1 100.000 27 100.000 27.000 0 127.000 0 127.000 0                                                                                                    |    | Előleg<br>főkönyvi<br>száma               | Termékkönyv<br>csoport | Mennyiség   | Közvetlen<br>egységköltség | Mértékegysé        | Áfa % | Összeg áfa<br>nélkül | Áfa összeg | Áfakülönbözet       | Összeg áfával | Kapcsolandó<br>összeg | Naplósorhoz<br>kapcsolt összeg | Kapcsolt összeg | Számlázandó<br>összeg | Számlázo<br>össze | tt<br>9 |   |
|                                                                                                    |    |                                           | SZÁLL_ELŐLEG           | 1           | 100 000                    |                    | 27    | 100 000              | 27 000     | 0                   | 127 000       | 0                     | 0                              | 127 000         | 127 000               |                   | 0       |   |
|                                                                                                    |    | → <u>369100000</u> :                      |                        |             |                            |                    |       |                      |            |                     |               |                       |                                |                 |                       |                   |         |   |
|                                                                                                    |    | → <u>369100000</u> :                      |                        |             |                            |                    |       |                      |            |                     |               |                       |                                |                 |                       |                   |         |   |
|                                                                                                    |    | → <u>3691000000</u> ;                     |                        |             |                            |                    |       |                      | -          |                     |               |                       |                                |                 |                       |                   | F       |   |

Ezután szétkapcsolhatjuk az előlegbekérőt és a fizetést a korábban bemutatott módon. Az Engedélyezés – Újranyitás gommbal pedig Lezárt állapotúvá válik a bekérő, azaz ugyanazt a bekérőt nem használhatjuk újra fel.

Ezután vissza is utalhatjuk az előleg összegét, vagy felhasználhatjuk egy másik előlegbekérőben.

Minden előleggel kapcsolatos könyvelési tétel megjelenik a sorokon a Kapcsolódó információkban elhelyezett Könyvelt számlasorok és Könyvelt jóváírássorok alatt

| Sorok Kezelés <u>Sor</u> Kevese         | bb beállítás |                    |   |                           |    |           |        |   |            |
|-----------------------------------------|--------------|--------------------|---|---------------------------|----|-----------|--------|---|------------|
| Funkciók V Kapcsolódó információk V     | ~            |                    |   |                           |    |           |        |   |            |
|                                         | popore       |                    |   | cgracgionacy and an an an |    | incident. |        |   | 10000 0000 |
| → <u>369100000</u> Konyveit szamiasorok | SZELOLEG27   | Belf_HUF_előleg_27 | 1 | 100 000                   | 27 | 100 000   | 27 000 | 0 | 127 000    |
| 🖹 Könyvelt jóváírássorok                |              |                    |   |                           |    |           |        |   |            |
| Dimenziók                               | -            |                    |   |                           |    |           |        |   |            |
|                                         |              |                    |   |                           |    |           |        |   |            |
| 4                                       |              |                    |   |                           |    |           |        |   |            |

# 1.2.9 Devizás beszerzési előleg folyamata, árfolyamok kezelése

A devizás előleg folyamatának megkezdésekor, mindig ellenőrizzük a Pénzemeknél, hogy az Árfolyamok be vannak -e frissítve.

A következő szabályok érvényesek az árfolyamok eltérítése során az árfolyamkülönbözet könyvelésére és az áfabevallásra vonatkozóan:

Ha a **Viszonyítási árfolyamösszeg** nagyobb az **Áfa-árfolyamösszeg** értéknél, az árfolyamkülönbözet a **Beszerzési árfolyamkülönbözet számla** mezőben megadott főkönyvi számlán, **Tartozik** összegként kerül könyvelésre.

Ha a **Viszonyítási árfolyamösszeg** kisebb az **Áfa-árfolyamösszeg** értékénél, az árfolyamkülönbözet a **Beszerzési árfolyamkülönbözet számla** mezőben megadott főkönyvi számlán, **Követel** összegként kerül könyvelésre.

A könyvelés során keletkező Áfatételekben eltárolódik az Áfa-árfolyammal számított áfa alap és áfa összeg az **Alap** és **Összeg** mezőkben, ezek kerülnek az Áfa analitika riportba és az áfa bevallásba is. A **Főkönyvi áfaalap** és **Főkönyvi áfaösszeg** mezőkben a viszonyítási árfolyammal számolt összeg szerepel. Az Összeg és a Főkönyvi áfaösszeg különbözete kerül könyvelésre az Eladási/Beszerzési árfolyamkülönbözet számlára.

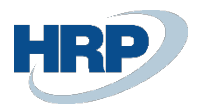

# Devizás előlegbekérő létrehozása és kapcsolása kifizetéshez

Az 1.2.1-ben leírtakhoz hasonlóan létrehozunk egy beszerzési előlegbekérőt, annyi különbséggel, hogy a Pénznemkód-nál kiválasztjuk az előlegbekérő devizanemét:

|    |                                                                                                    |                                                                                      | 8                                      |                            |                                                                                                  |             |                                |                                             |                                 |                         |                                 |                           |
|----|----------------------------------------------------------------------------------------------------|--------------------------------------------------------------------------------------|----------------------------------------|----------------------------|--------------------------------------------------------------------------------------------------|-------------|--------------------------------|---------------------------------------------|---------------------------------|-------------------------|---------------------------------|---------------------------|
| S2 | zállítószám                                                                                                    | S00214                                                                               | uk:                                    | ~                          | Bizonylatdátum · · · · ·                                                                         |             |                                | 1.08.31.                                    |                                 |                         |                                 | 03                        |
| N  | lév                                                                                                    | Elóleg Kft.                                                                          |                                        |                            | Könyvelési dátum                                                                                 |             |                                | 1. 08. 31.                                  |                                 |                         |                                 | =                         |
| C  | Ĵm                                                                                                    | Magyar u. 1.                                                                         |                                        |                            | Beszerzőkód                                                                                      |             |                                |                                             |                                 |                         |                                 | ~                         |
| G  | "im 2                                                                                                    |                                                                                      |                                        |                            | Állapot                                                                                          |             | Füg                            | aáben lévá fizeté                           |                                 |                         |                                 |                           |
| În | zánvítószám                                                                                                    | 1021                                                                                 |                                        |                            | Összeg áfával                                                                                    |             |                                |                                             |                                 |                         | 12                              | 27.00                     |
|    |                                                                                                    |                                                                                      |                                        |                            |                                                                                                  |             |                                |                                             |                                 |                         | 100                             |                           |
|    | lahsán                                                                                                    | Budanest                                                                             |                                        |                            | Flőlegszámla kötelező                                                                            |             |                                |                                             |                                 |                         |                                 |                           |
| ŭ  | felység                                                                                                    | Budapest                                                                             |                                        |                            | Előlegszámla kötelező                                                                            |             | BEI                            |                                             | GREKÉRŐ                         |                         |                                 |                           |
| Ũ  | lelység<br>Jgyintéző                                                                                                    | Budapest                                                                             |                                        |                            | Előlegszámla kötelező                                                                            |             | BEL                            | D<br>FÖLID_DEV_ELÖLI                        | EGBEKÉRŐ                        |                         |                                 |                           |
| Ũ  | lelység<br>)gyintéző                                                                                                    | Budapest                                                                             |                                        |                            | Előlegszámla kötelező                                                                            |             | BEL                            | D<br>FÖLID_DEV_ELÖLI                        | EGBEKÉRŐ                        |                         |                                 |                           |
| Ŭ  | lelység<br>Jgyintéző<br>Sorok Kezelés Sor Kevesebb beáll                                                                                                    | Budapest                                                                             |                                        |                            | Előlegszámla kötelező                                                                            |             | BEL                            | D<br>FÓLID_DEV_ELÓLI                        | EGBEKÉRÓ                        |                         |                                 | E                         |
| Ū  | lejnség<br>Jgymtező<br>Sorok Kezelés Sor Kevesebb beall<br>Böleg<br>főlonyvi tembé<br>zalans Szám coport                                                                                                    | tas Magnevezis                                                                       | Termélékönyv<br>csoport                | <br>Mennyiség ej           | Elölegszámla kötelező                                                                            | Ála %       | Osszeg áfa<br>nélkul           | D<br>FOLID_DEV_ELÔLI<br>Áfa összeg          | ÉGBEKÉRŐ<br>Áfakülönbőzet       | Összeg áfával           | Kapcsolandó<br>összeg           |                           |
| 0  | Jagymtező<br>Sorok Kezelés Sor Kevesebb beall<br>Böleg<br>Islanyi Szám Ata-<br>tislanyi Szám csport<br>szen Szécosoz 21<br>35200000 22<br>35200000 22<br>352000000000000000000000000000000000000 | 1944 Budapest<br>1955 Budapest<br>1956 Magnewezés<br>1927 Belföldi_dev_előleg_27     | Termékkönyv<br>csopott<br>SZÁLL_ELŐLEG | Mennyiség ej<br>1          | Elölegszámla kötelező                                                                            | Āfa %<br>27 | Osszeg áfa<br>nélkul<br>100,00 | D<br>FÖLID_DEV_ELÖLI<br>Áfa összeg<br>27,00 | ÉGBEKÉRŐ<br>Álskalonbázet<br>0  | Összeg áfával<br>127,00 | Kapcsolandó<br>összeg<br>127,00 | E2<br>ka                  |
|    | lejnség<br>Jgyntéző<br>Sorok Kezelés Sor Kevesebb beal<br>Ilőlanyi Sular Ala-<br>Isána Sular Sular copot<br>→ 369100000 II Szűkm Copot                                                                                                    | Budapest       Vic       NVm       Megnerezés       G27       Belfoldi_dev_elóleg_27 | Termékkonyv<br>csopot<br>SZÁLL_ELŐLEG  | Mennyiség ej<br>1          | Elölegszámla kötelező<br>Külső bizonylat száma<br>Közvetlen<br>gységlöltég Mértékegysé<br>100.00 | Âfa %<br>27 | Osszeg áfa<br>nélkül<br>100,00 | D<br>FÖLID_DEV_ELÖLI<br>Áfa összeg<br>27.00 | EGBEKÉRŐ<br>Áfakülönbözet<br>0  | Összeg áfával<br>127.00 | Kapcsolandó<br>osszeg<br>127,00 |                           |
| 0  | lejnség<br>Jgyntéző<br>Böleg Ák<br>Tölenyvi Salm copot<br>abina Salm Salm copot<br>369100000 : Szelou                                                                                                    | Negnevezés                                                                           | Termélkonyv<br>csopot<br>SZÁLL_ELŐLEG  | Mennyiség er<br>1          | Eldegrizania kotekező                                                                            | Āla %<br>27 | Osszeg áfa<br>nelkul<br>100,00 | D<br>FÖLID_DEV_ELÖLI<br>Åfa összeg<br>27,00 | Áfakülönbőzet<br>0              | Összeg áfával<br>127,00 | Kapcsolandó<br>összeg<br>127,00 | E2<br>]ka                 |
| -  | lejnség<br>Sorok Kezelés Sor Kevesebb beál<br>Börg<br>Télonyi Salan coppor<br>→ 399150000 II 55200000 SZELOL                                                                                                    | Negaporada<br>Negaporada<br>GG27 Belfold_dev_stolleg_27                              | Termékkönyv<br>csopot<br>SZÁLL_ELŐLEG  | Mennyiség er<br>1          | Eldegraamia kotelezó<br>Küleő bizonylat zatima<br>Kozontien<br>polykitotog Mensilegysé<br>100.00 | Ăia %<br>27 | Osszeg áfa<br>nelkül<br>100,00 | D<br>FOLID_DEV_ELÖLI<br>Áfa összeg<br>27,00 | EGBEKÉRŐ<br>Álakülönbözet<br>0  | Összeg áfával<br>127.00 | Kapcsolandó<br>össteg<br>127,00 |                           |
| -  | lejnség<br>Jogvintéző<br>Böleg<br>Tálanyvi Szám csopot<br>a 362100000 III 35200000 SZELOL                                                                                                    | Budapest      Dedapest      Magnesals      So27     Belfold_day_elóleg_27            | Terméládoyv<br>csopot<br>SZÁLL_ELÓLEG  | Mennyiség er<br>1          | Eldegraamia koteledo<br>Küleö bizonylat azima<br>Sotsytösteg<br>100.00                           | Āta %<br>27 | Osszeg áfa<br>nelkul<br>100,00 | D<br>FOLID_DEV_ELOLI<br>Áfa ősszeg<br>27,00 | Álskalönbázet<br>0              | Összeg áfával<br>127,00 | Kapcsolandó<br>ósszeg<br>127,00 | ₽<br>  a<br>              |
| -  | lejnség<br>Jgyntező<br>Sorok Kezelés Sor Kevesebb beal<br>Báleg<br>Télonyvi Szám cropot<br>⇒ 369100000 III<br>JS200000 SZELOL<br>JS2000000 SZELOL                                                                                                    | Budapest      Meghevezés      Belföldi_dev_etőleg_27                                 | Temékisnyu<br>csapot<br>SZÁLL_ELÖLEG   | Mennyiség e<br>1<br>100.00 | Elskegstamla koteked<br>Külleő bizonylat száma<br>Száplotság<br>100.00<br>Ocszesen átával (EUR)  | Ata %<br>27 | Osszeg áfa<br>nelkul<br>100,00 | D<br>FOLID_DEV_ELÓLH<br>Áfa összeg<br>27,00 | isgBEKÉRÓ<br>Áfakülönbözet<br>0 | Osszeg áfával<br>127.00 | Kapczolandó<br>ószeg<br>127,00  | €<br> <br> <br> <br> <br> |

Engedélyezés után a Kifizetési naplón vagy a Fizetési egyeztetési naplón könyveljük le a kifizetést. Attól függően, hogy milyen a bankszámla Értékelési módja (Napi árfolyam, FIFO, Átlagár) kerül be a kifizetés napjára az árfolyam. A példában Napi árfolyamot alkalmazunk (napi árfolyam: 350 HUF/EUR).

| Oynamics ( | 365 Business Ce  | ntral         |             |      |                  |                             |              |             |                       |                     |                |                 |              |            |                       |        | ◎ ?            |
|------------|------------------|---------------|-------------|------|------------------|-----------------------------|--------------|-------------|-----------------------|---------------------|----------------|-----------------|--------------|------------|-----------------------|--------|----------------|
| ÷          | Kifizetési napló |               |             |      |                  |                             |              |             |                       |                     |                |                 |              |            | √ Mentve              | 00     | × <sup>4</sup> |
|            | Naplólap neve    |               |             |      |                  |                             |              | k           | CH HU EUR             |                     |                |                 |              |            |                       |        |                |
|            | Kezelés Feld     | olgozás Bank  | Előkészíté  | s Kö | nyvelés/Nyomtati | is Sor                      | Számla Eller | nőrzés 🕮 Me | egnyitás az Excel p   | rogramban Műveletek | Kapcsolódó Kev | esebb beállítás |              |            |                       | V      | 0              |
|            | Könyvelési       | Áfateljesítés | Bizonylattí | Előr | Bizonylatszám    | Külső<br>bizonylat<br>száma | Számlatípus  | Számlaszám  | Címzett<br>bankszámla | Üzenet a címzettnek | Megnevezés     | Összeg          | Összeg (SPN) | Pénznemkód | Fizetési mód<br>kódja | Fizeté | hivatkozás     |
|            | datum            | Gatuina       |             |      |                  |                             |              |             |                       |                     |                |                 |              |            |                       |        |                |

Feldolgozás – Előlegbekérők kapcsolása funkcióval kapcsoljuk a bekérőt a fizetéshez és könyveljük le a naplósort.

Az előlegbekérő állapota, Függőben lévő előlegszámlára változik és a Kapcsolt összegben megjelenik a könyvelt összeg.

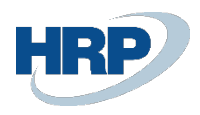

|                               |                                                                                                    |                                                                                                    |                                                                                                    | (e)                                                                                                    | ) +                                                                                                    | <b>I</b> II                                                                                                    |                                                                                                    |                                                                                                    |                                                                                                    |                                                                                                    | √ Mer                                                                                                    | ntve 🗌                                                                                                    | 8                                                                                                    |
|-------------------------------|----------------------------------------------------------------------------------------------------|----------------------------------------------------------------------------------------------------|----------------------------------------------------------------------------------------------------|----------------------------------------------------------------------------------------------------|----------------------------------------------------------------------------------------------------|----------------------------------------------------------------------------------------------------|----------------------------------------------------------------------------------------------------|----------------------------------------------------------------------------------------------------|----------------------------------------------------------------------------------------------------|----------------------------------------------------------------------------------------------------|----------------------------------------------------------------------------------------------------|----------------------------------------------------------------------------------------------------|----------------------------------------------------------------------------------------------------|
| 7 · Előleg Kft.               |                                                                                                    |                                                                                                    |                                                                                                    | Ċ                                                                                                    |                                                                                                    |                                                                                                    |                                                                                                    |                                                                                                    |                                                                                                    |                                                                                                    |                                                                                                    |                                                                                                    |                                                                                                    |
| ezés Nyomtatás/Küldés         | Navigálás To                                                                                                | vábbi beállítások                                                                                                    |                                                                                                    |                                                                                                    |                                                                                                    |                                                                                                    |                                                                                                    |                                                                                                    |                                                                                                    |                                                                                                    |                                                                                                    |                                                                                                    | 0                                                                                                    |
|                               |                                                                                                    |                                                                                                    |                                                                                                    |                                                                                                    |                                                                                                    |                                                                                                    |                                                                                                    |                                                                                                    |                                                                                                    |                                                                                                    |                                                                                                    |                                                                                                    |                                                                                                    |
|                               | S00214                                                                                                    |                                                                                                    |                                                                                                    | ~                                                                                                    | Bizony                                                                                                    | latdátum · · · · ·                                                                                                    |                                                                                                    | 2                                                                                                    | 021. 08. 31.                                                                                                    |                                                                                                    |                                                                                                    |                                                                                                    |                                                                                                    |
|                               | Előleg Kft.                                                                                                 |                                                                                                    |                                                                                                    |                                                                                                    | Könyve                                                                                                    | elési dátum                                                                                                    |                                                                                                    |                                                                                                    | 021.08.31.                                                                                                    |                                                                                                    |                                                                                                    |                                                                                                    |                                                                                                    |
|                               | Magyar u. 1.                                                                                                |                                                                                                    |                                                                                                    |                                                                                                    | Beszer                                                                                                    | zókód · · · · · · ·                                                                                                    |                                                                                                    |                                                                                                    |                                                                                                    |                                                                                                    |                                                                                                    |                                                                                                    | $\sim$                                                                                                    |
|                               |                                                                                                    |                                                                                                    |                                                                                                    |                                                                                                    | Állapo                                                                                                    | t                                                                                                    |                                                                                                    | · · · · · · · · · · P                                                                                                    | üggőben lévő elől                                                                                                    | egszáma                                                                                                    |                                                                                                    |                                                                                                    |                                                                                                    |
|                               | 1021                                                                                                    |                                                                                                    |                                                                                                    |                                                                                                    | Összeg                                                                                                    | jáfával · · · · · ·                                                                                                    |                                                                                                    |                                                                                                    |                                                                                                    | _                                                                                                    |                                                                                                    | 127                                                                                                    | .00                                                                                                    |
|                               | Budapest                                                                                                    |                                                                                                    |                                                                                                    |                                                                                                    | Előlegs                                                                                                    | zámla kötelező -                                                                                                    |                                                                                                    |                                                                                                    |                                                                                                    |                                                                                                    |                                                                                                    |                                                                                                    |                                                                                                    |
|                               |                                                                                                    |                                                                                                    |                                                                                                    |                                                                                                    | Külső I                                                                                                    | oizonylat száma                                                                                                    |                                                                                                    | в                                                                                                    | ELFÖLID_DEV_ELŐ                                                                                                    | LEGBEKÉRŐ                                                                                                    |                                                                                                    |                                                                                                    |                                                                                                    |
|                               |                                                                                                    |                                                                                                    |                                                                                                    |                                                                                                    |                                                                                                    |                                                                                                    |                                                                                                    |                                                                                                    |                                                                                                    |                                                                                                    |                                                                                                    |                                                                                                    |                                                                                                    |
| is Sor Kevesebb beállít       | is                                                                                                    |                                                                                                    |                                                                                                    |                                                                                                    |                                                                                                    |                                                                                                    |                                                                                                    |                                                                                                    |                                                                                                    |                                                                                                    |                                                                                                    |                                                                                                    | E2                                                                                                    |
| Termékkönyv<br>csoport Mennyi | Közvetlen<br>iég egységköltség                                                                              | Mértékegysé                                                                                                    | Áfa %                                                                                                    | Összeg áfa<br>nélkül                                                                                                    | Áfa összeg                                                                                                    | Áfakülönbözet                                                                                                    | Összeg áfával                                                                                                    | Kapcsolandó<br>összeg                                                                                                    | Naplósorhoz<br>kapcsolt összeg                                                                                                    | Kapcsolt összeg                                                                                                    | Számlázandó<br>összeg                                                                                                    | Számlázott<br>összeg                                                                                                    |                                                                                                    |
| SZÁLL_ELŐLEG                  | 1 100,00                                                                                                    |                                                                                                    | 27                                                                                                    | 100,00                                                                                                    | 27,00                                                                                                    | 0                                                                                                    | 127,00                                                                                                    | 0,00                                                                                                    | 0,00                                                                                                    | 127,00                                                                                                    | 127,00                                                                                                    | 0,00                                                                                                    |                                                                                                    |
|                               |                                                                                                    |                                                                                                    |                                                                                                    |                                                                                                    |                                                                                                    |                                                                                                    |                                                                                                    |                                                                                                    |                                                                                                    | L                                                                                                    |                                                                                                    |                                                                                                    |                                                                                                    |
|                               |                                                                                                    |                                                                                                    |                                                                                                    |                                                                                                    |                                                                                                    |                                                                                                    |                                                                                                    |                                                                                                    |                                                                                                    |                                                                                                    |                                                                                                    |                                                                                                    |                                                                                                    |
|                               |                                                                                                    |                                                                                                    |                                                                                                    |                                                                                                    |                                                                                                    |                                                                                                    |                                                                                                    |                                                                                                    |                                                                                                    |                                                                                                    |                                                                                                    |                                                                                                    |                                                                                                    |
|                               |                                                                                                    |                                                                                                    |                                                                                                    | 100.00                                                                                                    | Örran                                                                                                    | on áfáual (ELID)                                                                                                    |                                                                                                    |                                                                                                    |                                                                                                    |                                                                                                    |                                                                                                    | 127                                                                                                    | 00                                                                                                    |
|                               | 7 · Előleg Kft.<br>exes Nyomtatás/Kuldés<br>s Sor Kevesebb beállítt<br>termélskonyv Mennyis<br>szALL_ELÓLEG | 7 · Előleg Kft.<br>exés Nyomtatás/Küldés Navigálás To<br>So0214<br>Előleg Kft.<br>Magyar u. 1.<br>1021<br>Bodapest<br>S Sor Kevesebb beállítás<br>Temekkönyv Mennyité egyszejsöltág<br>SZALL_ELŐLEG 1 100.00 | 7 · Előleg Kft.       exis     Nyomtatás/Küldés       Nyomtatás/Küldés     Navigálás       Stopping     Stopping       Budapest     Interestation       Sor     Korveten       Margingung     Margingung       Szakuszto     Interestation       Szakuszto     Interestation       Szakuszto     Interestation       Szakuszto     Interestation       Szakuszto     Interestation       Szakuszto     Interestation | 7 · Előleg Kft.       exés Nyomtatás/Küldés Navigálás További beállítások       500214       Böleg Kft.       Magyar u. 1.       1021       Budapest       Sor Kevesebb beállítás       temetékonyum. Mennyideg egysépísítége Mentékegysé Als %       SZALL_ELÓLEG 1 100.00 27 | 7 · Előleg Kft.       exés Nyomtatás/Küldés Navigálás További beállítások       500214       Etöleg Kft.       1021       1021       1021       1021       1021       1021       1021       1021       1021       1021       1021       1021       1021       1021       1021       1021       1021       1021       1021       1021       1021       1021       1021       1021       1021       1021       1021       1021       1021       1021       1021       1021       1021       1021       1021       1021       1021       1021       1021       1021       1021       1021       1021       1021       1021       1021       1021       1021       1021       1021       1021       1021       1021       1021       1021       1021 <td>7 · Előleg Kft.       exés Nyomtatás/Küldés Navigálás További beállítások       500214       Boleg Kft.       Boleg Kft.       <t< td=""><td>7 · Előleg Kft.       exis     Nyomatás/Kuldés       S00214       Bizonylatálaum       Bizonylatálaum</td><td>7 · Előleg Kft.       exés Nyomtatás/Küldés Navigálás További beállítások       S00214       Bizonylatdátum       Bizonylatdátum       Bizonylatjátum       Bizonylatjátum</td><td>7 · Előleg Kft.       exis     Nyontatár/Kuldés       Navigálás     További beállítások         S00214     Bizonylatádium       Előleg Kft.     Bizonylatádium       Bizonylatádium     2       Bizonylatádium     2       Bizonylatádium     <td< td=""><td>7 · Előleg Kft.       exis     Nyomtatás/Küldés       S00214     V       Bizonylatdátum     2021.06.31.       Könyvelési dátum     2021.08.31.       Bizonylatdátum     2021.08.31.       Bizonylatdátum     Explored atom       Bizonylatdátum     Explored atom       Bizonylatdátum     Explored atom       Bizonylatdátum     Explored atom       Bizonylatdátum     Explored atom       Bizonylatdátum     Explored atom       Bizonylatdátum     Explored atom       Bizonylatdátum     Explored atom       Bizonylatdátum     Explored atom       Bizonylatdátum<!--</td--><td>7. Előleg Kft.       exis       Soo214       Előleg Kft.       Bizonyladátum       D221.06.31.       Könyvelési dátum       D221.06.31.       Bizonyladátum       D221.06.31.       Bizonyladátum       D221.06.31.       Bizonyladátum       D221.06.31.       Bizonyladátum       D221.06.31.       Bizonyladátum       D221.06.31.       Bizonyladátum       D221.06.31.       Bizonyladátum       D221.06.31.       Bizonyladátum       D221.06.31.       Bizonyladátum       D221.06.31.       Bizonyladátum       D221.06.31.       Bizonyladátum       D221.06.31.       Bizonyladátum       D221.06.31.       Bizonyladátum       D221.06.31.       Bizonyladátum       D221.06.26.01       D221.06.26.01       Bizonyladátum       D221.00.20.01       Bizonyladátum       Bizonyladátum       Bizonyladátum       Bizonyladátum       Bizonyladátum       Bizonyladátum       Bizonyladátum       Bizonyladátum       Bizonyladátum       Bizonyladátum       Bizonyladátum<!--</td--><td>7 · Előleg Kft.       exis     Nyontatár/Kuldás       S00214     Bizonylatádaum       Bilos Kft.       Bilos Kft.</td><td>7 · Előleg Kft.       exés Nyomtatár/Kuldés Narigálás További beállítások       S00214       Bizonyladátum       Bizonyladátum       2021.06.31.       Bizonyladátum       2021.06.31.       Bizonyladátum       2021.06.31.       Bizonyladátum       2021.06.31.       Bizonyladátum       2021.06.31.       Bizonyladátum       2021.06.31.       Bizonyladátum       Diálogizámia kötelező       1021       Bizonylatátum       1021       Bizonylatátum       Bizonylatátum       Diálogizámia kötelező       Kuldo bizonylát száma       Bizonylatátum       Kuldo bizonylát száma       Bizonylatátum       Kuldo bizonylát száma       Bizonylatátum       Kuldo bizonylát száma       Bizonylatátum       Sor Kevesebb beállítás</td></td></td></td<></td></t<></td> | 7 · Előleg Kft.       exés Nyomtatás/Küldés Navigálás További beállítások       500214       Boleg Kft.       Boleg Kft. <t< td=""><td>7 · Előleg Kft.       exis     Nyomatás/Kuldés       S00214       Bizonylatálaum       Bizonylatálaum</td><td>7 · Előleg Kft.       exés Nyomtatás/Küldés Navigálás További beállítások       S00214       Bizonylatdátum       Bizonylatdátum       Bizonylatjátum       Bizonylatjátum</td><td>7 · Előleg Kft.       exis     Nyontatár/Kuldés       Navigálás     További beállítások         S00214     Bizonylatádium       Előleg Kft.     Bizonylatádium       Bizonylatádium     2       Bizonylatádium     2       Bizonylatádium     <td< td=""><td>7 · Előleg Kft.       exis     Nyomtatás/Küldés       S00214     V       Bizonylatdátum     2021.06.31.       Könyvelési dátum     2021.08.31.       Bizonylatdátum     2021.08.31.       Bizonylatdátum     Explored atom       Bizonylatdátum     Explored atom       Bizonylatdátum     Explored atom       Bizonylatdátum     Explored atom       Bizonylatdátum     Explored atom       Bizonylatdátum     Explored atom       Bizonylatdátum     Explored atom       Bizonylatdátum     Explored atom       Bizonylatdátum     Explored atom       Bizonylatdátum<!--</td--><td>7. Előleg Kft.       exis       Soo214       Előleg Kft.       Bizonyladátum       D221.06.31.       Könyvelési dátum       D221.06.31.       Bizonyladátum       D221.06.31.       Bizonyladátum       D221.06.31.       Bizonyladátum       D221.06.31.       Bizonyladátum       D221.06.31.       Bizonyladátum       D221.06.31.       Bizonyladátum       D221.06.31.       Bizonyladátum       D221.06.31.       Bizonyladátum       D221.06.31.       Bizonyladátum       D221.06.31.       Bizonyladátum       D221.06.31.       Bizonyladátum       D221.06.31.       Bizonyladátum       D221.06.31.       Bizonyladátum       D221.06.31.       Bizonyladátum       D221.06.26.01       D221.06.26.01       Bizonyladátum       D221.00.20.01       Bizonyladátum       Bizonyladátum       Bizonyladátum       Bizonyladátum       Bizonyladátum       Bizonyladátum       Bizonyladátum       Bizonyladátum       Bizonyladátum       Bizonyladátum       Bizonyladátum<!--</td--><td>7 · Előleg Kft.       exis     Nyontatár/Kuldás       S00214     Bizonylatádaum       Bilos Kft.       Bilos Kft.</td><td>7 · Előleg Kft.       exés Nyomtatár/Kuldés Narigálás További beállítások       S00214       Bizonyladátum       Bizonyladátum       2021.06.31.       Bizonyladátum       2021.06.31.       Bizonyladátum       2021.06.31.       Bizonyladátum       2021.06.31.       Bizonyladátum       2021.06.31.       Bizonyladátum       2021.06.31.       Bizonyladátum       Diálogizámia kötelező       1021       Bizonylatátum       1021       Bizonylatátum       Bizonylatátum       Diálogizámia kötelező       Kuldo bizonylát száma       Bizonylatátum       Kuldo bizonylát száma       Bizonylatátum       Kuldo bizonylát száma       Bizonylatátum       Kuldo bizonylát száma       Bizonylatátum       Sor Kevesebb beállítás</td></td></td></td<></td></t<> | 7 · Előleg Kft.       exis     Nyomatás/Kuldés       S00214       Bizonylatálaum       Bizonylatálaum | 7 · Előleg Kft.       exés Nyomtatás/Küldés Navigálás További beállítások       S00214       Bizonylatdátum       Bizonylatdátum       Bizonylatjátum       Bizonylatjátum | 7 · Előleg Kft.       exis     Nyontatár/Kuldés       Navigálás     További beállítások         S00214     Bizonylatádium       Előleg Kft.     Bizonylatádium       Bizonylatádium     2       Bizonylatádium     2       Bizonylatádium <td< td=""><td>7 · Előleg Kft.       exis     Nyomtatás/Küldés       S00214     V       Bizonylatdátum     2021.06.31.       Könyvelési dátum     2021.08.31.       Bizonylatdátum     2021.08.31.       Bizonylatdátum     Explored atom       Bizonylatdátum     Explored atom       Bizonylatdátum     Explored atom       Bizonylatdátum     Explored atom       Bizonylatdátum     Explored atom       Bizonylatdátum     Explored atom       Bizonylatdátum     Explored atom       Bizonylatdátum     Explored atom       Bizonylatdátum     Explored atom       Bizonylatdátum<!--</td--><td>7. Előleg Kft.       exis       Soo214       Előleg Kft.       Bizonyladátum       D221.06.31.       Könyvelési dátum       D221.06.31.       Bizonyladátum       D221.06.31.       Bizonyladátum       D221.06.31.       Bizonyladátum       D221.06.31.       Bizonyladátum       D221.06.31.       Bizonyladátum       D221.06.31.       Bizonyladátum       D221.06.31.       Bizonyladátum       D221.06.31.       Bizonyladátum       D221.06.31.       Bizonyladátum       D221.06.31.       Bizonyladátum       D221.06.31.       Bizonyladátum       D221.06.31.       Bizonyladátum       D221.06.31.       Bizonyladátum       D221.06.31.       Bizonyladátum       D221.06.26.01       D221.06.26.01       Bizonyladátum       D221.00.20.01       Bizonyladátum       Bizonyladátum       Bizonyladátum       Bizonyladátum       Bizonyladátum       Bizonyladátum       Bizonyladátum       Bizonyladátum       Bizonyladátum       Bizonyladátum       Bizonyladátum<!--</td--><td>7 · Előleg Kft.       exis     Nyontatár/Kuldás       S00214     Bizonylatádaum       Bilos Kft.       Bilos Kft.</td><td>7 · Előleg Kft.       exés Nyomtatár/Kuldés Narigálás További beállítások       S00214       Bizonyladátum       Bizonyladátum       2021.06.31.       Bizonyladátum       2021.06.31.       Bizonyladátum       2021.06.31.       Bizonyladátum       2021.06.31.       Bizonyladátum       2021.06.31.       Bizonyladátum       2021.06.31.       Bizonyladátum       Diálogizámia kötelező       1021       Bizonylatátum       1021       Bizonylatátum       Bizonylatátum       Diálogizámia kötelező       Kuldo bizonylát száma       Bizonylatátum       Kuldo bizonylát száma       Bizonylatátum       Kuldo bizonylát száma       Bizonylatátum       Kuldo bizonylát száma       Bizonylatátum       Sor Kevesebb beállítás</td></td></td></td<> | 7 · Előleg Kft.       exis     Nyomtatás/Küldés       S00214     V       Bizonylatdátum     2021.06.31.       Könyvelési dátum     2021.08.31.       Bizonylatdátum     2021.08.31.       Bizonylatdátum     Explored atom       Bizonylatdátum     Explored atom       Bizonylatdátum     Explored atom       Bizonylatdátum     Explored atom       Bizonylatdátum     Explored atom       Bizonylatdátum     Explored atom       Bizonylatdátum     Explored atom       Bizonylatdátum     Explored atom       Bizonylatdátum     Explored atom       Bizonylatdátum </td <td>7. Előleg Kft.       exis       Soo214       Előleg Kft.       Bizonyladátum       D221.06.31.       Könyvelési dátum       D221.06.31.       Bizonyladátum       D221.06.31.       Bizonyladátum       D221.06.31.       Bizonyladátum       D221.06.31.       Bizonyladátum       D221.06.31.       Bizonyladátum       D221.06.31.       Bizonyladátum       D221.06.31.       Bizonyladátum       D221.06.31.       Bizonyladátum       D221.06.31.       Bizonyladátum       D221.06.31.       Bizonyladátum       D221.06.31.       Bizonyladátum       D221.06.31.       Bizonyladátum       D221.06.31.       Bizonyladátum       D221.06.31.       Bizonyladátum       D221.06.26.01       D221.06.26.01       Bizonyladátum       D221.00.20.01       Bizonyladátum       Bizonyladátum       Bizonyladátum       Bizonyladátum       Bizonyladátum       Bizonyladátum       Bizonyladátum       Bizonyladátum       Bizonyladátum       Bizonyladátum       Bizonyladátum<!--</td--><td>7 · Előleg Kft.       exis     Nyontatár/Kuldás       S00214     Bizonylatádaum       Bilos Kft.       Bilos Kft.</td><td>7 · Előleg Kft.       exés Nyomtatár/Kuldés Narigálás További beállítások       S00214       Bizonyladátum       Bizonyladátum       2021.06.31.       Bizonyladátum       2021.06.31.       Bizonyladátum       2021.06.31.       Bizonyladátum       2021.06.31.       Bizonyladátum       2021.06.31.       Bizonyladátum       2021.06.31.       Bizonyladátum       Diálogizámia kötelező       1021       Bizonylatátum       1021       Bizonylatátum       Bizonylatátum       Diálogizámia kötelező       Kuldo bizonylát száma       Bizonylatátum       Kuldo bizonylát száma       Bizonylatátum       Kuldo bizonylát száma       Bizonylatátum       Kuldo bizonylát száma       Bizonylatátum       Sor Kevesebb beállítás</td></td> | 7. Előleg Kft.       exis       Soo214       Előleg Kft.       Bizonyladátum       D221.06.31.       Könyvelési dátum       D221.06.31.       Bizonyladátum       D221.06.31.       Bizonyladátum       D221.06.31.       Bizonyladátum       D221.06.31.       Bizonyladátum       D221.06.31.       Bizonyladátum       D221.06.31.       Bizonyladátum       D221.06.31.       Bizonyladátum       D221.06.31.       Bizonyladátum       D221.06.31.       Bizonyladátum       D221.06.31.       Bizonyladátum       D221.06.31.       Bizonyladátum       D221.06.31.       Bizonyladátum       D221.06.31.       Bizonyladátum       D221.06.31.       Bizonyladátum       D221.06.26.01       D221.06.26.01       Bizonyladátum       D221.00.20.01       Bizonyladátum       Bizonyladátum       Bizonyladátum       Bizonyladátum       Bizonyladátum       Bizonyladátum       Bizonyladátum       Bizonyladátum       Bizonyladátum       Bizonyladátum       Bizonyladátum </td <td>7 · Előleg Kft.       exis     Nyontatár/Kuldás       S00214     Bizonylatádaum       Bilos Kft.       Bilos Kft.</td> <td>7 · Előleg Kft.       exés Nyomtatár/Kuldés Narigálás További beállítások       S00214       Bizonyladátum       Bizonyladátum       2021.06.31.       Bizonyladátum       2021.06.31.       Bizonyladátum       2021.06.31.       Bizonyladátum       2021.06.31.       Bizonyladátum       2021.06.31.       Bizonyladátum       2021.06.31.       Bizonyladátum       Diálogizámia kötelező       1021       Bizonylatátum       1021       Bizonylatátum       Bizonylatátum       Diálogizámia kötelező       Kuldo bizonylát száma       Bizonylatátum       Kuldo bizonylát száma       Bizonylatátum       Kuldo bizonylát száma       Bizonylatátum       Kuldo bizonylát száma       Bizonylatátum       Sor Kevesebb beállítás</td> | 7 · Előleg Kft.       exis     Nyontatár/Kuldás       S00214     Bizonylatádaum       Bilos Kft.       Bilos Kft. | 7 · Előleg Kft.       exés Nyomtatár/Kuldés Narigálás További beállítások       S00214       Bizonyladátum       Bizonyladátum       2021.06.31.       Bizonyladátum       2021.06.31.       Bizonyladátum       2021.06.31.       Bizonyladátum       2021.06.31.       Bizonyladátum       2021.06.31.       Bizonyladátum       2021.06.31.       Bizonyladátum       Diálogizámia kötelező       1021       Bizonylatátum       1021       Bizonylatátum       Bizonylatátum       Diálogizámia kötelező       Kuldo bizonylát száma       Bizonylatátum       Kuldo bizonylát száma       Bizonylatátum       Kuldo bizonylát száma       Bizonylatátum       Kuldo bizonylát száma       Bizonylatátum       Sor Kevesebb beállítás |

# Devizás előlegszámla könyvelése

Ezt követően könyveljük le az előlegszámlát az 1.2.4 pontban leírtak alapján. Amennyiben a Szállító ugyanazt az árfolyamot alkalmazza, mint a Vevő (a felhasználó), akkor a Szállítószámla szám beírása után könyvelhetjük a számlát (ekkor nem keletkezik árfolyamdifferencia, hacsak nem korábban a bank értékelésénél átlagárfolyamot alkalmaztunk):

| Dyna | mics 36                               | 5 Business Cent     | ral            |                    |                        |                        |                |                  |                          |                        |                        |         |                       |                      |             | Q                    | Q     | ٥       | ? |
|------|---------------------------------------|---------------------|----------------|--------------------|------------------------|------------------------|----------------|------------------|--------------------------|------------------------|------------------------|---------|-----------------------|----------------------|-------------|----------------------|-------|---------|---|
|      | $\overset{\triangleleft}{\leftarrow}$ | 369100000 Adott e   | előlegek pénzi | lgyi teljesítéséne | k ideiglenes szár      | nlája                  |                |                  |                          |                        |                        |         |                       |                      |             |                      |       | , e     |   |
|      |                                       | Főkönyvi Tételek N  | Megtekintés    | ,                  | 🖷 Megnyitás            | az Excel programban    | Kapcsolódó Kev | esebb beállítás  |                          |                        |                        |         |                       |                      |             |                      | V     |         |   |
| II.  |                                       | Könyvelési<br>dátum | Bizonylattí    | Bizonylatszám      | Főkönyvi<br>számlaszám | Megnevezés             | Szervezet Kód  | Munkaszám<br>kód | Főkönyvi<br>könyveléstí… | Ügyletkönyv<br>csoport | Termékkönyv<br>csoport | Összeg  | Ellenszámla<br>típusa | Ellenszámla<br>száma | Ktghely Kód | Költségviselő<br>Kód | Dolgs | ozó Kód |   |
|      |                                       | 2021.08.31.         | Számla         | ***                | 352000000              | Belföldi_dev_elóleg_27 |                |                  | Beszerzés                | BELFÖLD                | SZÁLL_ELŐLEG           | 35 000  | Fókönyvi sz.          |                      | _           | _                    | _     |         |   |
|      |                                       | 2021.08.31.         | Számla         | ***                | 466100000              | Belföldi_dev_előleg_27 |                |                  |                          |                        |                        | 9 450   | Fókönyvi sz.          |                      | -           | -                    | -     |         |   |
|      |                                       | 2021.08.31.         | Számla         | ***                | 369100000              | Számla BSE-2100061     |                |                  |                          |                        |                        | -44 450 | Fókönyvi sz.          |                      | -           | -                    | _     |         |   |
|      |                                       |                     |                |                    |                        |                        |                |                  |                          |                        |                        |         |                       |                      |             |                      |       |         |   |

Amennyiben a Szállítónk, az általunk alkalmazott árfolyamtól eltérő árfolyamot használ az előlegszámlában és az áfa esetén ezt szeretnénk használni, akkor módosítanunk kell a számlában az Áfa-árfolyamösszeget (példánkban 355 HUF/EUR):

| Számla részletezése |       |
|---------------------|-------|
|                     |       |
| Pénznemkód          | EUR ~ |

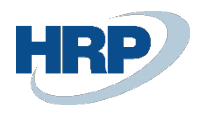

| Szerkesztés - Árfolyam mó                        | ódosítása | 2 X   |
|--------------------------------------------------|-----------|-------|
| Pénznemkód · · · · · · · · · · · · · · · · · · · | EUR       |       |
| Árfolyamösszeg                                   |           | 1,0   |
| Viszonyítási árfolyamösszeg                      |           | 350,0 |
| Viszonyítási pénznemkód                          | HUF       | N     |
| Pénznemkód · · · · · · · · · · · · · · · · · · · |           | 45    |
| Árfolyamösszeg                                   |           | 0,0   |
| Viszonyítási árfolyamösszeg                      |           | 0,0   |
| Viszonyítási pénznemkód                          |           |       |
| Másik BE-árfolyam használata                     |           |       |
| Áfa-árfolyamösszeg                               |           | 355,0 |
|                                                  |           |       |
|                                                  | ОК        | Mégse |

Az OK gomb megnyomása után a rendszer frissíti az Áfa összegeket.

| Dyna | mics 3       | 55 Business Cent    | ral            |                     |                        |                        |       |               |                  |                         |                        |                        |         |                       |                      |             |                      |      | ۵       | ? |
|------|--------------|---------------------|----------------|---------------------|------------------------|------------------------|-------|---------------|------------------|-------------------------|------------------------|------------------------|---------|-----------------------|----------------------|-------------|----------------------|------|---------|---|
|      | $\leftarrow$ | 369100000 Adott     | előlegek pénzi | igyi teljesítésénel | k ideiglenes szán      | ılája                  |       |               |                  |                         |                        |                        |         |                       |                      |             |                      |      | \$ ,*   |   |
|      |              | Fökönyvi Tételek I  | Megtekintés    | ,∩ dHesés           | 🕮 Megnyitás            | az Excel programban    | Kapcs | solódó Kev    | esebb beállítás  |                         |                        |                        |         |                       |                      |             |                      | Y    | ′ ≡     |   |
|      |              | Könyvelési<br>dátum | Bizonylattí    | Bizonylatszám       | Főkönyvi<br>számlaszám | Megnevezés             | ~     | Szervezet Kód | Munkaszám<br>kód | Főkönyvi<br>könyvelésti | Ügyletkönyv<br>csoport | Termékkönyv<br>csoport | Összeg  | Ellenszámla<br>típusa | Ellenszámla<br>száma | Ktghely Kód | Költségviselő<br>Kód | Dolg | ozó Kód |   |
|      |              | 2021.08.31.         | Számla         | ***                 | 352000000              | Belföldi_dev_előleg_27 |       |               |                  | Beszerzés               | BELFÖLD                | SZÁLL_ELŐLEG           | 35 000  | Főkönyvi sz.          |                      | -           | -                    | -    |         |   |
|      |              | 2021.08.31.         | Számla         | ***                 | 876100000              | Belföldi_dev_előleg_27 |       |               |                  |                         |                        |                        | -135    | Főkönyvi sz.          |                      | -           | -                    | -    |         |   |
|      |              | 2021.08.31.         | Számla         | ***                 | 466100000              | Belföldi_dev_előleg_27 |       |               |                  |                         |                        |                        | 9 585   | Főkönyvi sz.          |                      | -           | -                    | -    |         |   |
|      |              | 2021.08.31.         | Számla         | ***                 | 369100000              | Számla BSE-2100061     |       |               |                  |                         |                        |                        | -44 450 | Főkönyvi sz.          |                      | -           | -                    | -    |         |   |

A Főkönyvi tételekben megjelenik egy árfolyamkülönbség az EUR áfaösszeg és az árfolyameltérésnek megfelelően (27\*5 = 135).

Ekkor az áfatételünk a következőképpen alakul, azaz ez az összeg fog bemenni az áfabevallásba:

| Dyna | mics 36      | 5 Business Central                  |                                     |                     |               |                |           |        |        |                      |                         |                |                     |        |                              |                           |                     | ٥       |  |
|------|--------------|-------------------------------------|-------------------------------------|---------------------|---------------|----------------|-----------|--------|--------|----------------------|-------------------------|----------------|---------------------|--------|------------------------------|---------------------------|---------------------|---------|--|
|      | $\leftarrow$ | Áfatételek Megtekinté               | èse                                 |                     |               |                |           |        |        |                      |                         |                |                     |        |                              |                           | c                   | 3 ×     |  |
|      | D            | 🔎 Keresés  🖷 M                      | egnyitás az Excel pr                | ogramban            |               |                |           |        |        |                      |                         |                |                     |        |                              |                           | <                   | 7 ≡     |  |
| l    |              | Áfa-<br>ügyletkönyvelési<br>csoport | Áfa-<br>termékkönyvelési<br>csoport | Könyvelési<br>dátum | Bizonylatszám | Bizonylattípus | Típus     | Alap   | Összeg | Áfaszámítás<br>módja | Számlázási/fize<br>szám | Ország-/régiók | EU<br>háro<br>keres | Lezárt | Kiegyenlítési<br>tétel száma | Belső hivatkozási<br>szám | Áfatelje:<br>dátuma | uités   |  |
|      |              | BELFÖLD                             | SZELOLEG27                          | 2021.08.31.         | ***           | Számla         | Beszerzés | 35 500 | 9 585  | Normál áfa           | S00214                  | HU             |                     |        | 0                            |                           | 2021.0              | 08. 31. |  |

Könyveljük le az előlegszámlát a megszokott módon.

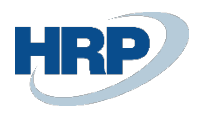

| 365 Business Central                                                                                                    |                                                                                |                                 |                                                                                            |                                                                                          |                                             |                                 |                                               |                                |                                  |                                                              | ø                                |
|----------------------------------------------------------------------------------------------------|--------------------------------------------------------------------------------|---------------------------------|--------------------------------------------------------------------------------------------|------------------------------------------------------------------------------------------|---------------------------------------------|---------------------------------|-----------------------------------------------|--------------------------------|----------------------------------|--------------------------------------------------------------|----------------------------------|
| Könyvelt beszerzijsi számla                                                                                                    |                                                                                |                                 |                                                                                            | + 🗊                                                                                      |                                             |                                 |                                               |                                | √ Me                             | ntve C                                                       | 3 %                              |
| BES-2100039 · Előle                                                                                                    | g Kft.                                                                         |                                 | $\bigcirc$                                                                                 |                                                                                          |                                             |                                 |                                               |                                |                                  |                                                              |                                  |
| Feldolgozás Helyesbítés Számláz                                                                                                    | ás Nyomtatás/Küldés Navigálá                                                   | ás Műveletek                    | Kapcsolódó Kevesebb beállít                                                                | is                                                                                       |                                             |                                 |                                               |                                |                                  |                                                              | 0                                |
| Általános                                                                                                    |                                                                                |                                 |                                                                                            |                                                                                          |                                             |                                 |                                               |                                | To                               | ob megjelenit                                                | tése                             |
| Szállító                                                                                                    | Előleg Kft.                                                                    |                                 |                                                                                            | Esedékességi határidő                                                                    |                                             | 2021.08.3                       | 1.                                            |                                |                                  |                                                              |                                  |
| Ügyfél                                                                                                    |                                                                                |                                 |                                                                                            | Szállító számlaszáma                                                                     |                                             | BELF_DEV_                       | ELŐLEGSZÁMLA                                  | 4_27                           |                                  |                                                              |                                  |
| Könyvelési dátum                                                                                                    | 2021. 08. 31.                                                                  |                                 |                                                                                            | Építési projekt száma                                                                    |                                             |                                 |                                               | _                              |                                  |                                                              |                                  |
| Áfateljesítés dátuma                                                                                                    |                                                                                |                                 |                                                                                            | Preferált bankszámla                                                                     |                                             |                                 |                                               |                                |                                  |                                                              | ~                                |
|                                                                                                    |                                                                                |                                 |                                                                                            | MI                                                                                       |                                             | _                               |                                               |                                |                                  |                                                              |                                  |
| Eredeti teljesítési dátum                                                                                                    | 2021. 08. 31.                                                                  |                                 |                                                                                            | Kozdeszerzes                                                                             |                                             |                                 |                                               |                                |                                  |                                                              |                                  |
| Eredeti teljesitési dátum ·····<br>Beszerzési előleg felhasználás ·····<br>Sorok Kezelés Sor Ker<br>Mértékegység Mennyiség_                                                                                 | 2021. 08. 31.                                                                  | Bes<br>Szám elől                | Megnevezés                                                                                 | Nozbeszerzes                                                                             | Besz, egységár<br>Áta nélkül egy            | Anyag                           | Anyag teljes<br>költség                       | Dý<br>eavséaköltséa            | Dý teljes<br>költség             | E<br>Ar<br>egységköl<br>(S                                   | I<br>nyaç<br>tséç<br>SPN         |
| Eredeti teljesitési dátum<br>Beszerzési előleg felhasználás<br>Sorok Kezelés Sor Ken<br>Mértálszység pesölőtesina<br>→ :                                                                                    | 2021.08.31.                                                                    | Szám elől                       | Megnevezés<br>Beszerzési előlegbekérő BEB-2                                                | Kozbeszerzes<br>Mennyiség Mértékegysé…                                                   | Besz egységár<br>Áta néikül egyr            | Anyag<br>rségköltség<br>0       | Anyag teljes<br>költség<br>0                  | Dý<br>egységköltség<br>0       | Dý teljes<br>költség<br>0        | E<br>Ar<br>egységkől<br>(S                                   | ₽<br>nyaç<br>tséç<br>SPN         |
| Eredeti teljesitësi dätum<br>Beszerzési elöfeg felhasználás<br>Sorok Kezelés Sor Ken<br>Mértákegység Mennyideg_<br>pozició rzama poziciótipu.                                                               | 2021.06.31.<br>@<br>vesebb besilitäs<br>Tipus<br>Megiegyzés<br>Főkönyvi számla | Szám Bea<br>elől<br>352000000   | Megnevezés<br>Bezerzési előlegbekérő BEB-2<br>Belföldi, dev_előleg, 27                     | Kozbeszerzes<br>Mennyiség Mértékegysé…                                                   | Besz, egységár<br>Áta néikul egyn<br>100.00 | Anyag<br>rségköltség<br>0<br>0  | Anyag teljes<br>költség<br>0<br>0             | Dý<br>egységköltség<br>0<br>0  | Dý seljes<br>kolitség<br>0       | E<br>Ar<br>egységkől<br>(S                                   | 2<br>tséc<br>SPN                 |
| Eredeti teljesitësi dätum<br>Beszerzësi eklileg felhasználás<br>Sorok Kezelés Sor Ke<br>Mennyiság_pozició tasima<br>pozició tasima<br>e                                                                     | 2021.08.31.<br>essebb beállítás<br>Típus<br>Megjegyzés<br>Főkönyvi számla      | Szám Bes<br>előlu.<br>352000000 | Megnevezés<br>Beszerzési előlegbekérő BEB-2<br>Belfoldi, dev_előleg, 27                    | Kozpeszerzes<br>Mennyiség Mértékegysé                                                    | Besz, egységár<br>Áta nélkül egyn<br>100.00 | Anyag<br>ségköltség<br>0<br>0   | Anyag teljes<br>költség<br>0                  | Dý<br>egységköltség<br>0<br>0  | Dý sejjes<br>költség<br>0<br>0   | E<br>Ar<br>egységkő((                                        | ₹<br>nyaç<br>tséç<br>SPN         |
| Eredeti teljeshësi dätum<br>Beszerzësi eklieg felhasználás<br>Sorok Kezelés Sor Ke<br>Mennyieg_<br>pozició tradma poziciótipu<br>→ :<br>Számlaeng, összege Áfa nělkül                                       | 2021.00.31.  Presebb beállítás  Tipus Megjegyzés Főkönyvi számla               | Szám Bes<br>eld<br>35200000     | Megnevezés<br>Bezerzesi alólogbekérő BEB-2<br>Belföldi, dev, előleg, 27<br>0.00            | Kozpeszerzes<br>Mennyiség Méntikegyet<br>1<br>Árla ősszege (EUR)                         | Bett: egységér<br>Áta nékul egy<br>100.00   | Anyag<br>segkotseg<br>0         | Anyag teljes<br>koltsi <del>g</del><br>0<br>0 | Dij<br>egységköltség<br>0<br>0 | Dý teljes<br>költség<br>0<br>0   | E<br>Ar<br>egységkől<br>(S<br>27,1                           | Z]<br>Tyras<br>SPN<br>↓          |
| Eredeti teljesitési dátum<br>Beszerzési előleg felhasználás<br>Sorok Kezelés Sor Ker<br>Metsisegység Menejideg-<br>petitő telma E<br>Számlaeng, összege Ála nélkül<br>Osszesen ála nélkül (EUR)             | 2021.08.31.<br>vesebb besilitäs  Tipus  Megingyzés  Fökönyvi számla            | 528m 845<br>eKL<br>352000000    | Megnevess<br>Beszarzási előlegbelérő BEB-2<br>Belföldis, dev_előleg, 27<br>0.00<br>100.00  | Kozpeszerzes<br>Mennyiság Mértékegysé<br>1<br>Áta összege (EUR)<br>Összesen áfaval (EUR) | Bezz. egységár<br>Afa nékol egyr<br>100.00  | Anyag<br>selgköltskig<br>0<br>0 | Anyag teljes<br>koltskg<br>0<br>0             | egységköltség<br>0<br>0        | Dý teljes<br>költség<br>0<br>0   | E<br>Ar<br>egységkő(<br>(<br>27,1<br>127,1                   | ✓<br>myas<br>statés<br>SPN       |
| Eredeti teljesitési dátum<br>Beszerzési előleg felhasználás<br>Sorok Kezelés Sor Kee<br>Merkitegynég pesisiótépu<br>→ :<br>Számlaeng, összege Áta nélkül<br>Osszesen áta nélkül (UR)<br>Számla részletezése | 2021-00.31.<br>(e)<br>Vesebb beállítás<br>Típus<br>Fökönyvi számla             | 52m Bes<br>eVL.<br>352000000    | Megnerezés<br>Besserzeki előkejbekkrő BEB-2<br>Belföldi, dev, előleg, 27<br>0.00<br>100.00 | Kozpeszerzes<br>Mennyiség Métrikegysé<br>1<br>Afa összege (EUR)<br>Osszesen áfaval (EUR) | Bett, egyrágár<br>Áta nékkil egyr           | Anyag<br>négköltség<br>0<br>0   | Anyag teljes<br>koltség<br>0<br>0             | Dj<br>egységkölteég<br>0       | Dij teljet<br>koltuleg<br>0<br>0 | E<br>Ar<br>egyságkol<br>(S<br>27,1<br>127,1<br>25 megjelenít | 2]<br>7) ve (<br>5PN<br>00<br>00 |

Az Előlegbekérő állapota Függőben lévő végszámlára változik.

|                                                                                                    |                               |                                                              |                    |                                  |                                        |                                                            |                                           |                               |                                        |                           |                               |                                | αų                                    | 2      |
|----------------------------------------------------------------------------------------------------|-------------------------------|--------------------------------------------------------------|--------------------|----------------------------------|----------------------------------------|------------------------------------------------------------|-------------------------------------------|-------------------------------|----------------------------------------|---------------------------|-------------------------------|--------------------------------|---------------------------------------|--------|
| Előlegbekérő                                                                                                    |                               |                                                              |                    |                                  | e                                      | ) +                                                        | 1                                         |                               |                                        |                           |                               | √ Men                          | tve 🗌 🗆                               | 3,     |
| BEB-2100037                                                                                                    | <sup>7</sup> · Előleg k       | Kft.                                                         |                    |                                  |                                        |                                                            |                                           |                               |                                        |                           |                               |                                |                                       |        |
| Könyvelés Engedélyez                                                                                                    | zés Nyomtatás/K               | üldés Navigálás                                              | További beállításo | k                                |                                        |                                                            |                                           |                               |                                        |                           |                               |                                |                                       | 0      |
| Név · · · · · · · · · · · · · · · · · · ·                                                                                                    |                               | Előleg Kft.                                                  |                    |                                  |                                        | Könyvele                                                   | isi dátum                                 |                               |                                        | 21.08.31.                 |                               |                                |                                       |        |
| Cím · · · · · · · · · · · · · · · · · · ·                                                                                                    |                               | Magyar u.                                                    |                    |                                  |                                        | Beszerzó                                                   | kód · · · · · · ·                         |                               |                                        |                           |                               |                                | · · · · · · · · · · · · · · · · · · · | $\sim$ |
| Cím 2                                                                                                    |                               |                                                              |                    |                                  |                                        | Állapot                                                    |                                           |                               | F6                                     | ggőben lévő végs          | zámla                         |                                |                                       |        |
| Irányítószám                                                                                                    |                               | 1021                                                         |                    |                                  |                                        | Összeg a                                                   | ifával                                    |                               |                                        |                           |                               |                                | 127,0                                 | 00     |
| Helység · · · · · · · ·                                                                                                    |                               | Budapest                                                     |                    |                                  |                                        | Előlegsz                                                   | imla kötelező                             |                               |                                        | 0                         |                               |                                |                                       |        |
| Úgyintéző                                                                                                    |                               |                                                              |                    |                                  |                                        | Külső bi                                                   | onylat száma                              |                               | BE                                     | LFÖLID_DEV_ELŐL           | EGBEKÉRŐ                      |                                |                                       |        |
|                                                                                                    | с. к. I                       | 1.1. 7857                                                    |                    |                                  |                                        |                                                            |                                           |                               |                                        |                           |                               |                                | -                                     | - 2    |
| Sorok Kezelés<br>Előleg<br>főkönyvi<br>száma                                                                                                    | Sor Keveseb<br>Mennyiség      | b beállítás<br>Közvetlen<br>egységköltség Mértéke            | gysé Áfa %         | Ősszeg áfa<br>nélkül             | Áfa összeg                             | Áfakülönbözet                                              | Összeg áfával                             | Kapcsolandó<br>összeg         | Naplósorhoz<br>kapcsolt összeg         | Kapcsolt összeg           | Számlázandó<br>összeg         | Számlázott<br>összeg           | E<br>Levonandó<br>összeg              | 2      |
| Sorok         Kezelés           Előleg<br>főkönyvi<br>száma            → 369100000         :                                                                                                    | Sor Keveseb<br>Mennyiség<br>1 | bb beállítás<br>Közvetlen<br>egységköltség Mértéke<br>100.00 | gysé Áta %<br>2'   | Összeg áfa<br>nélkül<br>7 100,00 | Áfa összeg<br>27.00                    | Áfakülönbözet<br>0                                         | Összeg áfával<br>127.00                   | Kapcsolandó<br>összeg<br>0.00 | Naplósorhoz<br>kapcsolt összeg<br>0.00 | Kapcsolt összeg<br>127.00 | Számlázandó<br>összeg<br>0.00 | Számlázott<br>összeg<br>127.00 | Levonandó<br>összeg<br>127.00         | 3      |
| Sorok         Kezelés           Előleg<br>fókonyvi<br>száma            → 269100000         :                                                                                                    | Sor Keveseb<br>Mennyiség<br>1 | bb beállítás<br>Közvetlen<br>egységköltség<br>100.00         | gysé Áta x<br>2'   | Összeg áfa<br>nélkül<br>7 100.00 | Áfa összeg<br>27.00                    | Áfakülönbözet<br>0                                         | Összeg áfával<br>127.00                   | Kapcsolandó<br>összeg<br>0.00 | Naplósorhoz<br>kapcsolt összeg<br>0.00 | Kapcsolt összeg<br>127,00 | Számlázandó<br>összeg<br>0.00 | Számlázott<br>összeg<br>127.00 | Levonandó<br>összeg<br>127.00         | 2      |
| Sorok Kezelés<br>Boleg<br>fókonyvi<br>széma<br>→ 369100000 ::                                                                                                    | Sor Keveseb<br>Mennyiség<br>1 | bb beállítás<br>Közvetlen<br>egységköltség<br>100.00         | gysé Áfa 5<br>2    | Összeg áfa<br>nélkül<br>7 100.00 | Áfa összeg<br>27.00                    | Áfakülönbözet<br>0                                         | Összeg áfával<br>127,00                   | Kapcsolandó<br>összeg<br>0.00 | Naplósorhoz<br>kapcsolt összeg<br>0.00 | Kapcsolt összeg<br>127.00 | Számlázandó<br>összeg<br>0.00 | Számlázott<br>összeg<br>127.00 | Levonandó<br>öszeg<br>127,00          | 2      |
| Sorok         Kezelés           Elöleg<br>fókonyvi<br>száma            → 365100000         ::           ✓            ✓         Szszesen áfa nélkül (EUR)                                                                                                 | Sor Keveseb<br>Mennyiség<br>1 | bb beállítás<br>Közvetlen<br>egységköttség<br>100.00         | gysé Áta x<br>2    | Osszeg áfa<br>nélkül<br>7 100.00 | Áfa összeg<br>27.00<br>100.00          | Áfakülönbözet<br>0<br>0 Osszeser                           | Összeg áfával<br>127.00<br>n áfával (EUR) | Kapcsolandó<br>összeg<br>0.00 | Naplósorhoz<br>kapcsolt összeg<br>0.00 | Kapcsolt összeg<br>127.00 | Számlázandó<br>összeg<br>0.00 | Számlázott<br>összeg<br>127.00 | Levonandó<br>összeg<br>127,00         | 2      |
| Sorok         Kezelés           Eléleg<br>félélogi<br>széma            → 369100000         II           •            Osszesen áfa nélkül (EUR)            Áfa összege (EUR)                                                                              | Sor Keveseb<br>Mennyiség<br>1 | bb beállítás<br>Közvetlen<br>100.00<br>                      | gyné Als 5<br>2    | Összeg áfa<br>nélkül<br>7 100.00 | Áfa összeg<br>27.00<br>100.00<br>27.00 | Áfakülönbözet<br>0<br>0<br>0<br>0<br>0<br>5szeset          | Összeg áfával<br>127,00                   | Kapcsolandó<br>ósszeg<br>0.00 | Naplósorhoz<br>kapcsolt összeg<br>0.00 | Kapcsolt összeg<br>127.00 | Számlázandó<br>összeg<br>0.00 | Számlázott<br>összeg<br>127.00 | Levonando<br>összeg<br>127.00         | ₽      |
| Sorok         Kezelés           Bilogy         telenyel           széra         telenyel           → 36910000         II           → 36910000         II           Adaszege (EUR)         Heikul (EUR)           Külkereskedelem         Külkereskedelem | Sor Keveseb<br>Mennyiség<br>1 | b besilitäs<br>Kozvetien<br>100.00                           | gysé Áta 5<br>2    | Osszeg áfa<br>nélkül<br>7 100.00 | Áfa összeg<br>27.00<br>100.00<br>27.00 | Áfakülönbözet<br>0<br>0<br>0<br>0<br>0<br>0<br>0<br>5<br>5 | Összeg áfával<br>127.00<br>h áfával (EUR) | Kapcsolando<br>összeg<br>0.00 | Napiósorhoz<br>kapcsolt összeg<br>0.00 | Kapcsolt összeg<br>127.00 | Számlázandó<br>összeg<br>0.00 | Számlázott<br>összeg<br>127.00 | Levonando<br>összeg<br>127.00         | •      |

65M Tételes áfa jelentésünk a következő képet mutatja:

| 2021. 08. 31.                |                                                                     | Т                                                                                                    | ételes áfa                                                                                                    |                                                                                                    |                                                                                                    |                                                                                                    |                                                                                                    |
|------------------------------|---------------------------------------------------------------------|----------------------------------------------------------------------------------------------------|----------------------------------------------------------------------------------------------------|----------------------------------------------------------------------------------------------------|----------------------------------------------------------------------------------------------------|----------------------------------------------------------------------------------------------------|----------------------------------------------------------------------------------------------------|
| ó                            | 12345678                                                            |                                                                                                    |                                                                                                    |                                                                                                    |                                                                                                    |                                                                                                    |                                                                                                    |
|                              |                                                                     |                                                                                                    |                                                                                                    | Adószám                                                                                                    |                                                                                                    |                                                                                                    |                                                                                                    |
|                              |                                                                     |                                                                                                    |                                                                                                    | 12345678-1-41                                                                                                    |                                                                                                    |                                                                                                    |                                                                                                    |
| Bizonylatszám                | Bizonylat típusa                                                    | Számla kelte                                                                                          | Áfateljesítés<br>dátuma                                                                                                    | Alap                                                                                                    | Adó                                                                                                    | Korrekciós<br>típus                                                                                                    | Eredeti<br>bizonylatszám                                                                                                    |
| BELF_DEV_ELŐLE<br>GSZÁMLA_27 | Számla                                                              | 2021. 09. 30.                                                                                         | 2021. 08. 31.                                                                                                    | 35 500                                                                                                    | 9 585                                                                                                    |                                                                                                    |                                                                                                    |
|                              | 2021. 08. 31.<br>5<br>Bizonylatszám<br>BELF_DEV_ELŐLE<br>GSZÁMLA 27 | -2021. 08. 31.<br>5 12345678<br>Bizonylatszám Bizonylat típusa<br>BELF_DEV_ELŐLE<br>GSZÁMLA 27 Számla | -2021. 08. 31. T<br>5 12345678<br>Bizonylatszám Bizonylat típusa Számla kelte<br>BELF_DEV_ELŐLE<br>GSZÁMLA 27 Számla 2021. 09. 30. | -2021. 08. 31. Tételes áfa<br>5 12345678<br>Bizonylatszám Bizonylat típusa Áfateljesítés<br>BELF_DEV_ELŐLE<br>BELF_DEV_ELŐLE<br>Számla 2021. 09. 30. 2021. 08. 31. | -2021. 08. 31. Tételes áfa<br>5 12345678<br>Adószám<br>12345678-1-41<br><u>Élizonylatszám</u><br>Bizonylat típusa <u>Számla kelte</u> dátuma <u>Alap</u><br>BELF-DEV-ELŐLE<br>SZÁMLA 27 Számla 2021. 09. 30. 2021. 08. 31. 35 500 | 2021. 08. 31. Tételes áfa<br>5 12345678<br>Bizonylatszám Bizonylat típusa Számla kelte dátuma Alap Adó<br>BELF_DEV_ELŐLE Számla 2021. 09. 30. 2021. 08. 31. 35 500 9 585 | -2021. 08. 31. Tételes áfa<br>5 12345678<br>Rizonylatszám<br>Bizonylat típusa Számla kelte dátuma Alap Korrekciós<br>BELF DEV_ELŐLE<br>BELF DEV_ELŐLE<br>Számla 2021. 09. 30. 2021. 08. 31. 35 500 9 585 |

# Devizás végszámla könyvelése

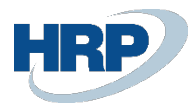

Az 1.2.7 pontban leírtak alapján hozzunk létre végszámlát, előlegszámla beemeléssel. A példában számla könyvelés dátumkor érvényes alkalmazott árfolyam 360 HUF/EUR, a szállító által alkalmazott árfolyam 365 HUF/EUR.

| cs 3 | 65 Business Central           |        |                            |               |              |           |             |                         |             |             |                  |           |                                |              |             |                              |                        |           | Ø          |
|------|-------------------------------|--------|----------------------------|---------------|--------------|-----------|-------------|-------------------------|-------------|-------------|------------------|-----------|--------------------------------|--------------|-------------|------------------------------|------------------------|-----------|------------|
| ÷    | Beszerzési számla             |        |                            |               |              |           |             |                         | $\bigcirc$  | +           | Î                |           |                                |              |             |                              | √ Mentve               | ď         | , <b>*</b> |
|      | BSZ-210037                    | 79     | Előleg Kft.                |               |              |           |             |                         |             |             |                  |           |                                |              |             |                              |                        |           |            |
|      | Számla Könyvelés              | Jó     | váhagyás kérés Bejö        | vő bizonylat  | Engedélyezés | Navigálás | M           | iveletek Ka             | pcsolódó    | Kevesebb    | beállítás        |           |                                |              |             |                              |                        |           | 0          |
|      | Általános                     |        |                            |               |              |           |             |                         |             |             |                  |           |                                |              |             |                              | Több meg               | jelenítés | ;e         |
|      | Szállító                      |        |                            | Előleg Kft.   |              |           |             |                         |             | Szállíte    | 5 számlaszáma    |           |                                | BELF_DEV_VÉG | SZÁMLA_27   |                              |                        |           |            |
|      | Ügyfél                        |        |                            |               |              |           |             |                         |             | Állapo      | t                |           |                                | Nyitott      |             |                              |                        |           | H          |
|      | Könyvelési dátum              |        |                            | 2021.09.      | 01.          |           |             |                         |             | Építési     | i projekt száma  | G         |                                |              |             |                              |                        | ~         |            |
|      | Áfateljesítés dátuma          |        |                            | 2021.09.      | 01.          |           |             |                         |             | Önrev       | íziós áfaidószak |           |                                |              |             |                              |                        | ~         | 1          |
|      | Eredeti teljesítési dátun     | n ··   |                            | 2021.09.      | 01.          |           |             |                         |             | Előleg      | bekérő száma     |           |                                |              |             |                              |                        |           | i I        |
| - [  | Beszerzési előleg felhas      | sználá | is · · · · · · · · · · · · |               |              |           |             |                         |             | Közbe       | szerzés          |           |                                |              |             |                              |                        |           |            |
|      | Esedékességi határidő         |        |                            | 2021.09.      | 16.          |           |             |                         |             |             |                  |           |                                |              |             |                              |                        |           |            |
|      | Projekt ><br>Sorok Kezelés    | s      | or Kevesebb beállítá       | 5             |              |           |             |                         |             |             |                  |           |                                |              |             |                              |                        | Ē         | -          |
|      | Mértékegység<br>pozíció száma |        | Projekti<br>WBS szám       | esze<br>Típus |              | Szám      | Bes<br>elól | Áfateljesítés<br>dátuma | Megnevezés  | /Megjegyzés |                  | Raktárkód | Áfa-<br>termékkönyv<br>csoport | Mennyiség    | Mértékegysé | Besz. egységár<br>Áfa nélkül | Anyag<br>egységköltség | An        | ny         |
|      |                               |        |                            | Főkö          | nyvi számla  | 511110000 |             | 2021.09.01.             | Általános a | nyag        |                  | 171       | 27                             | 1            | DB          | 300.00                       | 0                      |           |            |
|      |                               |        |                            | Megj          | jegyzés      |           |             | 2021.09.01.             | Beszerzési  | előlegszám  | la BES-2100039   |           |                                |              |             |                              | 0                      |           |            |
|      |                               |        |                            |               |              |           |             |                         |             |             |                  |           |                                |              |             |                              |                        |           |            |

Módosítsuk a fent megismert módon az Áfa-árfolyam összeget 365-re.

| Szerkesztés - Árfolyam me                        | ódosítása | $\scriptstyle \nearrow \times$ |
|--------------------------------------------------|-----------|--------------------------------|
| 2                                                |           |                                |
| Pénznemkód                                       | EUR       |                                |
| Árfolyamösszeg                                   |           | 1,0                            |
| Viszonyítási árfolyamösszeg                      |           | 360,0                          |
| Viszonyítási pénznemkód                          | HUF       |                                |
| Pénznemkód · · · · · · · · · · · · · · · · · · · |           |                                |
| Árfolyamösszeg                                   |           | 0,0                            |
| Viszonyítási árfolyamösszeg                      |           | 0,0                            |
| Viszonyítási pénznemkód                          |           |                                |
| Másik BE-árfolyam használata                     |           |                                |
| Áfa-árfolyamösszeg                               |           | 365,0                          |
|                                                  |           |                                |
|                                                  |           |                                |
|                                                  | ок        | Mégse                          |

# Nézzük meg a főkönyvi

| Dynamic  | s 365 Business Cent | tral             |                   |                        |                              |                |                  |                          |                        |                        |          |                       |                      |             |                      |         | ◎ ?             |
|----------|---------------------|------------------|-------------------|------------------------|------------------------------|----------------|------------------|--------------------------|------------------------|------------------------|----------|-----------------------|----------------------|-------------|----------------------|---------|-----------------|
| <b>(</b> | 976200000 Kulfol    | di pénzértékre : | szóló eszközök é: | kötelezettségel        | k pénzügyileg rendezett árfo | olyamnyeresége |                  |                          |                        |                        |          |                       |                      |             |                      | đ       | م <sup>يد</sup> |
|          | Főkönyvi Tételek    | Megtekintés      | 🔎 Keresés         | 🖷 Megnyitás            | s az Excel programban        | Kapcsolódó Kev | esebb beállítás  |                          |                        |                        |          |                       |                      |             |                      | V       | =               |
|          | Könyvelési<br>dátum | Bizonylattí      | Bizonylatszám     | Főkönyvi<br>számlaszám | Megnevezés                   | Szervezet Kód  | Munkaszám<br>kód | Főkönyvi<br>könyveléstí… | Ügyletkönyv<br>csoport | Termékkönyv<br>csoport | Összeg   | Ellenszámla<br>típusa | Ellenszámla<br>száma | Ktghely Kód | Költségviselő<br>Kód | Dolgozó | Kód             |
|          | 2021.09.01.         | Számla           | ***               | 511110000              | Általános anyag              |                |                  | Beszerzés                | BELFÖLD                | KONYVELES              | 108 000  | Fókönyvi sz           | -                    | -           | -                    | -       |                 |
|          | 2021.09.01.         | Számla           | ***               | 876100000              | Általános anyag              |                |                  |                          |                        |                        | -405     | Fókönyvi sz           | -                    | -           | -                    | -       |                 |
|          | 2021.09.01.         | Számla           | ***               | 466100000              | Általános anyag              |                |                  |                          |                        |                        | 29 565   | Főkönyvi sz           |                      | -           | -                    | -       |                 |
|          | 2021.09.01.         | Számla           | ***               | 454100000              | Számla BSZ-2100379           |                |                  |                          |                        |                        | -137 160 | Főkönyvi sz           |                      | -           | -                    | -       |                 |
|          | 2021.09.01.         | Jóváírás         | ***               | 352000000              | Belföldi_dev_előleg_27       |                |                  | Beszerzés                | BELFÖLD                | SZÁLL_ELŐLEG           | -35 000  | Főkönyvi sz           |                      | -           | -                    | -       |                 |
|          | 2021.09.01.         | Jóváírás         | ***               | 876100000              | Belföldi_dev_elóleg_27       |                |                  |                          |                        |                        | 405      | Főkönyvi sz           |                      | -           | -                    | -       |                 |
|          | 2021.09.01.         | Jóváírás         | ***               | 466100000              | Belföldi_dev_elóleg_27       |                |                  |                          |                        |                        | -9 855   | Főkönyvi sz           |                      | -           | -                    | -       |                 |
|          | 2021.09.01.         | Jóváírás         | ***               | 454100000              | Számla BSZ-2100379           |                |                  |                          |                        |                        | 45 720   | Főkönyvi sz           |                      | -           | -                    | -       |                 |
|          | 2021.09.01.         | Jóváírás         | ***               | 976200000              | Számla BSZ-2100379           |                |                  |                          |                        |                        | -1 270   | Főkönyvi sz           |                      | -           | -                    | -       |                 |

# és áfatételeket:

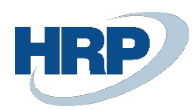

| Dynamics | 365 Business Central                | l                                     |                     |                                   |                |           |         |        |                      |                         |                |                     |        |                              | c                         | α φ              | ٥           | ? |
|----------|-------------------------------------|---------------------------------------|---------------------|-----------------------------------|----------------|-----------|---------|--------|----------------------|-------------------------|----------------|---------------------|--------|------------------------------|---------------------------|------------------|-------------|---|
|          | Áfatételek Megtekint                | ése                                   |                     |                                   |                |           |         |        |                      |                         |                |                     |        |                              |                           |                  | с "×        | 9 |
|          | 🔎 Keresés 🛛 🕅 M                     | legnyitás az Excel pr                 | ogramban            |                                   |                |           |         |        |                      |                         |                |                     |        |                              |                           |                  | 7 ≣         |   |
|          | Áfa-<br>ügyletkönyvelési<br>csoport | Áfa- 🔓<br>termékkönyvelési<br>csoport | Könyvelési<br>dátum | <ul> <li>Bizonylatszám</li> </ul> | Bizonylattípus | Típus     | Alap    | Összeg | Áfaszámítás<br>módja | Számlázási/fize<br>szám | Ország-/régiók | EU<br>háro<br>keres | Lezárt | Kiegyenlítési<br>tétel száma | Belső hivatkozási<br>szám | Áfatelj<br>dátum | rsités<br>a |   |
|          | BELFÖLD                             | 27                                    | 2021.09.01.         | ***                               | Számla         | Beszerzés | 109 500 | 29 565 | Normál áfa           | S00214                  | HU             |                     |        | 0                            |                           | 2021.            | 09. 01.     |   |
|          | BELFÖLD                             | SZELOLEG27                            | 2021.09.01.         | ***                               | Jóváírás       | Beszerzés | -36 500 | -9 855 | Normál áfa           | S00214                  | HU             |                     |        | 0                            |                           | 2021.            | 09. 01.     |   |

# és a Szállítói tételeket

| Dyna | mics 3       | 65 Business Cent     | tral        |       |                             |               |                     |                    |               |                  |            |                       |                        |            |                |        | ۹        | Q ©                    | ?   |
|------|--------------|----------------------|-------------|-------|-----------------------------|---------------|---------------------|--------------------|---------------|------------------|------------|-----------------------|------------------------|------------|----------------|--------|----------|------------------------|-----|
| 3    | $\leftarrow$ | Szállító tételek elő | inézete     |       |                             |               |                     |                    |               |                  |            |                       |                        |            |                |        |          | с,                     | e I |
|      |              | 🔎 Keresés 🏼 🎝        | Dimenziók   | n 🗐 M | egnyitás az Exc             | el programban | Tová                | bbi beállítások    |               |                  |            |                       |                        |            |                |        |          | ∀ ∎                    |     |
| II.  |              | Könyvelési<br>dátum  | Bizonylattí | Bizo  | Külső<br>bizonylat<br>száma | Szállítószám  | Üzenet a<br>címzett | Megnevezés         | Szervezet Kód | Munkaszám<br>kód | Pénznemkód | Fizetési mód<br>kódja | Fizetési<br>hivatkozás | Hitelezősz | Eredeti Összeg | Összeg | Hátralék | Esedékess.<br>határidő |     |
|      |              | 2021.09.01.          | Számla      |       | BELF_DEV                    | S00214        |                     | Számla BSZ-2100379 |               |                  | EUR        | BANK                  | BELF_DEV               |            | -381           | -381   | -254     | 2021.09                |     |
|      |              | <u>2021.09.01.</u>   | Jóváírás    | ***   | BELF_DEV                    | S00214        |                     | Számla BSZ-2100379 |               |                  | EUR        |                       |                        |            | 127            | 127    | 0        | 2021.09.               | 01  |

# Könyveljük le a végszámlát.

|                                                                                                    |                       |                                |             | C                                                                                                 |                                                           |                          |                                                  |                                  |                                   |                                      |                                 |                                           |                                                                                             |
|----------------------------------------------------------------------------------------------------|-----------------------|--------------------------------|-------------|---------------------------------------------------------------------------------------------------|-----------------------------------------------------------|--------------------------|--------------------------------------------------|----------------------------------|-----------------------------------|--------------------------------------|---------------------------------|-------------------------------------------|---------------------------------------------------------------------------------------------|
| BKS-2100371 · Előleg                                                                                                    | Kft.                  |                                |             |                                                                                                   |                                                           |                          |                                                  |                                  |                                   |                                      |                                 |                                           |                                                                                             |
| Feldolgozás Helyesbítés Számlázás                                                                                                    | Nyomtatás/Küldés Navi | gálás Műve                     | eletek      | Kapcsolódó Kevesebb beállítá                                                                      | is                                                        |                          |                                                  |                                  |                                   |                                      |                                 |                                           |                                                                                             |
| Általános                                                                                                    |                       | Da                             |             |                                                                                                   |                                                           |                          |                                                  |                                  |                                   |                                      | Тс                              | bb megjeleni                              | tés                                                                                         |
| Szállító                                                                                                    | Előleg Kft.           |                                |             |                                                                                                   | Esedékességi h                                            | natáridő · · · · ·       |                                                  | 2021.09                          | . 16.                             |                                      |                                 |                                           |                                                                                             |
| Ügyfél                                                                                                    |                       |                                |             |                                                                                                   | Szállító számla                                           | száma                    |                                                  | BELF_DE                          | V_VÉGSZÁMLA_2                     | 7                                    |                                 |                                           |                                                                                             |
| Könyvelési dátum                                                                                                    | 2021. 09. 01.         |                                |             |                                                                                                   | Építési projekt                                           | száma · · · · · ·        |                                                  |                                  |                                   |                                      |                                 |                                           |                                                                                             |
| Áfateljesítés dátuma                                                                                                    | 2021. 09. 01.         |                                |             |                                                                                                   | Preferált banks                                           | zámla · · · · ·          |                                                  | BANK                             |                                   |                                      |                                 |                                           | $\sim$                                                                                      |
|                                                                                                    |                       |                                |             |                                                                                                   | Közbeszerzés                                              |                          |                                                  |                                  |                                   |                                      |                                 |                                           |                                                                                             |
| Eredeti teljesítési dátum<br>Beszerzési előleg felhasználás                                                                                                    | 2021. 09. 01.         |                                |             |                                                                                                   |                                                           |                          |                                                  |                                  |                                   |                                      |                                 |                                           |                                                                                             |
| Eredeti teljesítési dátum<br>Beszerzési előleg felhasználás<br>Sorok Kezelés Sor Keves                                                                                      | 2021. 09. 01.         |                                |             |                                                                                                   |                                                           |                          |                                                  |                                  |                                   |                                      |                                 | E                                         | 2                                                                                           |
| Eredeti teljesitési dátum<br>Beszerzési előleg felhasználás<br>Sorok Kezelés Sor Keves<br>Mernyiség<br>pezióc izama peziótópu.                                              | 2021. 09. 01.         | Szám                           | Bes<br>elól | Megnevezés                                                                                        | Mennyiség                                                 | Mértékegysé              | Besz. egységár<br>Áfa nélkül                     | Anyag<br>egységköltség           | Anyag teljes<br>költség           | Díj<br>egységköltség                 | Dij teljes<br>koltség           | A<br>egységkől<br>(                       | nya<br>Itsé<br>SPN                                                                          |
| Eredeti tejesikési dátum<br>Beszerzési előlég felhasználás<br>Sorok Kezelés Sor Kéves<br>Mernyiség_<br>pozició száma peziciófipu_<br>→ :                                    | 2021. 09. 01.         | Szám<br>511110000              | Bes<br>elól | Megnevezés<br>Általános anyag                                                                     | Mennyiség<br>1                                            | Mértékegysé<br>DB        | Besz. egységár<br>Áfa nélkül<br>300,00           | Anyag<br>egységköltség<br>0      | Anyag teljes<br>költség<br>0      | Dý<br>egységköltség<br>0             | Dý teljes<br>koltség<br>0       | A<br>egységkől<br>(                       | nya<br>Itsé<br>SPř                                                                          |
| Eredeti tejesikési dátum<br>Beszerzési előleg felhasználás<br>Sorok kezelés Sor Keves<br>Mérsőlsszinég Mernyiség_<br>positiót száma Estimotopu.<br>→ E                      | 2021. 09. 01.         | Szám<br>511110000              | Bes<br>elól | Megnevezés<br>Általános anyag<br>Beszerzési előlegszámla BES-2                                    | Mennyiség<br>1                                            | Mértékegysé<br>DB        | Besz, egységár<br>Áfa nélkül<br>300,00           | Anyag<br>egységköltség<br>0<br>0 | Anyag teljes<br>költség<br>0      | Dý<br>egységköltség<br>0<br>0        | Dij teljes<br>koltség<br>0      | A<br>egységkő<br>(                        | nya<br>Itsé<br>SPN                                                                          |
| Eredeti tejesikési dátum<br>Beszerzési előlég felhasználás<br>Sorok Kezelés Sor Keves<br>Mernyizég_<br>pozició száma Paziciótipu_<br>→ :                                    | 2021.09.01.           | Szám<br>511110000<br>352000000 | Bes<br>elól | Megnevezés<br>Áttalános anyag<br>Bezerzési előlegszámla BES-2<br>Belföldi, dev. előleg. 27        | Mennyiség<br>1<br>-1                                      | Mértékegysé<br>DB        | Besz. egységár<br>Áfa néliúil<br>300,00          | Anyag<br>egységköltség<br>0<br>0 | Anyag teljes<br>koltség<br>0<br>0 | Dij<br>egységisőltség<br>0<br>0      | Dý teljes<br>költség<br>0<br>0  | E<br>Aj<br>egységikol<br>(                | nya<br>litse<br>SPI                                                                         |
| Eredeti teljesikši dátum<br>Beszerzési előleg felhasználás<br>Sorok Kezelés Sor Keves<br>Mernyiség_<br>pozició száma<br>→ :<br>Számlaeng, öszzege Áfa nelkül                | 2021.09.01.           | Szám<br>511110000<br>352000000 | Bes<br>elől | Megsevezés<br>Atalános aryag<br>Bezerzesi előlegszámia BES-2<br>Belfoldi, der, előleg. 27<br>0.00 | Mennyiség<br>1<br>-1<br>Áfa összege (E                    | Mértékegysé<br>DB        | Besz, egységár<br>Áfa nélkül<br>300,00<br>100,00 | Anyag<br>egységköltség<br>0<br>0 | Anyag teljes<br>költség<br>0<br>0 | Dij<br>egységisőltség<br>0<br>0<br>0 | Dij teljes<br>koltség<br>0<br>0 | E<br>Au<br>egységidő<br>C                 | nya<br>litse<br>SPI                                                                         |
| Eredeti teljesikši dátum<br>Beszerzési előleg felhasználás<br>Metallegység<br>poziók száma pezióklipu-<br>→ :<br>Számlaeng, ősszege Áfa nélkül<br>Osszesen áfa nélkül (EUR) | 2021.09.01.           | Szám<br>511110000<br>352000000 | Bes<br>elól | Megnerozés.<br>Attalános anyag<br>Belföldi, dev_előleg, 27<br>0.00<br>200.00                      | Mennyiség<br>1<br>-1<br>Áfa összege (El<br>Összesen áfáva | Mértékegyzé<br>DB<br>UR) | Besz, egységár<br>Áta nelkul<br>300,00<br>100,00 | Anyag<br>egységköltség<br>0<br>0 | Anysg teljes<br>koltsøg<br>0<br>0 | Dý<br>egységköltség<br>0<br>0<br>0   | Dij teljes<br>koltség<br>0<br>0 | E<br>Au<br>egységkol<br>()<br>54,<br>254, | 1<br>1<br>1<br>1<br>1<br>1<br>1<br>1<br>1<br>1<br>1<br>1<br>1<br>1<br>1<br>1<br>1<br>1<br>1 |

A Tételes áfa jelentésbe bekerül különbözetként a (300-100)\*0,27 = 54 EUR-nak megfelelő HUF összeg, ami 54\*365 = 19.710 Ft.

| 2021. 09. 0 | 12021. 09. 30.            |                  | т             | ételes áfa              |               |        |                     |                          |
|-------------|---------------------------|------------------|---------------|-------------------------|---------------|--------|---------------------|--------------------------|
| Azonosí     | tó                        | 12345678         |               |                         |               |        |                     |                          |
| Név         |                           |                  |               |                         | Adószám       |        |                     |                          |
| Előleg Kft. |                           |                  |               |                         | 12345678-1-41 |        |                     |                          |
| ÁNYK lap    | Bizonylatszám             | Bizonylat típusa | Számla kelte  | Áfateljesítés<br>dátuma | Alap          | Adó    | Korrekciós<br>típus | Eredeti<br>bizonylatszám |
| 65M-02      | BELF_DEV_VÉGSZ<br>ÁMLA_27 | Számla           | 2021. 09. 01. | 2021. 09. 01.           | 73 000        | 19 710 | KÜL                 |                          |
|             | BELE DEV VÉGSZ            |                  |               |                         |               |        | 30                  |                          |
| 65M-02      | ÁMLA_27                   | Számla           | 2021. 09. 01. | 2021. 09. 01.           | 109 500       | 29 565 | V                   |                          |

6

# (B) Partner adószáma / Partner csoportazonosító száma

# 12345678

Partner neve Eloleg Kft.

Bevallási időszak (C) 20210901 -20210930

#### Az adatokat ezer forintban kell feltüntetni!

|     | A kereskedelmi partnerrel bo<br>- egyenes adózás alá tartozó, a partnerre vonatkozó részlete<br>forgalom össze                                                                                                    | onyolított belföldi<br>ző lapokon szám<br>sen | lánként tételesen r                                 | nyilatkozott -                                       |     |
|-----|----------------------------------------------------------------------------------------------------|-----------------------------------------------|-----------------------------------------------------|------------------------------------------------------|-----|
|     | Termékbeszerzés / Szolgáltatás igénybevétel                                                                                                    | Számla darabszám<br>összesen<br>b             | Az adó alapja<br>(tényleges vagy helyesbített)<br>c | Az adó összege<br>(tényleges vagy helyesbített)<br>d |     |
| 04. | Termékbeszerzés / szolgáltatás igénybevétel<br>számlatételeinek összege összesen<br>2165M-02. lap 37. "Összesen" sor adóalap és adó összegeinek - c) és d) oszlopok - együttes a                                    | data 1                                        | 73                                                  | 20                                                   | 04. |
| 05. | Módosító lap - Termékbeszerzés / szolgáltatás igénybevétel<br>tételesen részletezett korrekcióinak összege összesen<br>2165M-02-K. lap 37. "Összesen" sor adóalap és adó összegeinek - f) és g) oszlopok - együttes | adata db                                      | ezer                                                | ezer                                                 | 05. |
| 07. | A 04., 05. sorok adatai összesen                                                                                                    | <b>1</b>                                      | <b>73</b>                                           | 20<br>ezer                                           | 07. |

# 12345678 Partner neve Eloleg Kft. Partnerrel bonyolított belföldi, egyenes adózás alá tartozó termékbeszerzés / szolgáltatás igénybevétel tételes részletezése Az adatokat ezer forintban kell feltüntetni!

|     | Számla sorszáma<br>(a) |   |   | Te<br>d | lje<br>átı<br>(I | sí<br>un<br>o) | tés<br>na | ; |   | Adóalap<br>(c) |     | Adó<br>(d) | Előlegből<br>adódó<br>különbözet<br>jelölése<br>(e) |     |
|-----|------------------------|---|---|---------|------------------|----------------|-----------|---|---|----------------|-----|------------|-----------------------------------------------------|-----|
| 01. | BELF_DEV_VÉGSZÁMLA_27  | 2 | 0 | 2       | 1                | C              | ) 9       | 0 | 1 | 73             | 3   | 20         | KÜL                                                 | 01. |
| 02. | BELF_DEV_VÉGSZÁMLA_27  | 2 | 0 | 2       | 1                | C              | ) 9       | 0 | 1 | 110<br>ezer    | )   | 30         | V                                                   | 02. |
| 03. |                        |   |   |         |                  |                |           |   |   | ezer           | er. | ezer       |                                                     | 03. |

A Szállítón fennmarad 254 EUR hátralék, amit az esedékesség alapján kell kiegyenlítenünk és könyvelnünk. Ekkor a kifizetés napján érvényes árfolyam és a kötelezettség nyilvántartási árfolyama közötti különbség miatt még további árfolyamdifferencia kerülhet könyvelésre.

| Dyna | amics 3      | 65 Business Central    |                         |                |                    |                     |        |           |                  |              |              |                 |                          |                |                         | م <b>(</b> | ) © | ?  |
|------|--------------|------------------------|-------------------------|----------------|--------------------|---------------------|--------|-----------|------------------|--------------|--------------|-----------------|--------------------------|----------------|-------------------------|------------|-----|----|
|      | $\leftarrow$ | S00214 · Előleg Kft.   |                         |                |                    |                     |        |           |                  |              |              |                 |                          |                |                         |            | с,  | •  |
|      |              | Szállítói tételek      | 🔎 Keresés               | 💀 Lista szerke | esztése Feldo      | lgozás Sor Tétel    | 🔃 Meg  | nyitás az | Excel programban | További beál | lítások      |                 |                          |                |                         | Y          | ≡ 0 |    |
| U.   |              | Könyvelési<br>dátum    | Áfateljesítés<br>dátuma | Bizonylattí    | Bizonylatszám<br>T | Fizetési hivatkozás | Közb I | Hite      | Eredeti összeg   | Összeg       | Összeg (SPN) | Tartozik összeg | Tartozik összeg<br>(SPN) | Követel összeg | Követel összeg<br>(SPN) | Hátralék   | Hát | al |
|      |              | → <u>2021.09.01.</u> : | 2021.09.01.             | Számla         | BKS-2100371        | BELF_DEV_VÉGSZÁ     |        |           | -381,00          | -381,00      | -137 160     | -               | -                        | 381,00         | 137 160                 | -254,00    |     |    |

# 1.2.10 Több soros előlegbekérő és előlegszámla készítése

A beszerzési előleg megoldásban lehetőségünk van több soros előlegbekérőt és abból több soros előlegszámlát készíteni. Az előlegbekérő sorokon beállíthatunk különböző áfa-termékkönyvelési csoportú tételeket is. A folyamat a fent leírtak alapján a következő:

Több soros előlegbekérő elkészítése és engedélyezése

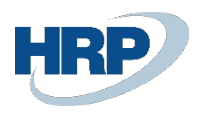

| Előlegbekérő<br>J<br>BEB-210003           | 4 · Előleg      | Kft.                            |                           |                        | e         | r) +                       |                  |       |                      |                  |               | ~N            | lentve 💭              | ď,     |
|-------------------------------------------|-----------------|---------------------------------|---------------------------|------------------------|-----------|----------------------------|------------------|-------|----------------------|------------------|---------------|---------------|-----------------------|--------|
| Könyvelés Engedély                        | ezés Nyomtatá:  | s/Küldés N                      | avigálás További beállít. | ások                   |           |                            |                  |       |                      |                  |               |               |                       | (      |
| Általános                                 |                 |                                 |                           |                        |           |                            |                  |       |                      |                  |               |               |                       |        |
| Szállítószám                              |                 |                                 | S00214                    |                        |           | Bizor                      | ıylatdátum       |       | 20                   | 21. 09. 28.      |               |               |                       |        |
| Név                                       |                 |                                 | Előleg Kft.               |                        |           | Köny                       | velési dátum     |       |                      | 21. 09. 28.      |               |               |                       |        |
| Cím · · · · · · · · · · · · · · · · · · · |                 |                                 | Magyar u. 1.              |                        |           | Besze                      | erzőkód          |       |                      |                  |               |               |                       | $\sim$ |
| Cím 2                                     |                 |                                 |                           |                        |           | Állap                      | ot               |       | Fo                   | ggőben lévő fize | tés           |               |                       |        |
| Irányítószám                              |                 |                                 | 1021                      |                        |           | ·· Össz                    | eg áfával        |       |                      |                  |               |               | 381                   | 000    |
| Helység · · · · · ·                       |                 |                                 | Budapest                  |                        |           | Előle                      | gszámla kötelező |       |                      | D                |               |               |                       |        |
| Ügyintéző · · · · · ·                     |                 |                                 |                           |                        |           |                            |                  |       |                      |                  |               |               |                       |        |
|                                           |                 |                                 |                           |                        |           |                            |                  |       |                      |                  |               |               |                       |        |
| Sorok Kezelé                              | s További beáll | lítások                         |                           |                        |           |                            |                  |       |                      |                  |               |               |                       | 62     |
| Előleg<br>főkönyvi<br>száma               | Szám            | Áfa-<br>termékkönyv.<br>csoport | Megnevezés                | Termékkönyv<br>csoport | Mennyiség | Közvetlen<br>egységköltség | Mértékegysé      | Áfa % | Összeg áfa<br>nélkül | Áfa összeg       | Áfakülönbözet | Ősszeg áfával | Kapcsolandó<br>összeg | ka     |
| → <u>369100000</u> :                      | 353000000       | SZELOLEG2                       | 7 Több soros előleg_1     | SZÁLL_ELŐLEG           | 1         | 100 000                    |                  | 27    | 100 000              | 27 000           | 0             | 127 000       | 127 000               |        |
| 369100000                                 | 353000000       | SZELOLEG2                       | 7 Több soros előleg_2     | SZÁLL_ELŐLEG           | 1         | 200 000                    |                  | 27    | 200 000              | 54 000           | 0             | 254 000       | 254 000               |        |
|                                           |                 |                                 |                           |                        |           |                            |                  |       |                      |                  |               |               |                       |        |
|                                           |                 |                                 |                           |                        |           |                            |                  |       |                      |                  |               |               |                       |        |
| 4                                         |                 |                                 |                           |                        |           |                            |                  |       |                      |                  |               |               |                       | •      |
|                                           |                 |                                 |                           |                        |           |                            |                  |       |                      |                  |               |               |                       |        |

# Kifizetési naplón történő kiegyenlítés

| Dyna | mics 3        | 365 Business Central                              |                |                      |                         |               |        |                       |                     |                               |         |              | ۵          | Q                   | ٢              | ?        |
|------|---------------|---------------------------------------------------|----------------|----------------------|-------------------------|---------------|--------|-----------------------|---------------------|-------------------------------|---------|--------------|------------|---------------------|----------------|----------|
|      | $\leftarrow$  | Kifizetési napló                                  |                |                      |                         |               |        |                       |                     |                               |         |              | √ Mentve   | 0 0                 | × <sup>4</sup> | s        |
|      |               | Naplólap neve · · · · · · · · · · · · · · · · · · | Þ              |                      |                         |               | ERS    | STE HU H              |                     |                               |         |              |            |                     |                |          |
| l    |               | Kezelés <u>Feldolgozás</u> Bar                    | nk Előkészítés | Könyvelés/Nyomtata   | is Sor Számli           | Ellenőrzés    | 🔃 Megi | nyitás az Excel pr    | ogramban Műveletek  | Kapcsolódó Kevesebb beállítás |         |              |            | 7                   | 0              |          |
|      |               | Előlegbekérők kapcsolása                          | 🥵 Árfolyam     | ok kiszámítása   Tét | elek kiegyenlítése      | Egyeztet      | és     |                       |                     |                               |         |              |            |                     | -02            |          |
|      |               | Könyvelési Áfateljesítés<br>dátum dátuma          | Bizonylattí    | Előr Bizonylatszám   | bizonylat<br>száma Szár | nlatípus Szám | laszám | Címzett<br>bankszámla | Üzenet a címzettnek | Megnevezés                    | Összeg  | Összeg (SPN) | Pénznemkód | Fizetési m<br>kódja | ıód            | Fizetési |
|      | $\rightarrow$ | 2021.09.28. 2021.09.2                             | B. Fizetés     | NF-2100053           | Szál                    | lító S002     | 14     | BANK                  |                     | Előleg Kft.                   | 381 000 | 381 000      |            | BANK                |                |          |
| Ľ    |               |                                                   |                |                      |                         |               |        |                       |                     |                               |         |              |            |                     |                |          |

soronként megadjuk a Kapcsolt összeget, majd a Kiegyenlítési azonosító beállításával soronként megteremtjük a kapcsolatot, ezután Bezárjuk a lapot

| Bill         Start         Kuli dozunia         Kuli dozunia         Kapostania         Kapostania <th>alános<br/>nyvelési dátum</th> <th>6</th> <th></th> <th></th> <th></th> <th></th> <th></th> <th></th> <th></th> <th></th> <th></th> | alános<br>nyvelési dátum | 6                              |                                |                            |                       |           |                                                |           |     |         |            |
|----------------------------------------------------------------------------------------------------|--------------------------|--------------------------------|--------------------------------|----------------------------|-----------------------|-----------|------------------------------------------------|-----------|-----|---------|------------|
| Kapyeliki datum         Konyeliki datum         Kapcolando öszeg           Vilatzám         FNF-2100053         Kapcolando öszeg           Belleg Kit.         Kapcolando öszeg         F           Kegyenlőki azosobb         Konyelks dálum         Fantelő határódő         F           BUDAG-DEV/LMIKICO.         2021. 09. 28.         2021. 10. 13.         BER-2100034         S5500000           BUDAG-DEV/LMIKICO.         2021. 09. 28.         2021. 10. 13.         BER-2100034         S5500000         Tobb soros előleg, 1         127 000                                                                                                    | nyvelési dátum           | 13                             |                                |                            |                       |           |                                                |           |     |         |            |
| Kapcolandó öszeg         Kapcolandó öszeg           verzés         Bóleg Kr.         Kapcolandó öszeg           kerzős         Bóleg Kr.         Kapcolandó öszeg           Kegyenklási asonoktó         Könyvelki álkum         Farstol határidá           BUD46-DEV/LMIKIGA         2021. 69. 28.         2021. 10. 13.           BES-2100034         35300000         Tobb soros előleg, 1         127.000           BUD46-DEV/LMIKIGA         2021. 69. 28.         2021. 10. 13.         BES-2100034         35300000                                                                                                    |                          |                                | 2021. 09. 28.                  |                            |                       |           | Hátralék · · · · · · · · · · · · · · · · · · · |           |     |         |            |
| Bolieg Kit.         Kapcsoland ö håralék         Kapcsoland ö håralék           semidd                                                                                                    | onylatszám               |                                | FNF-2100053                    |                            |                       |           | Kapcsolandó összeg                             |           |     |         |            |
| Kiegymiliki izonositio         Konyvelėsi dikum         Fisietėsi katalidės         Bizonylatizalmi 1         Kulidi bizonylati zalma         Salm         Meginevezės         Périzinemidos         Huti 1         Kapicalia           BUD46-DEVI/IMIKICIO-         2021. 09. 28.         2021. 10. 13.         BEB-2100034         35300000         Tobb sorios elileg_1         127 000         2021. 09. 28.         254 000         254 000         254 000         254 000         254 000         254 000         254 000         254 000         254 000         254 000         254 000         254 000         254 000         254 000         254 000         254 000         254 000         254 000         254 000         254 000         254 000         254 000         254 000         254 000         254 000         254 000         254 000         254 000         254 000         254 000         254 000         254 000         254 000         254 000         254 000         254 000         254 000         254 000         254 000         254 000         254 000         254 000         254 000         254 000         254 000         254 000         254 000         254 000         254 000         254 000         254 000         254 000         254 000         254 000         254 000         254 000         254 000         254 000 <td>anevezés</td> <td></td> <td>Előleg Kft.</td> <td></td> <td></td> <td></td> <td>Kapcsolandó hátralék</td> <td></td> <td></td> <td></td> <td></td>                               | anevezés                 |                                | Előleg Kft.                    |                            |                       |           | Kapcsolandó hátralék                           |           |     |         |            |
| Kegymilleli         Konyvelki dikun         Fasteli hakididi         Bizonylatizain 1         Kulidi bizonylatizain 2         Salm         Megnenzitis         Plennemädi         Hun 1         Kaposilu           BUD46-DEVTIMIKUO         1         2021. 09. 28.         2021. 10. 13.         BEB-2100034         35300000         Tobb soros eléleg_1         127 000         127 000         127 000         127 000         127 000         127 000         127 000         127 000         127 000         127 000         127 000         127 000         127 000         127 000         127 000         127 000         127 000         127 000         127 000         127 000         127 000         127 000         127 000         127 000         127 000         127 000         127 000         127 000         127 000         127 000         127 000         127 000         127 000         127 000         127 000         127 000         127 000         127 000         127 000         127 000         127 000         127 000         127 000         127 000         127 000         127 000         127 000         127 000         127 000         127 000         127 000         127 000         127 000         127 000         127 000         127 000         127 000         127 000         128 000         128 000                                                                                                    |                          |                                |                                |                            |                       |           |                                                |           |     |         |            |
| Corporatióni azonostió         Konyvelési dátum         Fareteli határidó         Bizovylatszámi 1         Kalad bizovylat száma         Szám         Megnenzete         Pérszemikód         Hun 1         Kapcsóa           BUD46-DEV/LMIKLO         2         2021. 09. 28.         2021. 10. 13.         BEB-2100034         35300000         Tobb soros előleg, 1         127.000         127.000         127.000         2021. 09. 28.         2021. 10. 13.         BEB-2100034         353000000         Tobb soros előleg, 2         254.000         254.000         254.000         201.000         201.000         201.000         201.000         201.000         201.000         201.000         201.000         201.000         201.000         201.000         201.000         201.000         201.000         201.000         201.000         201.000         201.000         201.000         201.000         201.000         201.000         201.000         201.000         201.000         201.000         201.000         201.000         201.000         201.000         201.000         201.000         201.000         201.000         201.000         201.000         201.000         201.000         201.000         201.000         201.000         201.000         201.000         201.000         201.000         201.000         201.000         201                                                                                                    | nznemkod                 |                                |                                |                            |                       |           |                                                |           |     |         |            |
| BLD46-DEV1\IMIKLO         2         2021. 09. 28.         2021. 10. 13.         BEB-2100034         35300000         Tobb sores eloleg_1         127 000           BUD46-DEV1\IMIKLO         2021. 09. 28.         2021. 10. 13.         BEB-2100034         353000000         Tobb sores eloleg_2         254 000                                                                                                    | Kiegyenlítési azonosító  | Könyvelési dátum               | Fizetési határidő              | Bizonylatszám †            | Külső bizonylat száma | Szám      | Megnevezés                                     | ✓ Pénznen | kód | Hátra 1 | Kapcsoland |
| BUD46-DEV1\MIKLO 2021. 09. 28. 2021. 10. 13. BEB-2100034 353000000 Tobb soros elóleg.2 254 000                                                                                                    | BUD46-DEV1\MIKLO         | 2021. 09. 28.                  | 2021. 10. 13.                  | BEB-2100034                |                       | 353000000 | Több soros előleg_1                            |           |     | 127 000 |            |
|                                                                                                    | BUD46-DEV1\MIKLO         | 2021. 09. 28.                  | 2021. 10. 13.                  | BEB-2100034                |                       | 353000000 | Több soros előleg_2                            |           |     | 254 000 |            |
|                                                                                                    | BUD46-DEV1\MIKLO         | 2021. 09. 28.<br>2021. 09. 28. | 2021. 10. 13.<br>2021. 10. 13. | BEB-2100034<br>BEB-2100034 |                       | 353000000 | Több soros előleg_1<br>Több soros előleg_2     |           |     | 254 000 |            |
|                                                                                                    |                          |                                |                                |                            |                       |           |                                                |           |     | -       |            |
|                                                                                                    |                          |                                |                                |                            |                       |           |                                                |           |     |         |            |
|                                                                                                    |                          |                                |                                |                            |                       |           |                                                |           |     |         |            |
|                                                                                                    |                          |                                |                                |                            |                       |           |                                                |           |     |         |            |
|                                                                                                    |                          |                                |                                |                            |                       |           |                                                |           |     |         |            |

végül a megszokott módon könyveljük a naplósort.

Ezután elmegyünk a Függőben lévő előlegszámla állapotú bekérőre és elindítjuk az előlegszámla könyvelést a korábban bemutatott módon:

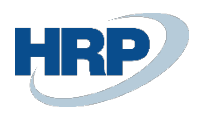

| 365 Business Cent           | tral                  |               |                                 |                    |       |                      |            |                      |               |                       |                                |                 |                       | Q I               | џ (      | 0              | ? |
|-----------------------------|-----------------------|---------------|---------------------------------|--------------------|-------|----------------------|------------|----------------------|---------------|-----------------------|--------------------------------|-----------------|-----------------------|-------------------|----------|----------------|---|
| Előlegbekérő                |                       |               |                                 |                    |       | Ø                    | +          | 1                    |               |                       |                                |                 | √ Ment                | ve 🛛              | B        | × <sup>4</sup> |   |
| BEB-2100                    | 034 · Elő             | leg Kft.      |                                 |                    |       |                      |            |                      |               |                       |                                |                 |                       |                   |          |                |   |
| Könyvelés Eng               | jedélyezés Nyo        | mtatás/Küldés | Navigálás T                     | ovábbi beállítások |       |                      |            |                      |               |                       |                                |                 |                       |                   |          | 0              |   |
| 🕅 Előlegszámla              | a könyvelése          |               |                                 |                    |       |                      |            |                      |               |                       |                                |                 |                       |                   |          | -12            |   |
| Szállítószám                |                       |               | S00214                          |                    |       | ~                    | Bizony     | latdátum · · · · · · |               |                       | 21. 09. 28.                    |                 |                       |                   |          | L              |   |
| Név · · · · · · ·           |                       |               | Előleg Kft.                     |                    |       |                      | Könyve     | elési dátum          |               |                       | 21. 09. 28.                    |                 |                       |                   |          | L              |   |
| Cím · · · · · · · ·         |                       |               | Magyar u. 1.                    |                    |       |                      | Beszer.    | zőkód                |               |                       |                                |                 |                       |                   | $\sim$   | L              |   |
| Cím 2                       |                       |               |                                 |                    |       |                      | Állapot    | t                    |               | F6                    | ggóben lévő elől               | egszáma         |                       |                   |          | L              |   |
| Irányítószám                |                       |               | 1021                            |                    |       |                      | Összeg     | j áfával             |               |                       | _                              |                 |                       | 38                | 1 000    | L              |   |
| Helység · · · · · ·         |                       |               | - Budapest                      |                    |       |                      | Előleg:    | zámla kötelező       |               |                       | 0                              |                 |                       |                   |          | L              |   |
| - 57                        |                       |               |                                 |                    |       |                      |            |                      |               |                       |                                |                 |                       |                   |          | t.             |   |
| Sorok                       | Kezelés Tovább        | i beállítások |                                 |                    |       |                      |            |                      |               |                       |                                |                 |                       |                   | 63       |                |   |
| Előleg<br>főkönyvi<br>száma | Termékköny<br>csoport | v<br>Menny    | Közvetlen<br>iség egységköltség | Mértékegysé        | Áfa % | Összeg áfa<br>nélkül | Áfa összeg | Áfakülönbözet        | Összeg áfával | Kapcsolandó<br>összeg | Naplósorhoz<br>kapcsolt összeg | Kapcsolt összeg | Számlázandó<br>összeg | Számlázo<br>össze | tt<br>19 |                |   |
| → <u>369100000</u>          | : SZÁLL_ELÓ           | ÓLEG          | 1 100 000                       |                    | 27    | 100 000              | 27 000     | 0                    | 127 000       | 0                     | 0                              | 127 000         | 127 000               |                   | 0        |                |   |
| 369100000                   | SZÁLL_ELÓ             | ÓLEG          | 1 200 000                       |                    | 27    | 200 000              | 54 000     | 0                    | 254 000       | 0                     | 0                              | 254 000         | 254 000               |                   | 0        |                |   |
|                             |                       |               |                                 |                    |       |                      |            |                      |               |                       |                                |                 |                       |                   |          |                |   |
| 4                           |                       | _             |                                 |                    |       |                      | _          |                      |               |                       |                                |                 |                       |                   | Þ        |                |   |
| Összesen áfa nélki          | ül (HUF)              |               |                                 |                    |       | 300.000              | Összes     | en áfával (HUF)      |               |                       |                                |                 |                       | 38                | 1 000    |                |   |
| Áfa összege (HUF)           |                       |               |                                 |                    |       | 81 000               |            |                      |               |                       |                                |                 |                       |                   |          |                |   |
|                             |                       |               |                                 |                    |       | 21.000               |            |                      |               |                       |                                |                 |                       |                   |          |                |   |

# Beszerzési (előleg) számla karton

| DCE 0400057 EL                                                                                              | ″L 170                             |               |                    |         |         | Ø                       | + U                                                |           |                                |           |             | ✓ Mentv                     | e 🗅         | ľ        |
|----------------------------------------------------------------------------------------------------|------------------------------------|---------------|--------------------|---------|---------|-------------------------|----------------------------------------------------|-----------|--------------------------------|-----------|-------------|-----------------------------|-------------|----------|
| R2F-5100021 · Flo                                                                                           | oleg kitt.                         |               |                    |         |         |                         |                                                    |           |                                |           |             |                             |             |          |
| Számla Könyvelés Jóváhag                                                                                    | yás kérés 🛛 Bejövő b               | izonylat Enge | délyezés Navigálás | Művelet | tek Kap | ncsolódó                | Kevesebb beállítás                                 |           |                                |           |             |                             |             |          |
| Általános                                                                                                   |                                    |               |                    |         |         |                         |                                                    |           |                                |           |             | Több n                      | negjeleníté | ése      |
| Szállító                                                                                                    |                                    | Előleg Kft.   |                    |         |         |                         | Szállító számlaszáma                               |           | TÖBB_SOROS                     | _ELÓLEG   |             |                             |             |          |
| Ügyfél                                                                                                    |                                    |               |                    |         |         |                         | Állapot                                            |           | Nyitott                        |           |             |                             |             |          |
| Könyvelési dátum                                                                                            |                                    | 2021. 09. 28. |                    |         |         |                         | Építési projekt száma                              |           |                                |           |             |                             | ~           | ~        |
| Áfateljesítés dátuma                                                                                        |                                    | 2021. 09. 28. |                    |         |         |                         | Önrevíziós áfaidőszak                              |           |                                |           |             |                             | ~           | ~        |
| Eredeti teljesitési dátum                                                                                   |                                    | 2021. 09. 28. |                    |         |         |                         | Előlegbekérő száma                                 |           | BEB-2100034                    |           |             |                             |             |          |
|                                                                                                    |                                    |               |                    |         |         |                         |                                                    |           |                                |           |             |                             |             |          |
| Beszerzési előleg felhasználás                                                                              |                                    |               |                    |         |         |                         | Közbeszerzés                                       |           |                                |           |             |                             |             |          |
| Beszerzési előleg felhasználás                                                                              |                                    | 2021. 09. 28. |                    |         |         |                         | Közbeszerzés                                       |           |                                |           |             |                             |             |          |
| Beszerzési előleg felhasználás                                                                              |                                    | 2021. 09. 28. |                    |         |         |                         | Közbeszerzés                                       |           |                                |           |             |                             |             |          |
| Beszerzési előleg felhasználás …<br>Esedékességi határidő<br>Projekt                                        |                                    | 2021. 09. 28. |                    |         |         |                         | Közbeszerzés                                       |           |                                |           |             |                             |             |          |
| Beszerzési előleg felhasználás …<br>Esedékességi határidő …<br>Projekt<br>Könyvelt bizonylat számozási köre |                                    | 2021. 09. 28. |                    |         |         |                         | Közbeszerzés · · · · · · · · · · · · · · · · · · · |           | · •                            |           |             |                             |             | ~        |
| Beszerzési előleg felhasználás …<br>Esedékességi határidő …<br>Projekt<br>Könyvelt bizonylat számozási köre |                                    | 2021. 09. 28. |                    |         |         |                         | Közbeszerzés                                       |           | · •                            |           |             |                             |             | ~        |
| Beszerzési előleg felhasználás                                                                              |                                    | 2021.09.28.   |                    | _       |         |                         | Közbeszerzés                                       |           | · •                            |           |             |                             | ~           |          |
| Beszerzési előleg felhasználás                                                                              | Kevesebb beállítás                 | 2021. 09. 28. |                    |         |         |                         | Közbeszerzés                                       |           | · •                            |           |             |                             | <br>        | ~        |
| Beszerzési előleg felhasználás                                                                              | Kevesebb beáilítás<br>yiség<br>W65 | Projektbesze  | Трия               | Szám    | Bes     | Áfateljesítés<br>dátuma | Kazbeszerzés                                       | Raktárkód | Áta-<br>termékkönyv<br>csoport | Mennyiség | Mértékegysé | Besz, egységár<br>Áta nékül | equisée     | 2<br>aki |

Könyvelt beszerzési (előleg)számla karton

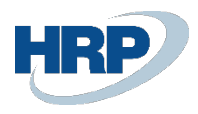

|   | Könyvelt beszerzési számla                                                                                                    |                                             |                                                                                                    |                                              |             | (0)                                                                                      | + 💼                                                                                         |                                                    |                                       |                                        |                                    | √ Me                             | entve 🖬                                       |
|---|----------------------------------------------------------------------------------------------------|---------------------------------------------|----------------------------------------------------------------------------------------------------|----------------------------------------------|-------------|------------------------------------------------------------------------------------------|---------------------------------------------------------------------------------------------|----------------------------------------------------|---------------------------------------|----------------------------------------|------------------------------------|----------------------------------|-----------------------------------------------|
|   | BES-2100036                                                                                                    | · Előleg                                    | Kft.                                                                                                    |                                              |             | Ŭ                                                                                        |                                                                                             |                                                    |                                       |                                        |                                    |                                  |                                               |
|   | Feldolgozás Helyesbítés                                                                                                    | is Számlázás                                | Nyomtatás/Küldés                                                                                                    | Navigálás Műv                                | reletek     | Kapcsolódó Kevesebb beállítá                                                             | 5                                                                                           |                                                    |                                       |                                        |                                    |                                  |                                               |
| 1 | Általános                                                                                                    |                                             |                                                                                                    |                                              |             |                                                                                          |                                                                                             |                                                    |                                       |                                        |                                    | Töl                              | bb megjelenítése                              |
| - | Szállító                                                                                                    |                                             | Előleg Kft                                                                                                    |                                              |             |                                                                                          | Esedékességi határidő                                                                       |                                                    | 2021.09.                              | 28.                                    |                                    |                                  |                                               |
| 1 | Ügyfél                                                                                                    |                                             |                                                                                                    |                                              |             |                                                                                          | Szállító számlaszáma                                                                        |                                                    | TÖBB_SO                               | ROS_ELÓLEG                             |                                    |                                  |                                               |
| , | Könyvelési dátum                                                                                                    |                                             |                                                                                                    | 28.                                          |             |                                                                                          | Építési projekt száma                                                                       |                                                    |                                       |                                        |                                    |                                  |                                               |
|   |                                                                                                    |                                             |                                                                                                    |                                              |             |                                                                                          |                                                                                             |                                                    |                                       |                                        |                                    |                                  | ~                                             |
| 1 | Áfateljesítés dátuma                                                                                                    |                                             |                                                                                                    | 28.                                          |             |                                                                                          | Preferalt bankszamla                                                                        |                                                    |                                       |                                        |                                    |                                  |                                               |
| 1 | Áfateljesítés dátuma                                                                                                    |                                             | 2021. 09.                                                                                                    | 28.                                          |             |                                                                                          | Közbeszerzés                                                                                |                                                    |                                       |                                        |                                    |                                  |                                               |
|   | Áfateljesítés dátuma ·····<br>Eredeti teljesítési dátum ···<br>Beszerzési előleg felhasználi<br>Sorok Kezelés                                            | ilás<br>Sor Keve                            | 2021. 09.<br>2021. 09.<br>                                                                                           | 28.                                          |             |                                                                                          | Preterait bankszamia                                                                        |                                                    |                                       |                                        |                                    |                                  | 5                                             |
|   | Afateljesítés dátuma ·····<br>Eredeti teljesítési dátum ··<br>Beszerzési előleg felhasznál.<br>Sorok Kezelés<br>Mértékegység<br>pozició száma            | lás<br>Sor Keve<br>Mennyiség<br>poziciótípu | 2021. 09.<br>2021. 09.<br>2021. 09.<br>sebb beállítás                                                                | 28.<br>28.<br>Szám                           | Bes<br>elöl | Megnevezés                                                                               | Vreterant bankszamia<br>Közbeszerzés<br>Mennyiség Mértékegysé…                              | Besz. egységár<br>Áfa nélkül                       | Anyag<br>egységköltség                | Anyag teljes<br>költség                | Dý<br>egységköltség                | Díj teljes<br>költség            | Anya<br>egységköltsé<br>(SPN                  |
|   | Afateljesités dátuma  Fredeti teljesítési dátum  Beszerzési előleg felhasználi  Sorok Kezelés  Mértékegység pozició száma             Mértékegység       | Sor Keve<br>Mennyiség<br>pozíciótípu        | 2021. 09.<br>2021. 09.<br>2021. 09.<br>sebb beállítás<br>Tipus<br>Megjegyzés                                         | 28.<br>28.<br>Szám                           | Bes<br>elől | Megnevezés<br>Bezzerzési előlegbekérő BEB-2                                              | Preferant bankszamia<br>Közbeszerzés<br>Mennyiség Mértékegysé                               | Besz. egységár<br>Áfa nélkül                       | Anyag<br>egységköltség<br>0           | Anyag teljes<br>költség<br>0           | Dý<br>egységköltség<br>0           | Dý teljes<br>költség<br>0        | Anyas<br>egységköltsé<br>(SPN                 |
|   | Afateljesítés dátuma<br>Eredeti teljesítési dátum<br>Beszerzési előleg felhasználi<br>Sorok Kezelés<br>Médségyzég<br>pozlói száma<br>→ E                 | Sor Keve<br>Mennyiség_<br>poziciótipu       | 2021. 09.<br>2021. 09.<br>2021. 09.<br>sebb beállítás<br>Tipus<br>Megjegyzés<br>Főkönyvi számla                      | 28.<br>28.<br>Szám<br>353000000              | Bes<br>elöl | Megnevezés<br>Beszerezési előlegbekérő BEB-2<br>Több soros előleg_1                      | Preferant banaszama                                                                         | Besz- egységár<br>Áfa nélkül<br>100 000            | Anyag<br>egységköltség<br>0<br>0      | Anyag teljes<br>költség<br>0<br>0      | Dij<br>egységköltség<br>0<br>0     | Dý teljes<br>költség<br>0        | Anyæ<br>egységköltsé<br>(SPN                  |
|   | Afateljesifés dátuma<br>Eredeti teljesifési dátum<br>Bezerzési előleg felhasznál:<br>Sorok Kezelés<br>Mértékegység<br>pozició széme<br>→ E               | Sor Keve<br>Mennyiség_<br>poziciótipu       | 2021. 09.<br>2021. 09.<br>2021. 09.<br>Sebb beāllītās<br>Tipus<br>Fókoņyi szāmla<br>Fókoņyi szāmla                   | 28.<br>28.<br>Szám<br>35300000<br>35300000   | Bes<br>elól | Megnevezés<br>Bezerzési előlegbekérő BEB-2<br>Több soros előleg.1<br>Több soros előleg.2 | Preferant bankszama<br>Közbeszerzés                                                         | Besz- egységár<br>Áfa mélkül<br>100 000<br>200 000 | Anyag<br>egységköltség<br>0<br>0<br>0 | Anyag teljes<br>koltség<br>0<br>0<br>0 | Dý<br>egységköltség<br>0<br>0      | Díj teljes<br>kolitség<br>0<br>0 | E<br>Arryss<br>egységköltsé<br>(SPN           |
|   | Afateljesitek datuma<br>Eredet teljesiteksi datum<br>Beszerzeksi előleg felhasznált<br>Sorok Kezelés<br>Mértégység<br>⇒ I<br>Catalaneno, ocszeor Afa nél | lás<br>Sor Keve<br>Mennyiség<br>poziciótípu | 2021. 09.<br>2021. 09.<br>2021. 09.<br>Sebbi beállitás<br>Tipus<br>Megjiegyzés<br>Fökönyvi számla<br>Fökönyvi számla | 28.<br>28.<br>554m<br>353000000<br>353000000 | 8es<br>elól | Megnevezés<br>Bezerzési előlegbekérő BEB-2<br>Több soros előleg_1<br>Több soros előleg_2 | Preferant bankszama<br>Közbeszerzés<br>Mennyiség Ménékegysé<br>1<br>1<br>4 ás sszzoge (HUF) | Besz. egységár<br>Áfa nelkul<br>100 000<br>200 000 | Anyag<br>egységioltség<br>0<br>0      | Anyag teljes<br>költség<br>0<br>0      | Dý<br>egységköltség<br>0<br>0<br>0 | Dij teljes<br>koltség<br>0<br>0  | Eð<br>Anjæ<br>egyslejcitisk<br>(SPN<br>*<br>* |

Az előlegbekérő Függőben lévő végszámlára változik. A végszámla beérkezése után könyvelhetjük azt, előlegszámla felhasználással a korábban leírt módon:

| Beszerzési szám                                                                 | la                                  |                                               |                                       |                                                                              |                                             |             |                                                                                             | + n                                                                                                    |                                                                                              |                                                                   |                            |                   |                                                               | √ Mentve                                   | E.      |
|---------------------------------------------------------------------------------|-------------------------------------|-----------------------------------------------|---------------------------------------|------------------------------------------------------------------------------|---------------------------------------------|-------------|---------------------------------------------------------------------------------------------|----------------------------------------------------------------------------------------------------|----------------------------------------------------------------------------------------------|-------------------------------------------------------------------|----------------------------|-------------------|---------------------------------------------------------------|--------------------------------------------|---------|
| BSZ-210                                                                         | 0372                                | · Előleg                                      | g Kft.                                |                                                                              |                                             |             |                                                                                             |                                                                                                    |                                                                                              |                                                                   |                            |                   |                                                               |                                            |         |
| Számla Köny                                                                     | yvelés Jó                           | iváhagyás kén                                 | és Bejövő bizo                        | nylat Engedélyezé                                                            | s Navigálás                                 | м           | úveletek Ka                                                                                 | pcsolódó Kevesebb beállítás                                                                                                    |                                                                                              |                                                                   |                            |                   |                                                               |                                            |         |
| Eredeti teljesítés                                                              | si dátum 🕠                          |                                               |                                       | 021. 10. 01.                                                                 |                                             |             |                                                                                             | Előlegbekérő száma                                                                                                    |                                                                                              |                                                                   |                            |                   |                                                               |                                            |         |
| Beszerzési előle                                                                | g felhasznála                       | ás · · · · · · ·                              |                                       | D                                                                            |                                             |             |                                                                                             | Közbeszerzés                                                                                                    |                                                                                              |                                                                   |                            |                   |                                                               |                                            |         |
| Esedékességi ha                                                                 | táridő · · · ·                      |                                               |                                       | 021. 10. 16.                                                                 |                                             |             |                                                                                             | <b>***</b>                                                                                                    |                                                                                              |                                                                   |                            |                   |                                                               |                                            |         |
| Projekt                                                                         |                                     |                                               |                                       |                                                                              |                                             |             |                                                                                             |                                                                                                    |                                                                                              |                                                                   |                            |                   |                                                               |                                            |         |
|                                                                                 |                                     |                                               |                                       |                                                                              |                                             |             |                                                                                             |                                                                                                    |                                                                                              |                                                                   | DANK                       |                   |                                                               |                                            |         |
| Könyvelt bizony                                                                 | lat számozá:                        | si kõre                                       |                                       |                                                                              |                                             |             |                                                                                             | Preferált bankszámla                                                                                                    |                                                                                              |                                                                   | DAINN                      |                   |                                                               |                                            |         |
| Könyvelt bizony                                                                 | lat számozá:                        | si kõre                                       |                                       |                                                                              |                                             |             |                                                                                             | Preteralt bankszámla                                                                                                    |                                                                                              |                                                                   | DAINK                      |                   |                                                               |                                            |         |
| Könyvelt bizony                                                                 | lat számozá:                        | si kõre · · · · ·                             |                                       |                                                                              |                                             |             |                                                                                             | Preterait bankszamla                                                                                                    |                                                                                              |                                                                   | DAINN                      |                   |                                                               |                                            |         |
| Könyvelt bizony                                                                 | lat számozá:<br>Kezelés S           | si kõre · · · · · ·                           | bb beállítás                          |                                                                              |                                             |             |                                                                                             | Preferait bankszamla                                                                                                    |                                                                                              |                                                                   | DAINK                      |                   |                                                               |                                            | EZ      |
| Könyvelt bizony                                                                 | lat számozát<br>Kezelés S<br>9      | si köre<br>Sor Kevese<br>WBS                  | bb beállítás<br>Projektbesze…<br>szám | Típus                                                                        | Szám                                        | Bes<br>elól | Áfateljesítés<br>dátuma                                                                     | Preteralt bankszamla     Megnevezés/Megjegyzés                                                                                                 | Raktárkód                                                                                    | Áfa-<br>termékkönyv<br>csoport                                    | Mennyiség                  | Mértékegysé       | Besz. egységár<br>Áfa nélkül                                  | Anyag<br>egységköltség                     | E       |
| Sorok                                                                           | lat számozás<br>Kezelés S<br>9<br>a | si kõre · · · · · · · · · · · · · · · · · · · | bb beállítás<br>Projektbesze<br>szám  | Típus<br>Főkönyvi számla                                                     | Szám<br>511110000                           | Bes<br>elől | Áfateljesítés<br>dátuma<br>2021. 10. 01.                                                    | Megnevezés/Megiegyzés<br>Általános anyag                                                                                                    | Raktárkód<br>171                                                                             | Áfa-<br>termélkkönyv<br>csoport<br>27                             | Mennyiség                  | Mértékegysé<br>DB | Besz. egységár<br>Áfa nélkül<br>500 000                       | Anyag<br>egységköltség<br>0                | EZ<br>A |
| Könyvelt bizony<br>Sorok H<br>Mértékegysé<br>pozíció szám                       | lat számozá:<br>Kezelés S<br>g<br>a | si kõre<br>Sor Kevese<br>WBS                  | bb beállítás<br>Projektbesze<br>szám  | Típus<br>Főkönyvi számla<br>Megjegyzés                                       | Szám<br>511110000                           | Bes<br>elól | Áfateljesítés<br>dátuma<br>2021. 10. 01.<br>2021. 10. 01.                                   | Megnevező/Megjegyzős<br>Általános anyag<br>Besserzési előlegszámla BES-210003/                                                                 | Raktárkód<br>171<br>5                                                                        | Áfa-<br>termélkkönyv<br>csoport<br>27                             | Mennyiség                  | Mértékegysé<br>DB | Besz. egységár<br>Áfa nélkül<br>500 000                       | Anyag<br>egységköltség<br>0<br>0           | A       |
| Könyvelt bizony                                                                 | lat számozá:<br>Kezelés S<br>g<br>a | si kõre<br>Sor Kevese<br>WBS                  | bb beállítás<br>Projektbesze<br>szám  | Tipus<br>Főkönyvi számla<br>Megjegyzés<br>Főkönyvi számla<br>Csőrönei rzámla | Szám<br>511110000<br>353000000              | Bes<br>elől | Áfateljesítés<br>détuma<br>2021. 10. 01.<br>2021. 10. 01.<br>2021. 10. 01.<br>2021. 10. 01. | Megnevzőt/Megjegyzős<br>Áttalános anyag<br>Beszerzősi előlegizzámia BES-210003<br>Több soros előleg, 1                                         | Raktárkód<br>171                                                                             | Áfa-<br>termélkönyv<br>csoport<br>27<br>SZELOLEG27<br>SZELOLEG27  | Mennyiség                  | Mértékegysé<br>DB | Besz. egységár<br>Áfa nelkül<br>500 000<br>100 000            | Anyag<br>egységköltség<br>0<br>0           | A       |
| Könyvelt bizony<br>Sorok   →                                                    | lat számozá:<br>Kezelés S<br>g<br>a | si köre                                       | bb beáilítás<br>Projektbesze<br>szám  | Típus<br>Főkönyvi számla<br>Megjegyzés<br>Főkönyvi számla<br>Főkönyvi számla | Szám<br>511110000<br>353000000<br>353000000 | Bes<br>elól | Áfateljesítés<br>dátuma<br>2021. 10. 01.<br>2021. 10. 01.<br>2021. 10. 01.                  | Megnevzé//Megjeyzés<br>Átalános avyag<br>Beserardái előlegizánia BES-210003/<br>Több soros előlegi_1<br>Több soros előlegi_2                   | Raktárkód<br>171<br>3                                                                        | Áfa-<br>termélékönyv<br>csoport<br>27<br>SZELOLEG27<br>SZELOLEG27 | Mennyiség<br>1<br>-1       | Mértékegysé<br>DB | Besz. egységár<br>Ára nélkül<br>500 000<br>100 000<br>200 000 | Anyag<br>egységköltség<br>0<br>0<br>0<br>0 | A       |
| Könyvelt bizony<br>Sorok →                                                      | lat számozá:<br>Kezelés S<br>g<br>a | si kõre · · · · · · · · · · · · · · · · · · · | bb beállítás<br>Projektbeze<br>szám   | Tipus<br>Fókönyvi számla<br>Megjegyzés<br>Fókönyvi számla<br>Fókönyvi számla | Szám<br>511110000<br>353000000<br>353000000 | Bes<br>elóI | Áfateljesítés<br>détuma<br>2021. 10. 01.<br>2021. 10. 01.<br>2021. 10. 01.<br>2021. 10. 01. | Megnevezős/Megjegyzős<br>Ártalános anyag<br>Beszerzősi előlegszámla 855-200030<br>Tobb soros előleg.1<br>[tabaszons előlegyz]                  | Raktárkód<br>171                                                                             | Áfa-<br>termélékönyv<br>csoport<br>27<br>SZELOLEG27<br>SZELOLEG27 | Mennyiség<br>1<br>-1<br>-1 | Mértékegysé<br>DB | Besz. egységár<br>Ára nélkül<br>500 000<br>100 000<br>200 000 | Anyag<br>egységköltség<br>0<br>0<br>0<br>0 | A       |
| Könyvelt bizony<br>Sorok →                                                      | Sezelés S                           | si köre · · · · · · · · · · · · · · · · · · · | bb beállítás Projektbesze             | Típus<br>Fókönyvi számla<br>Megjegyzés<br>Fókönyvi számla<br>Fókönyvi számla | Szám<br>511110000<br>353000000<br>353000000 | Bes<br>elől | Áfateljestkés<br>dátuma<br>2021. 10. 01.<br>2021. 10. 01.<br>2021. 10. 01.<br>2021. 10. 01. | Megnewzós/Megiegzals<br>Aftalános anyag<br>Beszerzési előlegszámla BES-2100024<br>Több soros előleg, 1<br>Több soros előleg, 2<br>V            | Raktárkód<br>171<br>5                                                                        | Áfa-<br>termékkönyv<br>csoport<br>27<br>SZELOLEG27<br>SZELOLEG27  | Mennyiség<br>1<br>-1<br>-1 | Mértékegysé<br>DB | Becz. egységár<br>Áfa nelkul<br>500.000<br>100.000<br>200.000 | Anyag<br>egységköltség<br>0<br>0<br>0      | A       |
| Könyvelt bizony                                                                 | Sezelés S                           | si köre · · · · · · · · · · · · · · · · · · · | bb beâllităs Projektbeze szăm         | Típus<br>Főkönyvi számla<br>Megigeyzés<br>Főkönyvi számla                    | Szám<br>511110000<br>35300000<br>35300000   | Bes<br>elči | Áfateljesítés<br>dátuma<br>2021. 10. 01.<br>2021. 10. 01.<br>2021. 10. 01.<br>2021. 10. 01. | Megnevzés/Megleyzés<br>Attalános avyag<br>Bezerzési álólégszámla BES-210003<br>Több soros előleg, 1<br><u>több soros előleg, 2</u> V           | Raktárkód<br>171<br>5                                                                        | Áfa-<br>termékkönyv<br>csoport<br>27<br>SZELOLEG27<br>SZELOLEG27  | Mennyiség<br>1<br>-1<br>-1 | Mértékegysé<br>DB | Becz. egységár<br>Áfa nelkul<br>500.000<br>100.000<br>200.000 | Anyag<br>egységköltség<br>0<br>0<br>0      | A       |
| Könyvelt bizony<br>Sorok →<br>Mertékegysé<br>paciół szém<br>*<br>Részosszeg Áfa | Kezelés S<br>9 a<br>1 nélkol (HUF)  | si kore                                       | bb beallithas Projektbesze            | Tipus<br>Főkönyvi számla<br>Megjegyzés<br>Főkönyvi számla<br>Főkönyvi számla | Szám<br>511110000<br>35300000<br>35300000   | Bes<br>elól | Afsteijechtés<br>dátuma<br>2021. 10. 01.<br>2021. 10. 01.<br>2021. 10. 01.<br>2021. 10. 01. | Megnevzés/Megiegzés Attalános anyag Bezerzési előlegitzémia BES-210003 Több soros előleg, 1 Több soros előleg, 2 200 000 Osszesen áfa nélkül ( | Raktańskód<br>171<br>2<br>2<br>4<br>4<br>4<br>4<br>4<br>4<br>4<br>4<br>4<br>4<br>4<br>4<br>4 | Ata-<br>termélékönyv-<br>27<br>SZELOLEG27<br>SZELOLEG27           | Mennyiség                  | Mértékegysé<br>DB | Berz, egyrágár<br>Áfa neikul<br>500 000<br>100 000<br>200 000 | Anyag<br>egységköltég<br>0<br>0<br>0<br>0  | A       |

Ezután könyveljük a számlát.

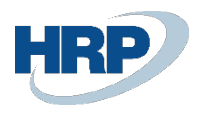

| Könyv                                | velt beszerzési számla                                                                                   |                                             |                                                                                                |                                             |             |                                                                                                    | + 🗊                                                |                                                                |                                            |                                             |                                         | √ Me                                      | ntve 🖂                           | r         |
|--------------------------------------|----------------------------------------------------------------------------------------------------|---------------------------------------------|------------------------------------------------------------------------------------------------|---------------------------------------------|-------------|----------------------------------------------------------------------------------------------------|----------------------------------------------------|----------------------------------------------------------------|--------------------------------------------|---------------------------------------------|-----------------------------------------|-------------------------------------------|----------------------------------|-----------|
| BKS-2100364 · Előleg Kft.            |                                                                                                    |                                             |                                                                                                |                                             |             |                                                                                                    |                                                    |                                                                |                                            |                                             |                                         |                                           |                                  |           |
| Feldo                                | olgozás Helyesbítés                                                                                      | s Számlázá                                  | s Nyomtatás/Küldés N                                                                           | lavigálás Műv                               | /eletek     | Kapcsolódó Kevesebb beállít                                                                                    | às                                                 |                                                                |                                            |                                             |                                         |                                           |                                  |           |
| Által                                | alános                                                                                                   |                                             |                                                                                                |                                             |             |                                                                                                    |                                                    |                                                                |                                            |                                             |                                         | Tol                                       | bb megjeleníté:                  | se        |
| Szállít                              | ító · · · · · · · · · · · · · · · · · · ·                                                                |                                             | Előleg Kft.                                                                                    |                                             |             |                                                                                                    | Esedékességi határidő                              |                                                                | 2021.10.                                   | . 16.                                       |                                         |                                           |                                  |           |
| Ügyfé                                | él · · · · · · · · · · · · · · · · · · ·                                                                 |                                             |                                                                                                |                                             |             |                                                                                                    | Szállító számlaszáma                               |                                                                | TÖBB_SC                                    | ROS_VÉGSZÁMI                                | A                                       |                                           |                                  |           |
| Könyv                                | velési dátum                                                                                             |                                             | 2021. 10. 01.                                                                                  |                                             |             |                                                                                                    | Építési projekt száma                              |                                                                |                                            |                                             |                                         |                                           |                                  |           |
| Áfatel                               | eljesítés dátuma                                                                                         |                                             | 2021. 10. 01.                                                                                  |                                             |             |                                                                                                    | Preferált bankszámla                               |                                                                | BANK                                       |                                             |                                         |                                           | ~                                |           |
|                                      |                                                                                                    |                                             |                                                                                                |                                             |             |                                                                                                    |                                                    |                                                                |                                            |                                             |                                         |                                           |                                  |           |
| Erede                                | eti teljesítési dátum                                                                                    |                                             | 2021. 10. 01.                                                                                  |                                             |             |                                                                                                    | Közbeszerzés                                       |                                                                |                                            |                                             |                                         |                                           |                                  |           |
| Erede<br>Besze                       | eti teljesítési dátum · · ·<br>erzési előleg felhasznál<br>prok Kezelés                                  | lás · · · · · · · · · · · · · · · · · · ·   | 2021. 10. 01.                                                                                  |                                             |             |                                                                                                    | Közbeszerzés                                       |                                                                |                                            |                                             |                                         |                                           | E                                | 3         |
| Erede<br>Besze                       | eti teljesítési dátum · · ·<br>erzési előleg felhasznál<br>orok Kezelés<br>Mértékegység<br>pozíció száma | lás<br>Sor Keve<br>Mennyiség<br>pozíciótipu | 2021. 10. 01.                                                                                  | Szám                                        | Bes<br>elól | Megnevezés                                                                                                    | Közbeszerzés                                       | Besz. egységár<br>Áfa nélkül                                   | Anyag<br>egységköltség                     | Anyag teljes<br>költska                     | Dý                                      | Díj teljes<br>költség                     | Any<br>egységkölts<br>(SP        |           |
| Erede<br>Besze<br>Sor<br>№<br>P      | eti teljesítési dátum                                                                                    | lás<br>Sor Keve<br>Mennyiség                | 2021. 10. 01.                                                                                  | Szám<br>511110000                           | Bes<br>elól | Megnevezés<br>Áttalános anyag                                                                                  | Közbeszerzés ·····                                 | Besz. egységár<br>Áfa nélkül<br>500 000                        | Anyag<br>egységköltség<br>0                | Anyag teljes<br>költség<br>0                | Dý<br>egységköltség<br>0                | Díj teljes<br>költség                     | Any<br>egységkölts<br>(SP        |           |
| Erede<br>Besze<br>Son<br>№<br>P      | eti teljesítési dátum                                                                                    | lás<br>Sor Keve<br>Mennyiség<br>pozíciótipu | 2021. 10. 01.                                                                                  | Szám<br>511110000                           | Bes<br>elól | Megnevezés<br>Általános anyag<br>Beszerzési előlégszámla BES-2                                                 | Kozbeszerzés · · · · · · · · · · · · · · · · · · · | Besz. egységár<br>Áfa nélkül<br>500 000                        | Anyag<br>egységköltség<br>0<br>0           | Anyag teljes<br>költség<br>0                | Dý<br>egységköltség<br>0                | Díj teljes<br>költség<br>0                | Any<br>egységkölts<br>(SP        | (ai<br>ai |
| Erede<br>Besze<br>Soi<br>♪           | eti teljesítési dátum …<br>erzési előleg felhasznák<br>prok Kezelés<br>Mértékegység<br>pozíció száma     | lás<br>Sor Keve<br>Mennyiség<br>pozíciótípu | 2021. 10. 01.<br>sebb bešlihtas<br>Tipus<br>Fókonyvi számla<br>Pókonyvi számla                 | Szám<br>511110000<br>353000000              | Bes<br>elól | Megnevezés<br>Általános anyag<br>Beszerzési előlegszámla BES-2<br>Több soros előleg_1                          | Kozbeszerzés<br>Mennyiség Métékegysé<br>1 D8<br>-1 | Besz. egységár<br>Áta nelkül<br>500 000<br>100 000             | Anyag<br>egységköltség<br>0<br>0<br>0      | Anyag teljes<br>költség<br>0<br>0           | Díj<br>egységköltség<br>0<br>0<br>0     | Dij teljes<br>költség<br>0<br>0           | Any<br>egységkölts<br>(SP        |           |
| Erede<br>Besze<br>Sor<br>♪           | eti teljesítési dátum · · · · · · · · · · · · · · · · · · ·                                              | Sor Keve<br>Mennyiség<br>pozíciótípu        | 2021. 10. 01.<br>sebb beslihtás<br>Fókönyű számla<br>Fókönyű számla<br>Fókönyű számla          | Szám<br>511110000<br>353000000<br>353000000 | Bes<br>elől | Megnerods<br>Attalános anyag<br>Bezarozis előlegszámla BES-2<br>Több soros előleg, 2                           | Közbeszerzés · · · · · · · · · · · · · · · · · · · | Becz. egységár<br>Áfa nelkoli<br>500 000<br>100 000<br>200 000 | Anyag<br>egységköltség<br>0<br>0<br>0<br>0 | Anyag teljes<br>költség<br>0<br>0<br>0<br>0 | Dj<br>egységköltség<br>0<br>0<br>0<br>0 | Dij teljes<br>költség<br>0<br>0<br>0      | ित<br>Arry<br>egységkölts<br>(SP |           |
| Erede<br>Besze<br>Son<br>M<br>P<br>→ | eti teljesítési dátum                                                                                    | Sor Keve<br>Mennyiség<br>poziciótípu        | 2021. 10, 01.<br>mesebb beállítás<br>Típus<br>Főkönyvi számla<br>Megjegyzés<br>Főkönyvi számla | Szám<br>511110000<br>353000000<br>353000000 | Bes<br>elól | Megnevezés<br>Ártalános anyag<br>Beszerzési előlegszámia BES-2<br>Több soros előleg, 1<br>Több soros előleg, 2 | Közbezzerzés · · · · · · · · · · · · · · · · · · · | Bess egységár<br>Áfa nelkül<br>500 000<br>100 000<br>200 000   | Anyog<br>egységköltség<br>0<br>0<br>0<br>0 | Anyag teljes<br>költség<br>0<br>0<br>0      | Dj<br>egységköltség<br>0<br>0<br>0<br>0 | Dij teljes<br>költség<br>0<br>0<br>0<br>0 | Any<br>egységkölts<br>(SP        |           |

# 65M lap

| 2021. 10. 01 | 2121. 10. 31.            |                  | т             | ételes áfa              |               |         | Szinorg teszt       |                          |
|--------------|--------------------------|------------------|---------------|-------------------------|---------------|---------|---------------------|--------------------------|
| Azonosít     | ó <sup>[</sup>           | 12345678         |               |                         |               |         |                     |                          |
| Név          |                          |                  |               |                         | Adószám       |         |                     |                          |
| Előleg Kft.  |                          |                  |               |                         | 12345678-1-41 |         |                     |                          |
| ÁNYK lap     | Bizonylatszám            | Bizonylat típusa | Számla kelte  | Áfateljesítés<br>dátuma | Alap          | Adó     | Korrekciós<br>típus | Eredeti<br>bizonylatszám |
| 65M-02       | TÖBB_SOROS_VÉ<br>GSZÁMLA | Számla           | 2021. 10. 01. | 2021. 10. 01.           | 200 000       | 54 000  |                     |                          |
| 65M-02       | TÖBB_SOROS_VÉ<br>GSZÁMLA | Számla           | 2021. 10. 01. | 2021. 10. 01.           | 500 000       | 135 000 | 5                   |                          |